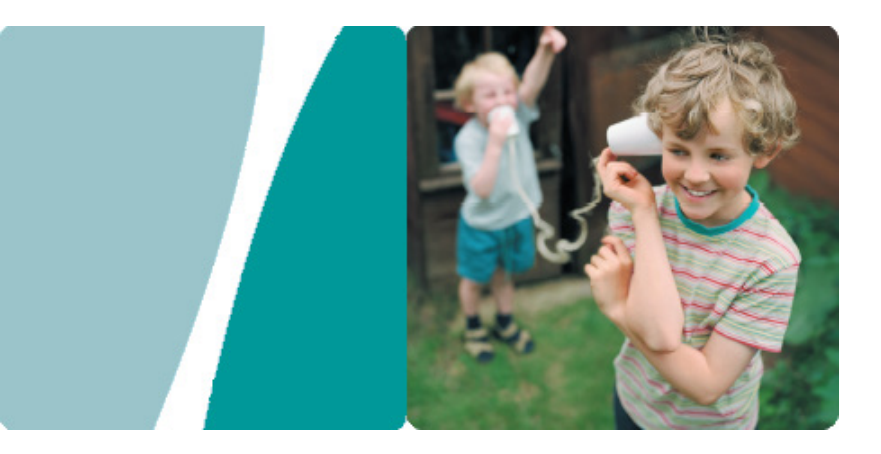

# HG532d 300Mbps Wireless ADSL2+ Router

# **User Guide**

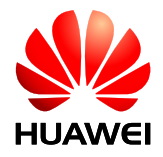

HUAWEI TECHNOLOGIES CO., LTD.

| Product Overview1                                                                                                    |
|----------------------------------------------------------------------------------------------------|
| Supported Features       1         Ports and Buttons       2                                                                                                    |
| Indicators                                                                                                    |
| Hardware Installation5                                                                                                    |
| Selecting an Installation Location                                                                                                    |
| Powening On                                                                                                    |
| Setting Network Parameters7                                                                                                    |
| Setting the Computer IP Address       7         Logging In to the Web Management Page       10                                                                                                    |
| Configuring the Internet Connection       11         Setting Dial-Up Connection Parameters       13                                                                                                    |
| Wireless Connection Setup                                                                                                    |
| Setting Up a Wireless Connection Using the WPS Button       21         Manually Setting Up a Wireless Connection       21                                                                                                    |
|                                                                                                    |
| Network Security                                                                                                    |
| Network Security                                                                                                    |
| Network Security       25         Improving WLAN Security       25         Controlling Computer Internet Access       27                                                                                                    |
| Network Security       25         Improving WLAN Security       25         Controlling Computer Internet Access       27         Filtering Out Inappropriate Websites       29                                                                                                    |
| Network Security       25         Improving WLAN Security       25         Controlling Computer Internet Access       27         Filtering Out Inappropriate Websites       29         Controlling Computer Bandwidth       29         Configuring the Firewall       31                                                                                                    |
| Network Security       25         Improving WLAN Security.       25         Controlling Computer Internet Access       27         Filtering Out Inappropriate Websites.       29         Controlling Computer Bandwidth       29         Configuring the Firewall       31         WLAN Configuration       32                                                                                                    |
| Network Security       25         Improving WLAN Security.       25         Controlling Computer Internet Access       27         Filtering Out Inappropriate Websites.       29         Controlling Computer Bandwidth       29         Configuring the Firewall       31         WLAN Configuration       32         Enabling and Disabling the WLAN on the HG532d.       32         Expanding WLAN Coverage       32                                                                                                    |
| Network Security       25         Improving WLAN Security.       25         Controlling Computer Internet Access       27         Filtering Out Inappropriate Websites.       29         Controlling Computer Bandwidth       29         Configuring the Firewall       31         WLAN Configuration       32         Enabling and Disabling the WLAN on the HG532d.       32         Expanding WLAN Coverage       32         Maintenance Guide       35                                                                                                    |
| Network Security       25         Improving WLAN Security       25         Controlling Computer Internet Access       27         Filtering Out Inappropriate Websites       29         Controlling Computer Bandwidth       29         Configuring the Firewall       31         WLAN Configuration       32         Enabling and Disabling the WLAN on the HG532d.       32         Expanding WLAN Coverage       32         Maintenance Guide       35         Changing the IP Address Used to Log In to the Web Management Page       35         Changing the Web Management Page User Name and Password       35            |
| Network Security       25         Improving WLAN Security.       25         Controlling Computer Internet Access       27         Filtering Out Inappropriate Websites.       29         Controlling Computer Bandwidth       29         Configuring the Firewall       31         WLAN Configuration       32         Enabling and Disabling the WLAN on the HG532d.       32         Expanding WLAN Coverage       32         Maintenance Guide       35         Changing the IP Address Used to Log In to the Web Management Page       35         Restoring Default Settings       36                                       |
| Network Security       25         Improving WLAN Security.       25         Controlling Computer Internet Access       27         Filtering Out Inappropriate Websites.       29         Controlling Computer Bandwidth       29         Configuring the Firewall       31         WLAN Configuration       32         Enabling and Disabling the WLAN on the HG532d.       32         Expanding WLAN Coverage       32         Maintenance Guide       35         Changing the IP Address Used to Log In to the Web Management Page       35         Restoring Default Settings       36         Reference Operations       38 |

— I —

| FAQs                                                                                                    |
|----------------------------------------------------------------------------------------------------|
| What Can I Do If I Cannot Open the Web Management Page?       42         What Can I Do If the HG532d Cannot Access the Internet through a Wireless Network Adapter Sometimes or If the WLAN Connection Is Unsteady?       42         What Can I Do If I Cannot Access the Internet?       42         I Often Need to Restart the HG532d to Display Web Pages. What Can I Do?       45         What Is the Difference Between Wireless MAC Address Filtering and MAC Address Filtering?       45 |
| Appendix                                                                                                    |
| Technical Specifications    46      Default Settings    47                                                                                                    |
| For More Help                                                                                                    |
| Legal Notice                                                                                                    |

### Supported Features

The HG532d 300Mbps Wireless ADSL2+ Router (HG532d for short) is a high-speed wireless router designed for home and small office use. This chapter describes the features supported by the HG532d.

#### High-Bandwidth DSL Connectivity

The HG532d incorporates a high-performance ADSL2+ processor and provides high-speed Internet access and abundant services to be delivered through the digital subscriber line (DSL).

#### Routing

The HG532d supports routing. It can obtain an IP address through PPP dial-up or Dynamic Host Configuration Protocol (DHCP), which provides simultaneous access for multiple devices.

#### WLAN

The HG532d supports multiple WLAN protocols, including 802.11b/g/n (2.4 GHz). Adopting 802.11n multiple-input multiple-output antennas (MIMO) technology, the HG532d delivers a wireless transmission rate of up to 300Mbps with its dual antennas. In addition, the HG532d supports multiple wireless encryption modes to provide a secure, reliable, and high-speed WLAN.

#### **Bandwidth Control**

The HG532d supports IP bandwidth control and allocates bandwidth to different computers within your home based on Internet access requirements. Your family can then access the Internet, play online games, and watch videos without interfering with each other.

#### Wi-Fi Protected Setup

You can set up wireless connections between the HG532d and Wi-Fi enabled devices by pressing the Wi-Fi Protected Setup (WPS) button.

#### WDS Wireless Bridging and Repeating

The wireless distribution system (WDS) function in wireless bridging or wireless repeating mode enables you to set up wireless connections between wireless routers to implement large-scale WLAN coverage.

#### **PVC Automatic Tuning**

The HG532d offers a permanent virtual circuit (PVC) for automatic tuning. It can automatically detect the virtual path identifier (VPI) and virtual channel identifier (VCI) for your area, eliminating all configuration needs.

#### **Firewall**

The powerful built-in firewall effectively protects against viruses and malicious attacks.

#### **ARP Attack Protection**

You can bundle an IP address and MAC address bi-directionally, which effectively protects your LAN from Address Resolution Protocol (ARP) attacks.

1 —

#### **Parental Controls**

Parents can control their children's computer usage by placing time limits on usage duration or forbidding access to certain websites.

#### Easy Configuration and Management

The HG532d provides password-protected web-based management pages to protect your personal data.

### Ports and Buttons

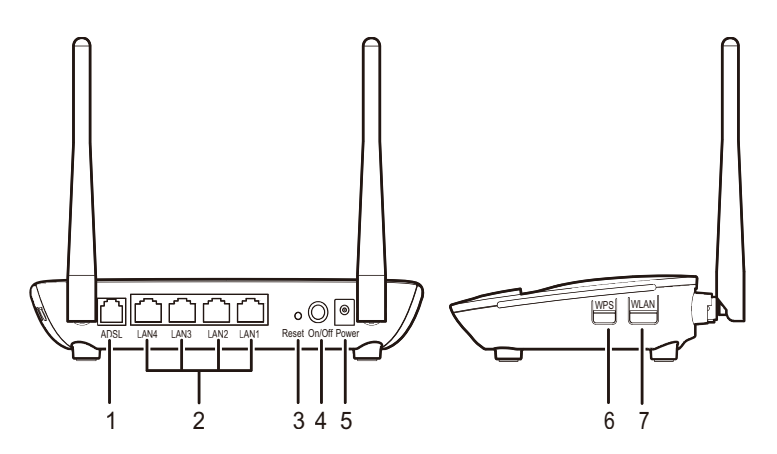

| No. | ltem             | Description                                                                                                    |  |  |
|-----|------------------|----------------------------------------------------------------------------------------------------|--|--|
| 1   | ADSL             | Connects to a DSL filter or phone socket.                                                                                                    |  |  |
| 2   | $LAN1 \sim LAN4$ | Connects to Ethernet devices, such as computers, set-top boxes (STBs), and switches.                                                                                                    |  |  |
| 3   | Reset            | Restores the HG532d to its default settings after you press and hold this button for 6 seconds or more while the HG532d is powered on.<br>A reset will result in all custom data and settings being lost. Use with caution. |  |  |
| 4   | On/Off           | Powers the HG532d on or off.                                                                                                    |  |  |
| 5   | Power            | Connects to a power adapter.                                                                                                    |  |  |
| 6   | WPS              | Starts Wi-Fi protected setup (WPS) negotiation.                                                                                                    |  |  |
| 7   | WLAN             | Enables or disables the WLAN function.                                                                                                    |  |  |

# Indicators

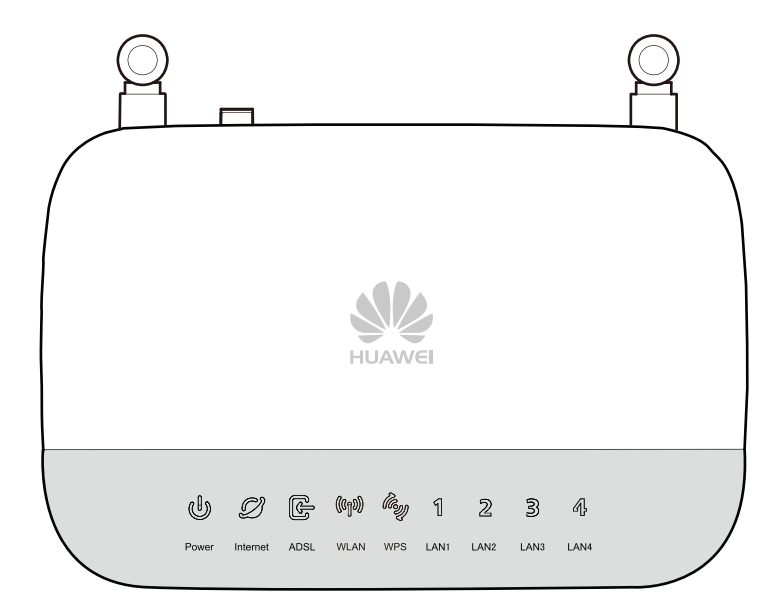

| Indicator | Status         | Description                                                                               |
|-----------|----------------|-------------------------------------------------------------------------------------------|
| Power     | Steady green   | The HG532d is powered on.                                                                 |
| Fower     | Off            | The HG532d is powered off.                                                                |
|           | Steady green   | The HG532d is connected to the Internet in router mode, but no data is being transmitted. |
| Internet  | Blinking green | The HG532d is connected to the Internet in router mode, and data is being transmitted.    |
|           | Off            | > The HG532d is in router mode, but not connected to<br>the Internet.                     |
|           |                | > The HG532d is in bridge mode.                                                           |
|           | Steady green   | A digital subscriber line (DSL) connection has been set up and activated.                 |
| ADSL      | Blinking green | A DSL connection is being activated.                                                      |
|           | Off            | No DSL connection has been set up, or the DSL connection is faulty.                       |

3 .

| Indicator        | Status         | Description                                                                                                    |  |
|------------------|----------------|----------------------------------------------------------------------------------------------------|--|
|                  | Steady green   | The HG532d has WLAN enabled, but is not transmitting data.                                                                                                    |  |
| WLAN             | Blinking green | The HG532d has WLAN enabled, and data is being transmitted.                                                                                                    |  |
|                  | Off            | WLAN is disabled.                                                                                                    |  |
| WPS              | Steady green   | The HG532d is connected to a wireless client, such a<br>a computer with a wireless network adapter, over the<br>WLAN using the Wi-Fi Protected Setup (WPS)<br>function. |  |
|                  | Blinking green | The HG532d is attempting to connect to a wireless client over the WLAN using the WPS function.                                                                          |  |
|                  | Off            | WPS is disabled.                                                                                                    |  |
|                  | Steady green   | The LAN port is connected to an Ethernet device (such as a computer) with a network cable, but no data is being transmitted.                                            |  |
| LAN1 $\sim$ LAN4 | Blinking green | The LAN port is connected to an Ethernet device with a network cable, and data is being transmitted.                                                                    |  |
|                  | Off            | The LAN port is not connected to any Ethernet device.                                                                                                    |  |

# Selecting an Installation Location

Place the HG532d on a well-ventilated even surface without exposure to direct sunlight. For the best possible performance, take note of the following:

- Make sure there are no obstacles, such as concrete or wooden walls, between the computer and HG532d.
- Ensure that the computer and HG532d are far from electric appliances that generate strong magnetic or electric fields, such as microwave ovens.

# **Connecting Cables**

If you have subscribed to digital subscriber line (DSL) broadband, you can connect the HG532d to a telephone port for Internet access.

Connect your devices in the sequence indicated in the following figure.

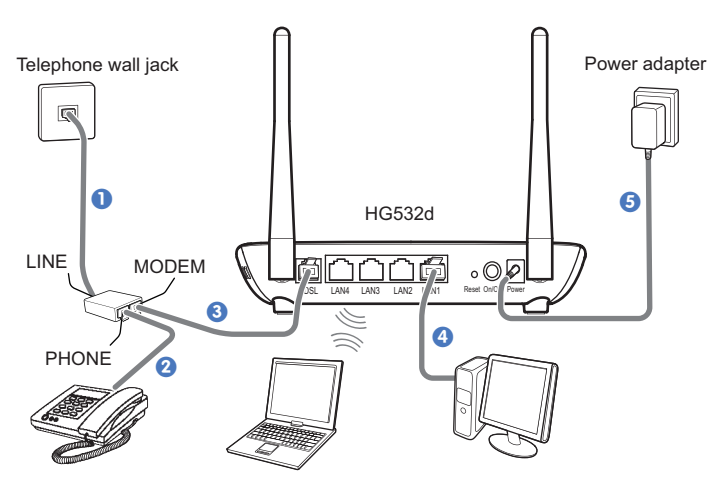

When configuring the HG532d for the first time, use an Ethernet cable to connect the HG532d to a computer.

# Powering On

To power on the HG532d, press its power button.

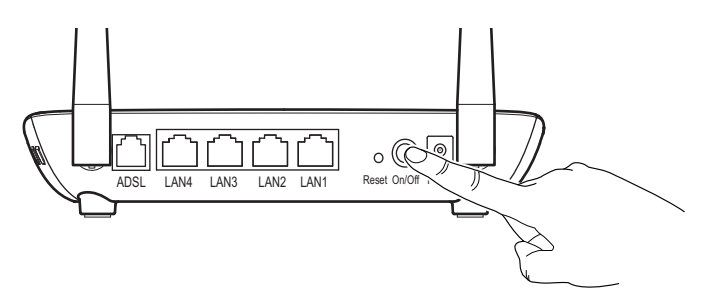

After the HG532d is powered on, the HG532d indicator turns on. The following table lists how the indicators behave when the HG532d is operating correctly. If the indicators do not behave as expected, ensure that everything is plugged in correctly.

| Indicator | Expected State                                                                                                    |
|-----------|----------------------------------------------------------------------------------------------------|
| Power     | Steady on                                                                                                    |
| ADSL      | Steady on or blinking<br>The blinking may last from 40 seconds to 3 minutes. When the<br>indicator stops blinking and remains on, the HG532d is working<br>correctly. |
| LAN       | Steady on or blinking (indicator of the connected LAN port)                                                                                                    |

## Setting the Computer IP Address

Before logging in to the HG532d web management page, set the IP address of the computer that will be used for the login.

#### **On Windows 7**

1. Choose start > Control Panel > Network and Internet > Network and Sharing Center.

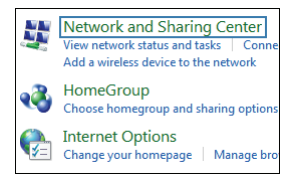

 Choose Change adapter settings. Right-click Local Area Connection and choose Properties.

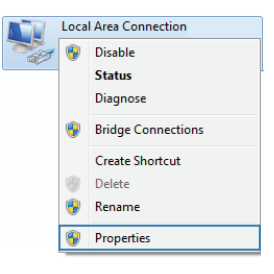

3. Double-click Internet Protocol Version 4 (TCP/IPv4).

| Local Area C<br>Networking Si                               | onnection<br>haring                           | 10 Properties                                                  | -                                 | ×     |  |
|-------------------------------------------------------------|-----------------------------------------------|----------------------------------------------------------------|-----------------------------------|-------|--|
| Connect using                                               | ):                                            |                                                                |                                   |       |  |
| 🔮 Generic                                                   | : Marvell Yu                                  | ikon 88E8070 bas                                               | ed Ethernet Cont                  | rolle |  |
|                                                             |                                               |                                                                | Configu                           | е     |  |
| This connection                                             | on uses the                                   | following items:                                               |                                   |       |  |
| 🗹 🖳 Client                                                  | t for Microso                                 | oft Networks                                                   |                                   |       |  |
| 🗹 📕 😡 S                                                     | Packet Sch                                    | neduler                                                        |                                   |       |  |
| 🗹 🚇 File a                                                  | and Printer S                                 | Sharing for Microso                                            | ft Networks                       |       |  |
| 🗹 🔺 Interr                                                  | Internet Protocol Version 6 (TCP/IPv6)        |                                                                |                                   |       |  |
| 🗹 📥 Interr                                                  | Internet Protocol Version 4 (TCP/IPv4)        |                                                                |                                   |       |  |
| Link-Layer Topology Discovery Mapper I/O Driver             |                                               |                                                                |                                   |       |  |
| <ul> <li>Link-Layer Topology Discovery Responder</li> </ul> |                                               |                                                                |                                   |       |  |
| Install                                                     |                                               | Uninstall                                                      | Propertie                         | 95    |  |
| Description                                                 |                                               |                                                                |                                   |       |  |
| Transmissio<br>wide area n<br>across dive                   | in Control P<br>ietwork prot<br>irse intercor | rotocol/Internet Pr<br>ocol that provides<br>inected networks. | otocol. The defa<br>communication | ult   |  |
|                                                             |                                               |                                                                |                                   |       |  |
|                                                             |                                               |                                                                | ок                                | ancel |  |

4. Select Obtain an IP address automatically and Obtain DNS server address automatically. Click OK.

| You can get IP settings assigned aut<br>his capability. Otherwise, you need<br>for the appropriate IP settings. | omatically if your network supports<br>to ask your network administrator |
|----------------------------------------------------------------------------------------------------|--------------------------------------------------------------------------|
| Obtain an IP address automatic                                                                                  | ally                                                                     |
| O Use the following IP address:                                                                                 |                                                                          |
| IP address:                                                                                                    |                                                                          |
| Subnet mask:                                                                                                    |                                                                          |
| Default gateway:                                                                                                |                                                                          |
| Obtain DNS server address aut                                                                                   | omatically                                                               |
| O Use the following DNS server a                                                                                | ddresses:                                                                |
| Preferred DNS server:                                                                                           | 1                                                                        |
| Alternate DNS server:                                                                                           |                                                                          |
| Validate settings upon exit                                                                                     | Advanced                                                                 |

8 \_\_\_\_\_

#### **On Windows XP**

1. Choose start > Control Panel > Network and Internet Connections.

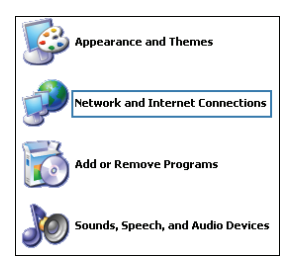

2. Click Network Connections. Right-click Local Area Connection and choose Properties from the shortcut menu.

| Local Area Connect | Disable<br>Status<br>Repair<br>Bridge Connections |
|--------------------|---------------------------------------------------|
|                    | Create Shortcut                                   |
|                    | Rename                                            |
|                    | Properties                                        |

3. Double-click Internet Protocol (TCP/IP).

| 🕂 Local Area Connection Properties 🛛 💽 🔀                                                                                                    |  |  |  |  |
|----------------------------------------------------------------------------------------------------|--|--|--|--|
| General Advanced                                                                                                    |  |  |  |  |
| Connect using:                                                                                                    |  |  |  |  |
| Intel(R) Gigabit CT Desktop Adapter Configure                                                                                                    |  |  |  |  |
| This connection uses the following items:                                                                                                    |  |  |  |  |
|                                                                                                    |  |  |  |  |
|                                                                                                    |  |  |  |  |
| Install Uninstall Properties                                                                                                    |  |  |  |  |
| Description<br>Transmission Control Protocol/Internet Protocol. The default<br>wide area network protocol that provides communication<br>across diverse interconnected networks. |  |  |  |  |
| Show icon in notification area when connected<br>Notify me when this connection has limited or no connectivity                                                                   |  |  |  |  |
| OK Cancel                                                                                                    |  |  |  |  |

 Select Obtain an IP address automatically and Obtain DNS server address automatically. Click OK.

| neral Alternate Configuration                                                                   | 1                                                                                     |
|-------------------------------------------------------------------------------------------------|---------------------------------------------------------------------------------------|
| ou can get IP settings assigne<br>is capability. Otherwise, you n<br>e appropriate IP settings. | d automatically if your network supports<br>eed to ask your network administrator for |
| Obtain an IP address auto                                                                       | matically                                                                             |
| Use the following IP addre                                                                      | r\$\$]                                                                                |
| IP address:                                                                                     | and the second second                                                                 |
| Subnet mask:                                                                                    |                                                                                       |
| Default gateway:                                                                                |                                                                                       |
| Obtain DNS server addres                                                                        | s automatically                                                                       |
| Use the following DNS ser                                                                       | ver addresses:                                                                        |
| Preferred DNS server:                                                                           | and the second second                                                                 |
| Alternate DNS server:                                                                           |                                                                                       |
|                                                                                                 | Advanced.                                                                             |

### Logging In to the Web Management Page

The HG532d provides an intuitive web management page where you can view or set the HG532d parameters.

Before you log in to the HG532d web management page, ensure that the computer used for the login is connected to the HG532d and has been configured to automatically obtain an IP address or assigned with a static IP address.

- 1. Open a browser. In the address box, enter 192.168.1.1. Press Enter.
- 2. Enter the login user name (admin by default) and password (admin by default). Click Login.

| Cogin - Windows Internet | t Explorer                                                                 |          |
|--------------------------|----------------------------------------------------------------------------|----------|
| 🕒 🗢 M http://192.        | 16811/ - + × b                                                             | Bing 🔎 👻 |
| 🚖 🕐 Lagin                |                                                                            |          |
| HUAWEI                   | Home Gateway                                                               |          |
|                          |                                                                            |          |
|                          | Usernane:  Password  A Enter the username and password for Huavel  router. | E        |
|                          | Logn Cancel                                                                |          |

To protect against unauthorized access, change the user name and password after the first login.

=

## Configuring the Internet Connection

When you install the HG532d for the first time, you need to configure the HG532d. The HG532d supports quick configuration page. You can quickly configure the network connection parameters through the quick configuration page.

- 1. Log in to the Web management page.
- 2. Select a network connection type and set the network connection parameters.
- If you selected PPPoE or Static, enter the parameters provided by your Internet Service Provider (ISP) and click Connect.

| Quick Configure | Internet                                                                                                    |  |
|-----------------|----------------------------------------------------------------------------------------------------|--|
| Connection type |                                                                                                    |  |
| ۲               | PPPoE<br>The internet service provider has provided you the internet access account and<br>password, the gateway dials and gets IP address. Connect the device(such as PC) to<br>the gateway and then suif internet directly.                                                                                                    |  |
| 0               | Endge<br>Endge<br>The internet service provider has provided you the internet access account and<br>password Connect the device(such as PC) to the gateway and dial. After getting IP<br>address, the device can surf internet.<br>DHCP<br>The internet service provider has not provided you the internet access account and                                                           |  |
| 0               | password, the gateway sends DHCP request and gets IP address. Connect the device<br>(such as PC) to the gateway and then surf internet directly.<br>Statc<br>The internet service provider has provided you VPI/VCI, IP address DNS server<br>address, you need corting them to gateway successfully. Connect the device(such as<br>PC) to the gateway and then surf internet directly. |  |
| Username        | Please enter the PPPoE username and password provided by the ISP (Internet service provider).                                                                                                    |  |
| 1 dosword       | Connect                                                                                                    |  |

| Quick Configure Inte                                                                                               | ernet                                                                                                    |
|----------------------------------------------------------------------------------------------------|----------------------------------------------------------------------------------------------------|
| Connection type PF<br>Ph<br>British<br>British<br>Pa<br>add<br>Di<br>Th<br>pa<br>ad<br>S<br>Di<br>Th<br>pa<br>(s); | PDE<br>PDE<br>a internet service provider has provided you the internet access account and<br>seword, the gateway dials and gets [P address. Connect the device(such as PC) to<br>gateway and then suf internet directly.<br>dge<br>internet service provider has provided you the internet access account and<br>seword. Connect the device(such as PC) to the gateway and dial. After getting IP<br>dress, the device can suff internet.<br>ICP<br>internet service provider has not provided you the internet access account and<br>service the device adverse and then suff internet directly.<br>COP<br>internet service provider has not provided you the internet access. Account and<br>service the gateway and bHCP request and gets IP address. Connect the device<br>ch as PC1 to the gateway and then suff internet directly. |
| <ul> <li>String</li> <li>The address of the processing</li> </ul>                                                  | stic<br>internet service provider has provided you VPIVCI, IP address DNS server<br>dress, you need config them to gateway successfully. Connect the device(such as<br>) to the gateway and then suif internet directly.                                                                                                    |
| VPI                                                                                                    | (0-255)                                                                                                    |
| VCI                                                                                                    | (32-65535)                                                                                                    |
| IP address                                                                                                    |                                                                                                    |
| Subnet mask                                                                                                    |                                                                                                    |
| Default gateway                                                                                                    |                                                                                                    |
| Primary DNS                                                                                                    |                                                                                                    |
| Secondary DNS                                                                                                    |                                                                                                    |
|                                                                                                    | Connect                                                                                                    |

11 -

> If you selected Bridge or DHCP, click Connect.

| Quick Configure | Internet                                                                                                    |
|-----------------|----------------------------------------------------------------------------------------------------|
| Connection type | PPPoE<br>The internet service provider has provided you the internet access account and<br>password, the gateway dials and gets IP address. Connect the device(such as PC) to<br>the gateway and then surf internet directly.<br>Bridge<br>The internet service provider has provided you the internet access account and<br>password. Connect the device(such as PC) to the gateway and dial. After getting IP<br>address, the device can surf internet.<br>DHCP<br>The internet service provider has not provided you the internet access account and<br>password, the gateway sends DHCP request and gets IP address. Connect the device<br>(such as PC) to the gateway and then surf internet directly.<br>Static<br>The internet service provider has provided you VPIV/CI, IP address DNS server<br>address, you need config them to gateway successfully. Connect the device (such as |
|                 | PC) to the gateway and then surf internet directly. Connect                                                                                                    |
|                 |                                                                                                    |
| Quick Configure | Internet                                                                                                    |
| Connection type |                                                                                                    |
| ©               | PPPoE<br>The internet service provider has provided you the internet access account and<br>password, the gateway dials and gets IP address. Connect the device(such as PC) to<br>the gateway and then surf internet directly.<br>Endge                                                                                                    |
|                 | The internet service provider has provided you the internet access account and<br>password. Connect the device(such as PC) to the gateway and dial. After getting IP<br>address, the device can surf internet.                                                                                                    |
| ۲               | DHCP<br>The internet service provider has not provided you the internet access account and<br>password, the gateway sends DHCP request and gets IP address. Connect the device<br>(such as PC) to the gateway and then suff internet directly.                                                                                                    |
| 0               | Static                                                                                                    |

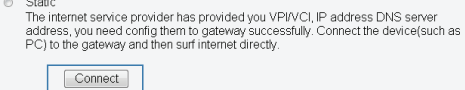

È

If you selected **PPPoE**, **Static**, or **DHCP**, the computer automatically connects to the Internet as long as the HG532d is working correctly. If you selected **Bridge**, use the dial-up software on the computer to set up a dial-up connection each time you want to access the Internet.

If **Did not get an available network connection** is displayed, set the VPI and VCI to the values obtained from your ISP and click **Connect**.

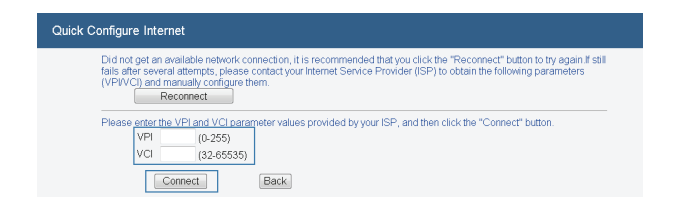

 If Network connected successfully is displayed, the HG532d is connected to the Intenet. You can click Configure Wireless to modify the wireless settings.

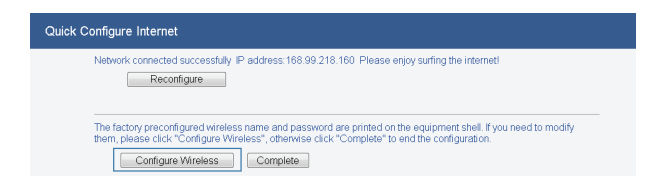

4. Enter the SSID (WLAN name) and key and click Next.

| Quick Co | onfigure Wireless Network                                                                        |
|----------|--------------------------------------------------------------------------------------------------|
| Ple      | ase enter SSID and WLAN Key. If you need config more parameters, please enter "Basic>WLAN" page. |
|          | SSID<br>WLAN Key                                                                                 |
|          | Next                                                                                             |

- To obtain the default SSID and key, check the label on the rear panel. To better secure your WLAN, promptly change the SSID and key.
  - In the displayed Wireless config successful page, click Completed to complete the configuration.

### Setting Dial-Up Connection Parameters

When the HG532d works in **Bridge** mode you need to perform this operation. The other three connection types **PPPoE**, **DHCP** and **Static** do not need to perform this operation.

Before setting dial-up connection parameters, verify that the HG532d is correctly connected to your computer and you have the dial-up connection account name and password provided by your Internet service provider (ISP). This section demonstrates how to set up a Point-to-Point Protocol over Ethernet (PPPoE) connection on Windows.

#### On Windows 7

1. Choose start > Control Panel > Network and Internet > Network and Sharing Center.

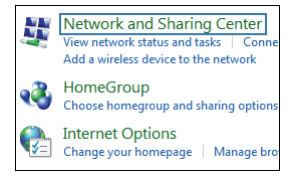

13 —

2. Under Change your networking settings, click Set up a new connection or network.

| Change y | our networking settings                  |                                                               |
|----------|------------------------------------------|---------------------------------------------------------------|
| 1        | Set up a new connection or network       |                                                               |
|          | Set up a wireless, broadband, dial-up, a | d hoc, or VPN connection; or set up a router or access point. |

 In the Set Up a Connection a Network window, select Connect to the Internet and click Next.

| 🌀 💇 Set | Jp a Connection or Network                                                                      |             |
|---------|-------------------------------------------------------------------------------------------------|-------------|
| Choos   | e a connection option                                                                           |             |
|         | Connect to the Internet<br>Set up a wireless, broadband, or dial-up connection to the Internet. |             |
| 2       | Set up a new network<br>Configure a new router or access point.                                 |             |
|         | Connect to a workplace<br>Set up a dial-up or VPN connection to your workplace.                 |             |
| 4       | Set up a dial-up connection<br>Connect to the Internet using a dial-up connection.              |             |
|         |                                                                                                 |             |
|         |                                                                                                 | Next Cancel |

4. Click Broadband (PPPoE).

| 🚱 😡 Connect to the Internet                                                             |        |
|-----------------------------------------------------------------------------------------|--------|
| How do you want to connect?                                                             |        |
| Broadband (PPPoE)<br>Connect using DSL or cable that requires a user name and password. | ]      |
| Dial-up<br>Connect using a dial-up modern or ISDN.                                      |        |
|                                                                                         |        |
| Help me choose                                                                          |        |
|                                                                                         | Cancel |

5. In User name and Password, enter the dial-up connection account name and password provided by your ISP. In Connection name, name the dial-up connection. Select or deselect Allow other people to use this connection. Then click Connect.

| Connect to the Intern | et                                                            |
|-----------------------|---------------------------------------------------------------|
| Type the informatio   | n from your Internet service provider (ISP)                   |
| User name:            | [Name your ISP gave you]                                      |
| Password:             | [Password your ISP gave you]                                  |
|                       | Show characters                                               |
|                       | Remember this password                                        |
| Connection name:      | Broadband Connection                                          |
|                       |                                                               |
| 🛞 🔽 Allow other peop  | e to use this connection                                      |
| This option allow:    | s anyone with access to this computer to use this connection. |
| I don't have an ISP   |                                                               |
|                       |                                                               |
|                       | Connect Cancel                                                |

 Return to the Network and Sharing Center page. Click Change adapter settings. Rightclick the icon for the dial-up connection you just set up and choose Create Shortcut from the shortcut menu. In the displayed dialog box, click Yes.

| Broad | Iband Connection             |
|-------|------------------------------|
|       | Connect                      |
|       | Status                       |
|       | Cancel as Default Connection |
|       | Create Copy                  |
|       | Create Shortcut              |
| 0     | Delete                       |
| •     | Rename                       |
| 0     | Properties                   |

#### **On Windows XP**

 Choose start > Control Panel > Network and Internet Connections > Network Connections.

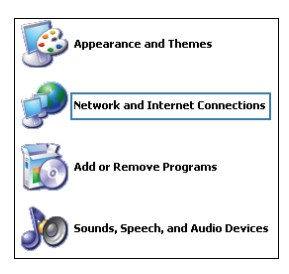

2. Under Network Tasks, click Create a New Connection.

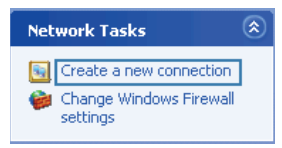

3. In the Network Connection Wizard dialog box, click Next.

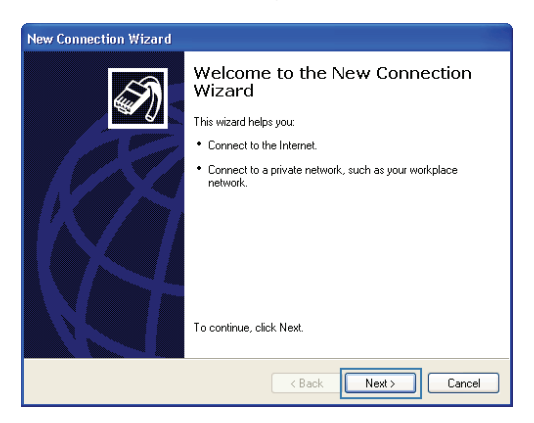

4. Select Connect to the Internet and click Next.

| New Connection Wizard                                                                                                    |
|----------------------------------------------------------------------------------------------------|
| Network Connection Type<br>What do you want to do?                                                                                                    |
| Connect to the Internet     Connect to the Internet so you can browse the Web and read email.                                                                                              |
| Connect to the network at my workplace<br>Connect to a business network (using dialup or VPN) so you can work from home,<br>a field office, or another location.                           |
| Set up an advanced connection<br>Connect directly to another computer using your serial, parallel, or infrared port, or<br>set up this computer so that other computers can connect to it. |
|                                                                                                    |
| < Back Next> Cancel                                                                                                    |

5. Select Set up my connection manually and click Next.

| New Connection Wizard                                                                                                    |  |  |
|----------------------------------------------------------------------------------------------------|--|--|
| Getting Ready<br>The wizard is preparing to set up your Internet connection.                                                                                                    |  |  |
| How do you want to connect to the Internet?                                                                                                    |  |  |
| Set up my connection manually<br>For a dialup connection, you will need your account name, password, and a<br>phone number for your ISP. For a broadband account, you won't need a phone<br>number. |  |  |
| O Use the CD I got from an ISP                                                                                                    |  |  |
|                                                                                                    |  |  |
|                                                                                                    |  |  |
| < Back Next > Cancel                                                                                                    |  |  |

6. Select Connect using a broadband connection that requires a user name and password and click Next.

| New Connection Wizard                                                                                                    |  |
|----------------------------------------------------------------------------------------------------|--|
| Internet Connection<br>How do you want to connect to the Internet?                                                                                                    |  |
| Connect using a dial-up modem<br>This type of connection uses a modem and a regular or ISDN phone line.                                                                                                    |  |
| Connect using a broadband connection that requires a user name and<br>password<br>This is a high-speed connection using either a DSL or cable modern. Your ISP may<br>refer to this type of connection as PPPOE. |  |
| Connect using a broadband connection that is always on<br>This is a high-speed connection using either a cable modern. DSL or LAN<br>connection. It is always active, and doesn't require you to sign in.        |  |
| < Back Next> Cancel                                                                                                    |  |

7. In ISP Name, name the dial-up connection. Click Next.

| New Connection Wizard                                                                      |
|--------------------------------------------------------------------------------------------|
| Connection Name<br>What is the name of the service that provides your Internet connection? |
| Type the name of your ISP in the following box.                                            |
| ISP Name The name you type here will be the name of the connection you are creating.       |
| < Back Next> Cancel                                                                        |

8. Select Anyone's use or My use only and click Next.

| New Connection Wizard                                                                                                    |
|----------------------------------------------------------------------------------------------------|
| Connection Availability<br>You can make the new connection available to any user or only to yourself.                                                                                                |
| A connection that is created for your use only is saved in your user account and is not<br>available unless you are logged on.<br>Create this connection for:<br>(•) Anyone's use<br>(•) My use only |
|                                                                                                    |
| < Back Next > Cancel                                                                                                    |

9. Enter the dial-up connection account name and password provided by your ISP and click Next.

| New Connection Wizard                           |                                                                                                    |                        |
|-------------------------------------------------|----------------------------------------------------------------------------------------------------|------------------------|
| Internet Account Infor<br>You will need an acco | mation<br>unt name and password to sign in to your Internet account.                                                        | I)                     |
| Type an ISP account<br>safe place. (If you hav  | name and password, then write down this information and sto<br>e forgotten an existing account name or password, contact yr | ne it in a<br>burISP.) |
| User name:                                      |                                                                                                    | ]                      |
| Password:                                       |                                                                                                    | 1                      |
| Confirm password:                               |                                                                                                    | 1                      |
| Use this account this computer                  | name and password when anyone connects to the Internet fr                                                                   | om                     |
| 🗹 Make this the defa                            | ault Internet connection                                                                                                    |                        |
|                                                 |                                                                                                    |                        |
|                                                 | < Back Next > (                                                                                                    | Cancel                 |

10. Select Add a shortcut to this connection to my desktop and click Finish.

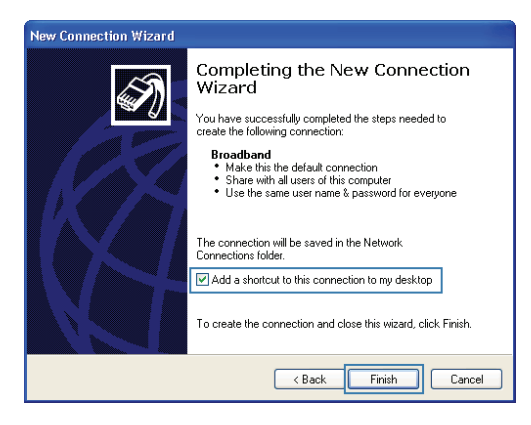

After you successfully set up a PPPoE connection, a dial-up connection icon is displayed on your computer desktop.

To connect to the Internet, double-click the dial-up connection icon. In the displayed dialog box, click **Connect**.

# Setting Up a Wireless Connection Using the WPS Button

Push the WPS button once to quickly set up a wireless connection between the HG532d and any WPScapable device.

Before you set up a wireless connection using the WPS button, verify the following:

- > The wireless network security mode of the HG532d is WPA2-PSK or WPA-PSK/WPA2-PSK.
- The wireless device (laptop, tablet, or mobile phone) to connect to the HG532d is WPScapable.
- 1. Press the WPS button on the wireless device to start WPS negotiation. For details, see the user guide for the wireless device.
- Within 2 minutes, press and hold the WPS button on the HG532d for 1 second or more. The WPS indicator blinks.

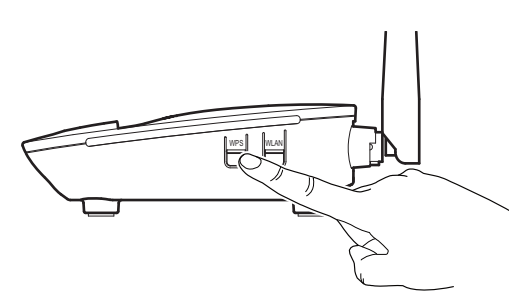

When the WPS indicator on the HG532d is steady on, a connection between the HG532d and wireless device is set up. The WPS indicator is on for 300 seconds.

# Manually Setting Up a Wireless Connection

The wireless configuration software provided by Windows is used as an example to describe how to set up a wireless connection.

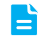

You can also use the tool built into the network adapter to set up a wireless connection. For details, see the network adapter's user guide.

Before setting up a wireless connection, record the WLAN name and password of the HG532d. The default WLAN name and password are printed on the HG532d cover label.

21 -

#### **On Windows 7**

 Choose start > Control Panel > Network and Internet > Network and Sharing Center > Change adapter settings. Right-click Wireless Network Connection, and select Connect/Disconnect.

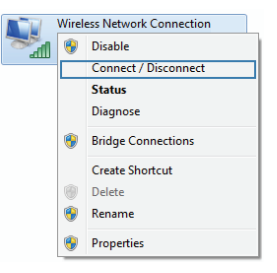

2. From the wireless network list, select the WLAN provided by the HG532d. Click Connect.

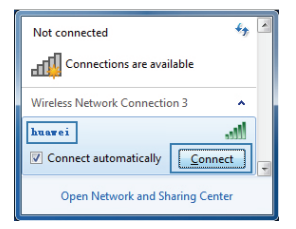

3. In the displayed dialog box, enter the WLAN password and click OK.

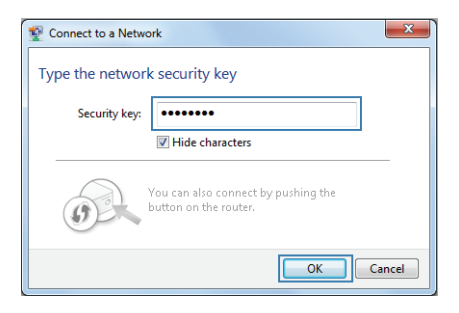

 In the wireless network list, check the WLAN connection status. If the status is Connected, the computer is wirelessly connected to the HG532d.

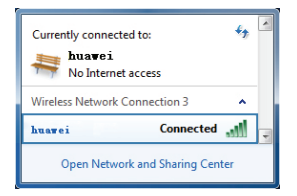

#### **On Windows XP**

 Choose start > Control Panel > Network and Internet Connections > Network Connections. Right-click Wireless Network Connection and choose View Available Wireless Networks from the shortcut menu.

| <b>-</b>         |                                  |
|------------------|----------------------------------|
|                  | Disable                          |
| ட டி             | View Available Wireless Networks |
|                  | Status                           |
| Wireless Networl | Repair                           |
| Connection       | Bridge Connections               |
|                  | Create Shortcut                  |
|                  | Delete                           |
|                  | Rename                           |
|                  | Properties                       |

2. From the wireless network list, select the WLAN provided by the HG532d. Click Connect.

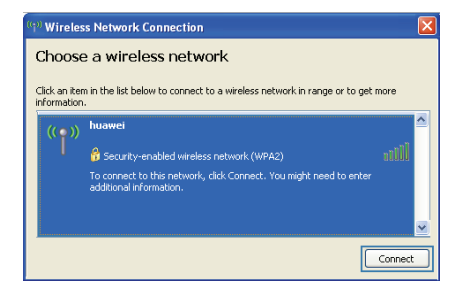

3. In the displayed dialog box, enter the WLAN password and click Connect.

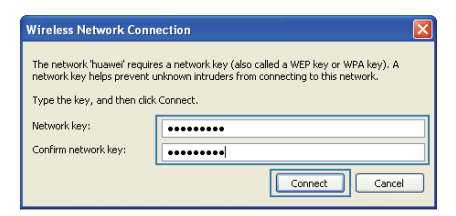

 In the wireless network list, check the WLAN connection status. If the status is Connected, the computer is wirelessly connected to the HG532d.

| <sup>((†))</sup> Wireles     | ss Network Connection                                     | ×                   |
|------------------------------|-----------------------------------------------------------|---------------------|
| Choose                       | e a wireless network                                      |                     |
| Click an iter<br>information | m in the list below to connect to a wireless network in r | ange or to get more |
| ((Q))                        | huawei                                                    | Connected 👷 🛆       |
|                              | 😚 Security-enabled wireless network (WPA2)                | util 🐷              |
|                              |                                                           | Connect             |

### Improving WLAN Security

#### Hiding the WLAN Name

After you hide the WLAN name, anyone who wishes to connect to the WLAN must enter the correct WLAN name. This measure helps improve WLAN security.

- **1.** Log in to the web management page.
- 2. In the navigation tree, choose Basic > WLAN.
- 3. In SSID index, select the SSID index you want to hide.
- 4. Set SSID to Enable.
- 5. Set Hide broadcast to Enable.
- 6. Click Submit.

| Basi               | c > WLAN > WLAN                      |                  |                 | ý v    |  |
|--------------------|--------------------------------------|------------------|-----------------|--------|--|
| Azard              | WLAN WLAN Fitering                   | WDS              |                 |        |  |
| tatus              | Wireless Settings                    |                  |                 | Help   |  |
|                    | Wireless:                            | I Enable         |                 |        |  |
| onle               | Mode:                                | 802.11b/p/n +    |                 |        |  |
| asic               | Country code:                        | UNITED KINGDOM   | *               |        |  |
| WAN                | Channel:                             | 1                | •               |        |  |
| WEAN               | 11N Mcs:                             | Auto             | *               |        |  |
| LAN                | 11N Band Width:                      | 20/40            | • MHZ           |        |  |
| Interface Grouping | 11N Guard Interval:                  | long             | *               |        |  |
| DSI                | Transmit power:                      | 20               | dBm (0-20 dBm)* |        |  |
| PVCList            | SSID index:                          | SSID1            | •               |        |  |
| IPT/               | SSID:                                | Huawei           | *               |        |  |
|                    | Maximum number of accessing devices: | 16               | •               |        |  |
| dvanced            | SSID:                                | 🗷 Enable         |                 |        |  |
|                    | Hide broadcast:                      | C Enable         |                 |        |  |
| laintenance        | QoS:                                 | I Enable         |                 |        |  |
|                    | AP isolation:                        | Enable Enable    |                 |        |  |
|                    | Security:                            | WPA-PSK+WPA2-PSK | •               |        |  |
|                    | WPA pre-shared key:                  |                  | •               |        |  |
|                    | WPA encryption:                      | AES .            |                 |        |  |
|                    |                                      |                  |                 | Submit |  |

#### **Changing Your WLAN Name and Password**

WLAN access requires the WLAN name and password. To improve your WLAN security, regularly change your WLAN name and password.

- 1. Log in to the web management page.
- 2. In the navigation tree, choose **Basic** > WLAN.
- 3. In SSID, enter a new WLAN name.
- 4. In WPA pre-shared key, enter a new WLAN password.
- 5. Click Submit.

| HUAWEI             | Home Gateway                         |                  |                     | 🕐 нар 了 Lo | gou |
|--------------------|--------------------------------------|------------------|---------------------|------------|-----|
|                    | Basic > WLAN > WLAN                  |                  |                     |            |     |
|                    | WLAN WLAN Fitering                   | WDS              |                     |            |     |
| Wizard             |                                      |                  |                     |            |     |
|                    | Martine Californi                    |                  |                     | Made       |     |
| Status             | witeless Sewings                     | 12 m             |                     | THE        |     |
|                    | Windess:                             | R Enable         |                     |            |     |
| Basic              | Mode:                                | BUZ TTO/gm +     |                     |            |     |
|                    | Country code:                        | ONTED KINGDOM    | •                   |            |     |
| WAN                | Charten.                             | 1                | 1                   |            |     |
| WEAN               | 1111 Mcs.                            | 2010             | -                   |            |     |
| LAN                | 11N Guid Manual                      | Jone             | - Mrtz              |            |     |
| Interface Grouping | Taxand annu                          | 20               | dilar di 20 dilaria |            |     |
| DSL                | CPD inter-                           | 200              |                     |            |     |
| PVC List           | SOU INTER:                           | SSIUT            |                     |            |     |
| IPTV               | 550:                                 | nuaeo            | -                   |            |     |
| Advanced.          | Maximum number of accessing devices: | 16               | -                   |            |     |
| Advanced           | SSID:                                | C Enable         |                     |            |     |
|                    | Hide broadcast:                      | Enable           |                     |            |     |
| Maintenance        | Gos                                  | S2 Enable        |                     |            |     |
|                    | AP isolation:                        | Enable           |                     |            |     |
|                    | Security:                            | WPA-PSK+WPA2-PSK | •                   |            |     |
|                    | WPA pre-shared key:                  |                  | *                   |            |     |
|                    | WPA encryption:                      | AES *            |                     |            |     |
|                    | WPS:                                 | Enable           |                     |            |     |
|                    | WPS mode:                            | PBC •            |                     |            |     |
|                    |                                      |                  |                     | Submit     |     |

#### **Using High Security Encryption Modes**

Adopting high security encryption modes protects against unauthorized access as well as data interception on networks.

To improve WLAN security without sacrificing working efficiency, use **WPA-PSK/WPA2-PSK** and **AES**. This step also prevents WLAN unavailability caused by network adapters' incompatibility with the selected security mode.

- **1.** Log in to the web management page.
- 2. In the navigation tree, choose **Basic** > WLAN.
- 3. In Security, choose WPA-PSK+WPA2-PSK.
- 4. In WPA pre-shared key, enter the WLAN password you specified.
- 5. In WPA encryption, select AES.
- 6. Click Submit.

| HUAWEI             | Home Gateway                         |                  |                                         | 🕐 нор 了 |  |
|--------------------|--------------------------------------|------------------|-----------------------------------------|---------|--|
|                    | Basic > WLAN > WLAN                  |                  |                                         |         |  |
|                    | WLAN WLAN Fibering                   | WDS              |                                         |         |  |
| Wizard             |                                      |                  |                                         |         |  |
|                    | Wireless Settings                    |                  |                                         | Help    |  |
| Status             | Wireless:                            | Enable           |                                         |         |  |
|                    | Mode:                                | 802.11b/g/n 💌    |                                         |         |  |
| Basic              | Country code:                        | UNITED KINGDOM   | •                                       |         |  |
| WAN                | Channel:                             | 1                |                                         |         |  |
| WLAN               | 11N Mos:                             | Auto             | •                                       |         |  |
| LAN                | 11N Band Width:                      | 20/40            | ▼ MHZ                                   |         |  |
| Interface Grouping | 11N Guard Interval:                  | long             | •                                       |         |  |
| DSI                | Transmit power:                      | 20               | dBm (0-20 dBm)*                         |         |  |
| PVCList            | SSID index:                          | SSID1            | *                                       |         |  |
| IPTI/              | SSID:                                | Huawei           | * · · · · · · · · · · · · · · · · · · · |         |  |
|                    | Maximum number of accessing devices: | 16               | * ·                                     |         |  |
| Advanced           | S5ID:                                | Enable           |                                         |         |  |
|                    | Hide broadcast:                      | Enable           |                                         |         |  |
| Maintenance        | GoS:                                 | ✓ Enable         |                                         |         |  |
|                    | AP isolation:                        | Enable           |                                         |         |  |
|                    | Security:                            | WPA-PSK+WPA2-PSK | *                                       |         |  |
|                    | WPA pre-shared key:                  | ******           | •                                       |         |  |
|                    | WPA encryption:                      | AES •            |                                         |         |  |
|                    | WPS:                                 | Enable 2         |                                         |         |  |
|                    | WPS mode:                            | PBC •            |                                         |         |  |
|                    |                                      |                  |                                         | Submit  |  |

#### Allowing Only Specified Computers to Access Your WLAN

To prevent unauthorized access to your WLAN, you can specify which devices are allowed to access your WLAN.

1. View and record the MAC address of the laptop.

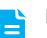

For details, see chapter Checking the Computer MAC Address.

- 2. Log in to the web management page.
- 3. In the navigation tree, choose Basic > WLAN and click WLAN Filtering.
- 4. Select Enable.
- 5. In Filtering mode, select Whitelist.
- 6. Click New.
- 7. In Select SSID, select the WLAN name.
- 8. In Source MAC address enter the MAC address of the laptop.

The format of the MAC address entered in **Source MAC address** is different from that of the MAC address displayed in the command line window of a Windows operating system. The colons (:) replace the hyphens (-).

9. Click Submit.

| HUAWEI             | Home Gatewa                                | У                  |                              |                               |                          | 0        | Нер 🧻 |
|--------------------|--------------------------------------------|--------------------|------------------------------|-------------------------------|--------------------------|----------|-------|
|                    | Basic > WLAN > WLAN Filteri                | 18                 |                              |                               |                          |          |       |
|                    | WLAN                                       | WLAN Filter        | ing                          | WDS                           |                          |          |       |
| izard              |                                            |                    |                              |                               |                          |          |       |
| tatus              | Enable 1                                   |                    |                              |                               |                          |          |       |
|                    |                                            |                    |                              |                               |                          |          |       |
| asic               | Filtering mode: C<br>Note: If Whitelist in | Blacklist @ Whitel | st<br>inn will ha unavailahl | e. If you want to use WPS for | ution inlasse unchards W | Niteliot |       |
| WAN                | 144 AL 1776                                |                    |                              | ,                             |                          |          |       |
| WLAN               | VILAN FIGH                                 | ng M               | AC Addase                    |                               | Patron                   | Remove   | nep   |
| LAN                |                                            |                    |                              |                               |                          |          |       |
| Interface Grouping | Settings                                   |                    |                              |                               |                          |          |       |
| DSL                |                                            | Select SSID:       | Huawei                       |                               |                          |          |       |
| PVC List           | Sour                                       | ce MAC address:    |                              | (AA:BB:CC:DD:EE               | FFJ                      |          |       |
| PTV                |                                            |                    |                              |                               |                          | Submit   |       |
| Advanced           |                                            |                    |                              |                               |                          |          |       |
|                    |                                            |                    |                              |                               |                          |          |       |
|                    |                                            |                    |                              |                               |                          |          |       |

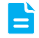

If **Whitelist** is chosen, WPS function will be unavailable. If you want to use WPS function, please uncheck **Whitelist**.

### **Controlling Computer Internet Access**

Your HG532d provides MAC address filtering. With this function, you can confine Internet access to specific computers or deprive specific computers of Internet access. While using this function, you can also set limits on the duration of Internet usage.

- **1.** Log in to the web management page.
- 2. In the navigation tree, choose Advanced > SNTP.
- 3. Select Enable auto synchronization with network time.
- 4. Select a time service address for Time server 1.
- 5. In Time zone, select your time zone.
- 6. Click Submit.

| HUAWEI   | Home Gateway                                |                            |                          | 0      | Help 🌓 Logo |
|----------|---------------------------------------------|----------------------------|--------------------------|--------|-------------|
|          | Advanced > SNTP                             |                            |                          |        |             |
|          | SNTP                                        |                            |                          |        |             |
| Wizard   |                                             |                            |                          |        |             |
|          | Status                                      |                            |                          |        | Help        |
| Status   | Status                                      |                            | Disabled                 |        |             |
|          | Current Time                                |                            | 2000-01-01 17:10         | 45     |             |
| Basic    | Enable auto synchronization with network ti | me                         |                          |        |             |
| Advanced | Settings                                    |                            |                          |        | Help        |
| IP 0oS   | Time server 1:                              | clock first he net         | •                        |        |             |
| Routing  | Time server 2:                              | clock.nyc.he.net           | •                        |        |             |
| Firewall | Time server 3:                              | None                       | •                        |        |             |
| NAT      | Time server 4:                              | None                       | -                        |        |             |
| DDNS     | Time server 5:                              | None                       |                          |        |             |
| IGMP     | Time zone:                                  | (GMT+08.00) Beijing, Chong | gqing, Hong Kong, Urumqi | -      |             |
| SNTP     | Synchronization Interval:                   | 86400                      |                          |        |             |
| UPNP     | Enable daviatt swing time                   |                            |                          |        |             |
| Filter   |                                             |                            |                          | Submit | 1           |
| ACL      |                                             |                            |                          | Coom   |             |

- 7. In the navigation tree, choose Advanced > Filter. The Mac Filter page is displayed.
- 8. Click New.
- 9. Create the filtering rules.
- > In Rule name, enter a filtering rule name you specified.
- > In Source MAC address, enter the MAC address of the computer you want to control.

For details, see chapter **Checking the Computer MAC Address**.

> In Priority, enter any integer from 0 to 254.

A larger value indicates higher priority. When a MAC address matches two MAC filtering rules, the rule with higher priority takes effect.

#### > In Status, select Reject.

10. Set Time control to Enable, and set the effective time of the rule.

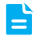

Ľ

If you do not want to set the specific period during which the PCs are not allowed to access the Internet, you can clear **Enable** for **Time control**.

#### 11. Click Submit.

| HUAWEI   | Home Gate                   | vay                     |                                   |                 |                     |      |           | 0      | Help 🧻 |
|----------|-----------------------------|-------------------------|-----------------------------------|-----------------|---------------------|------|-----------|--------|--------|
|          | Advanced > Filter > Mac Fil | ter                     |                                   |                 |                     |      |           |        |        |
|          | Mac Filter                  | lp Filter               | Applica                           | tion Filts      | er URL Filte        | ər   |           |        |        |
| Wizard   |                             |                         |                                   |                 |                     |      | _         |        |        |
| 0        | MAC fib                     | ring                    |                                   |                 |                     | New  | Ren       | 90/0   | Help   |
| Status   | Rule Name                   | Source MAC Address      | Bridge destination<br>MAC Address | Time<br>Control | Monday to Sunday    | Time | Priority  | Status | Remove |
| Basic    |                             |                         |                                   |                 |                     |      |           |        |        |
|          | Settings                    |                         |                                   |                 |                     |      |           |        |        |
| Advanced |                             | Rule name:              |                                   |                 |                     |      |           |        |        |
| POIS     |                             | Source MAC address:     |                                   |                 | (AABB.CC:DD.EE.FF)  |      |           |        |        |
| Routing  | Bridge o                    | estination MAC address: |                                   |                 | (AA:BB:CC:DD:EE:FF) |      |           |        |        |
| Firewall |                             | Time control:           | Enable                            |                 |                     |      |           |        |        |
| NAT      |                             | Start time:             | 08:00                             |                 |                     |      |           |        |        |
| DDNS     |                             | End time:               | 12:00                             |                 |                     |      |           |        |        |
| IGMP     |                             |                         | Monday                            |                 | 12 Tuesday          | 121  | Wadnarday |        |        |
| UDMD     |                             | Effective day:          | Thursday                          |                 | E Friday            |      | Saturday  |        |        |
| Filter   |                             |                         | E Sunday                          |                 |                     |      |           |        |        |
| ACI      |                             | Priority:               |                                   |                 |                     |      |           |        |        |
|          |                             | Quitan                  | Dalast                            |                 | -                   |      |           |        |        |

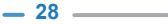

# Filtering Out Inappropriate Websites

Use URL filtering to prevent certain websites from being accessed.

- 1. Log in to the web management page.
- 2. In the navigation tree, choose Advanced > Filter and click URL Filter.
- 3. Click New.
- 4. In URL, enter the Web site address you specify.
- 5. In Priority enter any integer from 0 to 254.

A larger value indicates higher priority. When a URL matches two URL filtering rules, the rule with higher priority takes effect.

- 6. In Status, select Reject.
- 7. Click Submit.

| HUAWEI                                                                                                    | Home Gateway                   |           |                |          |            | 0      | Help |
|----------------------------------------------------------------------------------------------------|--------------------------------|-----------|----------------|----------|------------|--------|------|
|                                                                                                    | Advanced > Filter > URL Filter |           |                |          |            | -      |      |
|                                                                                                    | Mac Filter                     | Ip Filter | Application Fi | lter L   | JRL Filter |        |      |
| Vizard                                                                                                    |                                |           |                |          |            |        |      |
|                                                                                                    | URL filtering                  |           |                |          | New        | Resove | Help |
| tatus                                                                                                    | Sequence Number                | URL       |                | Priority | Status     | Re     | m299 |
| isic                                                                                                    | Settings                       |           |                |          |            |        |      |
| turner d                                                                                                    |                                | URL       |                |          |            |        |      |
| anceu                                                                                                    |                                | Priority: |                |          |            |        |      |
| P QoS                                                                                                    |                                | Status:   | Reject         |          |            |        |      |
| louting                                                                                                    |                                |           |                |          |            | Submit |      |
| In the second second se |                                |           |                |          |            |        |      |
| IDNS                                                                                                    |                                |           |                |          |            |        |      |
| IGMP                                                                                                    |                                |           |                |          |            |        |      |
| SNTP                                                                                                    |                                |           |                |          |            |        |      |
| UPNP                                                                                                    |                                |           |                |          |            |        |      |
| Filter                                                                                                    |                                |           |                |          |            |        |      |
| ACL                                                                                                    |                                |           |                |          |            |        |      |
| IUNNEL                                                                                                    |                                |           |                |          |            |        |      |
| Maintenance                                                                                                    |                                |           |                |          |            |        |      |

### Controlling Computer Bandwidth

By configuring bandwidth control policies, you can control the bandwidth of computers connected to the HG532d in the following ways:

- Determine the minimum bandwidth allocated to specific computers to help ensure the Internet access speed for those computers.
- Determine the maximum bandwidth certain computers can occupy so that bandwidth remains available to other computers.

You can configure different bandwidth control policies for different computers.

HG532d supports three types of traffic management.

- > IP Address: Manage traffic according to the IP address of the LAN side device.
- > MAC Address: Manage traffic according to the MAC address of the LAN side device.
- LAN Interface: Manage traffic according to the LAN interface of HG532d connected to the LAN side device.

The configuration procedure is as follows:

1. Log in to the web management page.

- 2. In the navigation tree, choose Advanced > IP QoS.
- 3. Select Enable Traffic Management.
- 4. In Traffic Management Type, select the traffic management type you specified.
- 5. In Bandwidth Classifications, click New.
- In Configuration, select Enable. In Rate Mode, select the rate mode you specified. In Download, enter the bandwidth you specified.
- 7. In Configuration, specify the computers you want to control.
  - > When the Traffic Management Type is IP Address, enter the IP address of the computers you want to control in IP Address.

| HUAWEI                                                                                          | Home Gateway 🕐 Heip 🚏                                                                         |  |
|-------------------------------------------------------------------------------------------------|-----------------------------------------------------------------------------------------------|--|
|                                                                                                 | Advanced > IP OxS                                                                             |  |
| Wizard                                                                                          | IP GoS                                                                                        |  |
| Status                                                                                          | Enable Traffic Management                                                                     |  |
| Basic                                                                                           | Prease riput ine banandini bomitodu. Prago (Indpo-topinajo) induc management ripe in 200000 - |  |
| [ Advanced ]                                                                                    | LAN Host                                                                                      |  |
| IP GoS<br>Routing<br>Firewall<br>NAT<br>DDNS<br>IGMP<br>SNTP<br>UPNP<br>Filter<br>ACL<br>TUNNEL | NoT-up P P P P P P P P P P P P P P P P P P P                                                  |  |
| Maintenance                                                                                     | Configuration                                                                                 |  |
|                                                                                                 | Evalu 8     Pada Kala Azura Matan Badadh •     Dowlost  Ngs     P Adless     (Assi)           |  |

> When the Traffic Management Type is MAC Address, select the MAC address of the computer you want to control in MAC Address.

| HUAWEI      | Home Gateway                                                                                         | ogout |
|-------------|----------------------------------------------------------------------------------------------------|-------|
|             | Advanced > IP OxS                                                                                    |       |
| Wizard      | IP GoS                                                                                               |       |
| Status      | 2 Enable Traffic Management                                                                          |       |
| Basic       | Please Input The Bandwidth Download: 0 Kaps (1Mapor/1024Kaps) Traffic Management Type, MAC Address • |       |
| Advanced    | Bandwidth Classifications New New Hep                                                                |       |
| IP QoS      | ID Mode Download MAC Address State Delete                                                            |       |
| Routing     | Conducation                                                                                          |       |
| Firewall    | Faile                                                                                                |       |
| NAT         | Bate Mode Assure Minum Bandwidth *                                                                   |       |
| DUNS        | Dranicati                                                                                            |       |
| SNTP        | MAC Address: ID:18:21-CC:F8:63 *                                                                     |       |
| UPNP        | Apply                                                                                                |       |
| Filter      | (                                                                                                    |       |
| ACL         |                                                                                                    |       |
| TUNNEL      |                                                                                                    |       |
| Maintenance |                                                                                                    |       |
|             |                                                                                                    |       |
|             |                                                                                                    |       |

> When the Traffic Management Type is LAN Interface, select the interface of the HG532d connected to the computer you want to control in LAN Interface.

| HUAWEI                                  | Home Gateway                                        |                           |                                 | 🕐 Help 🌗 Logout       |
|-----------------------------------------|-----------------------------------------------------|---------------------------|---------------------------------|-----------------------|
| Wizard                                  | Advanced > IP QoS                                   |                           |                                 |                       |
| Status                                  | Enable Traffic Management                           |                           |                                 |                       |
| Basic                                   | Please Input The Bandwidth Download U               | Kbps (1Mbps=1024Kbps)     | Traffic Management Type: LAN In | iterface - Apply      |
| Advanced<br>IP QoS<br>Routing           | Bandwidth Classifications<br>ID Note<br>            | Download LAN Inte         | erface State                    | Resove Help<br>Delete |
| Firewall<br>NAT<br>DDNS<br>IGMP         | Configuration<br>Enable:<br>Rate Mode:<br>Download: | Assure Minium Bandwidth + |                                 |                       |
| SNTP<br>UPNP<br>Filter<br>ACL<br>TUNNEL | LAN Interface:                                      | LAM                       |                                 | (Apply)               |
| Maintenance                             |                                                     |                           |                                 |                       |

8. Click Apply.

### Configuring the Firewall

The HG532d provides a firewall to help secure its WLAN and any devices connected to it. Set the firewall level based on site requirements to quickly configure the firewall.

- 1. Log in to the web management page.
- 2. In the navigation tree, choose Advanced > Firewall.
- 3. In Firewall level, select the firewall level you specified.
- 4. Click Submit.

| HUAWEI      | Home Gateway                                                | 🕐 Heip 🌓 Logout |
|-------------|-------------------------------------------------------------|-----------------|
|             | Advanced > Firewall                                         |                 |
| Wizard      | Firewai Loos attack                                         |                 |
| Status      | Firewall Level Current Snewal level: Low                    | Help            |
| Basic       | Financial lowe: High   When level "High"  When level "High" |                 |
| Advanced    |                                                             | Submit          |
| IP QoS      |                                                             |                 |
| Routing     |                                                             |                 |
| FIREWall    |                                                             |                 |
| DDNS        |                                                             |                 |
| IGMP        |                                                             |                 |
| SNTP        |                                                             |                 |
| UPNP        |                                                             |                 |
| Hiter       |                                                             |                 |
| TUNNEL      |                                                             |                 |
| Maintenance |                                                             |                 |
|             |                                                             |                 |

## Enabling and Disabling the WLAN on the HG532d

The following two methods are available to enable and disable the WLAN on the HG532d.

#### Using the WLAN Button

Press the WLAN button in the HG532d to enable or disable the WLAN. To ascertain whether the WLAN is enabled, view the WLAN indicator.

#### Using the Web Management Page

- 1. Log in to the web management page.
- 2. In the navigation tree, choose Basic > WLAN.
- 3. Configure Wireless.
  - > Select Enable to enable the WLAN.
  - > Clear Enable to disable the WLAN.

| HUAWEI             | Home Gateway                         |                  |                 | 🕐 Help ┣ Logout |
|--------------------|--------------------------------------|------------------|-----------------|-----------------|
|                    | Basic > WLAN > WLAN                  |                  |                 |                 |
| Wizard             | WLAN WLAN Filtering                  | WDS              |                 |                 |
| Status             | Wireless Settings<br>Wireless        | Fnabla           |                 | Help            |
|                    | Made:                                | 802.11b/g/n +    |                 |                 |
| Basic              | Country code:                        | UNITED KINGDOM   | *               |                 |
| WAN                | Channel:                             | 1                | •               |                 |
| WLAN               | 11N Mos:                             | Auto             | *               |                 |
| LAN                | 11N Band Width                       | 20/40            | • MHZ           |                 |
| Interface Grouping | 11N Guard Interval:                  | long             | *               |                 |
| DSL.               | Transmit power                       | 20               | d8m (0-20 d8m)* |                 |
| PVCList            | SSID index:                          | SSID1            |                 |                 |
| IPTV               | SSID.                                | Huawei           | •               |                 |
|                    | Maximum number of accessing devices: | 16               | *               |                 |
| Advanced           | SSID:                                | Enable Enable    |                 |                 |
|                    | Hide broadcast                       | Enable           |                 |                 |
| Maintenance        | QoS:                                 | 2 Enable         |                 |                 |
|                    | AP isolation:                        | Enable           |                 |                 |
|                    | Security:                            | WPA-PSK+WPA2-PSK | •               |                 |
|                    | WPA pre-shared key:                  |                  | *               |                 |
|                    | WPA encryption:                      | AES •            |                 |                 |
|                    | WPS                                  | Enable Enable    |                 |                 |
|                    | WPS made:                            | PBC •            |                 |                 |
|                    |                                      |                  |                 | Submit          |

### Expanding WLAN Coverage

To expand WLAN coverage, use the wireless distribution system (WDS) to set up a wireless connection between two HG532d devices.

For example, if your house is too large to be fully covered by the WLAN provided by one HG532d device, add another HG532d device and set up a wireless connection between these two devices using the WDS. The WLAN coverage is then expanded.

While setting up the wireless connection between the two HG532d devices, configure the devices to use the same radio channel, WLAN name, encryption method, and encryption key.

- 1. Find and record the wireless MAC addresses of the two HG532d.
  - a. Log in to the web management page.
  - b. In the navigation tree, choose Status > LAN. Click WLAN.
  - c. Under Security Settings, find a character string that is similar to 12:3A:4B:5C:66:90. This value is the wireless MAC address of the HG532d.

| Bare > VA2 - VIUAI           Witzerd         Ethernet         VILAN           Status         Ethernet         VILAN           Dercey         Barus         Exclusion           Dercey         Status         Exclusion           Dercey         Status         Exclusion           Dercey         Status         Exclusion           Basic         Status         Exclusion           Status         Status         Exclusion           Basic         Status         Status           Violances         Barl         1/23/48/36/88           Metices         Barl         Exclusion           Metices         Barl         Exclusion           Metices         Barl         Exclusion                                                                                                    | HUAWEI      | Home Gate           | way     |          |       |         |            |             |          | 🕐 нөр 🧊         | Logout |
|----------------------------------------------------------------------------------------------------|-------------|---------------------|---------|----------|-------|---------|------------|-------------|----------|-----------------|--------|
| Webrard         Elbernet         V/LAN           Status         Status         99           Device         Status         Status           Device         Clannel         1           LAN         Status         Status           Status         Status         Status           Status         Status         Envirol           Status         Status         Status           Device         Clannel         1           Status         Status         Status           Status         Status         Status           Status         Status         Status           Status         Status         Status           Status         Status         Status           Status         Status         Status           Mathematics         Status         Status           Mathematics         Status         Status           Mathematics         Status         Status           Mathematics         Status         Status           Mathematics         Status         Status           Mathematics         Status         Status                                                                                                    |             | Status > LAN > WLAN |         |          |       |         | -          |             |          |                 |        |
| Witzerd         Witzerd         wei           Status         Status         Exable         wei           Device         Channel         1         ***           VAI         Status         Status         Exable         ***           LAN         Status         Status         ***         ***           Basic         Status         Status         ***         ***           Advanced         Nucleases         Status         ***         ***           Machaneed         Yenders Packet         Status         ***         ***                                                                                                    |             | Network             |         | Ethernet |       | WLAN    |            |             |          |                 |        |
| Status         WLAN Status         Pre-         Pre-           Device<br>WARH         Status         Device<br>Charrel         1         Image: Charrel         1           LAN         Status         Status         Status         Image: Charrel         Image: Charrel         Image: C | Wizard      |                     |         |          |       |         |            |             |          |                 |        |
| Status         Basic         Beaker           Device         Cleared         1           VANI         Status         1           Status         Cleared         1           Basic         SSD Meke         SSD           SSD Meke         SSD         MAC/Adfects           Advanced         Weindes Packet         123-445556.03           Marking Company         Status         123-445556.03           Marking Company         Status         123-445556.03           Marking Company         Status         123-445556.03           Marking Company         Status         123-445556.03           Marking Company         Status         123-44556.03           Marking Company         Status         123-44556.03           Marking Company         Status         123-44556.03           Marking Company         Status         Status           Marking Company         Status         Status           Marking Company         Status         Status           Marking Company         Status         Status           Marking Company         Status         Status                                                                                                    |             | WLAN S              | itatus  |          |       |         |            |             |          | Help            |        |
| Device         Churrel         I           WAN1         Socra for Solarity         Normality         Normality           LAN         Socra for Solarity         Normality         Normality           Basic         Storing         Normality         Normality         Normality           Advanced         Westers         Storing         Normality         Normality           Markets         Storing         Storing         Normality         Normality           Markets         Storing         Storing         Normality         Normality                                                                                                    | Status      |                     |         | Status   |       |         |            | Enab        | aled     |                 |        |
| Weil         Security Settings         Imp           LAN         SSO Inter         SSO         McC Adress         Administration McG         Encryption McG           Basic         SSO Inter         SSO         McC Adress         Administration McG         Encryption McG           Advanced         Vinitions Falsket         Date         Face         Media           Moderances         mrs         Date         Face         McG                                                                                                    | Device      |                     |         | Channel  |       |         |            | 1           |          |                 |        |
| LAN Schröfe Sellings 555 MACAMENT Automotion Millin Dorprinminger<br>Basic Storin Name 12 34-05 550 MACAMENT Automotion Millin Dorprinminger<br>Advanced Writes Falsat End Discel Bpt Packat End Discel                                                                                                    | WAN         |                     |         | _        |       |         |            |             |          |                 |        |
| Batic S300 Here S300 Mile Adverse Alteriation Mark Decrytini Materia<br>S300 Here S300 Here S300 Here S300 WPANPAQ-PSK AES<br>Advanced Hereface Data Error Distance Byte Packat Error Distance Material                                                                                                    | LAN         | Security S          | ettings |          |       |         |            |             |          | Help            |        |
| Basic         SSD1         Huawi         123x485x68.30         WMM/MAXPSX         AdS           Advanced         Wreeks Parket         Bit         Here         Here         Here         Here           Monanced         Bit         Bit         Bit         Bit         Here         Dacked         Here         Dacked                                                                                                    |             | SSID Index          |         | SSID     |       | MAG     | Address    | Authenticat | ion Mode | Encryption Mode |        |
| Advanced Winded Packet Enviro                                                                                                    | Basic       | SSID1               |         | Huawai   |       | 12:34:4 | B.5C.66.90 | WPAWPA      | Q-PSK    | AES             |        |
| Advanced Interface Send Receive Byte Packet Error Discard Byte Packet Error Discard                                                                                                    |             | Wireless            | Packet  |          |       |         |            |             |          | Help            |        |
| Byte Packet Error Discard Byte Packet Error Discard                                                                                                    | Advanced    | Interface           |         |          | Send  |         |            |             | Receive  |                 |        |
| Maintenance criminal a company a company a company a                                                                                                    |             |                     | Byte    | Packet   | Error | Discard | Byte       | Packet      | Error    | Discard         |        |
|                                                                                                    | Maintenance | SSID1               | 0       | 0        | 0     | 0       | 0          | 0           | 0        | 0               |        |

- **2.** Configure the WDS function of the first HG532d.
  - a. Log in to the web management page.
  - b. In the navigation tree, choose Basic > WLAN. Click WDS.
  - c. Select Enable.
  - d. In Channel, select a channel for HG532d.
  - e. In Mode selection, select Central Base Station.
  - f. In Repeater MAC Address 1, enter the wireless MAC address of the other HG532d.
  - g. Click Submit.

| HUAWEI                    | Home Gateway 🛞 Hap 🦆 Lo                                                                                                    | gout |
|---------------------------|----------------------------------------------------------------------------------------------------|------|
|                           | Basic > WLAN > WDS                                                                                                    |      |
| Wizard                    | WLAN WLANFiltering WDS                                                                                                    |      |
| Status                    | Ø Enable                                                                                                    |      |
| Basic                     | Settings WDS Security: Disabled •                                                                                                   |      |
| WAN<br>WLAN               | Allow WFI client access: R Englise (Pf is unchacked, WFI client connect to the router.) Channel 1 • • Man andrease 5:77:75:57:27:57 |      |
| Interface Grouping<br>DSL | Mode selection:   Central Base Station  (In "Central Base Station" mode, the DHCP server will be opened automatically.)             |      |
| PVC List                  | Repeater MAC Address 1: (AA BB CC:DD EE FF)                                                                                         |      |
| IPTV                      | Repeater MAC Address 2: (AA BB.CC.DD.EE.FF)                                                                                         |      |
| Advanced                  | Repeater MAC Address 3: (AA/BB:CC:DD:EE:FF)                                                                                         |      |
|                           | Repeater MAC Address 4: (AA:BB.CC:DD.EE:FF)                                                                                         |      |
| Maintenance               | Submit                                                                                                    |      |

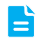

You can click **Scan** under **WIFI AP list**, and select the SSID of the other HG532d to obtain the wireless MAC address automatically.

- 3. Set the WLAN parameters of the other HG532d.
  - a. Log in to the web management page.
  - b. In the navigation tree, choose **Basic** > WLAN.
  - c. Set Channel, SSID, WPA pre-shared key and WPA encryption to the same value as the first HG532d.
  - d. Click Submit.
| HUAWEI          | Home Gateway                         |                  |                 | 🕐 Help 📑 Logou |
|-----------------|--------------------------------------|------------------|-----------------|----------------|
|                 | Basic > WLAN > WLAN                  |                  |                 |                |
|                 | WLAN WLAN Filtering                  | WDS              |                 |                |
| Wizard          |                                      |                  |                 |                |
|                 | Wireless Settings                    |                  |                 | Help           |
| Status          | Winless                              | Enable.          |                 |                |
|                 | Mode                                 | 802.11b/p/n •    |                 |                |
| Basic           | Country code:                        | UNITED KINGDOM   | •               |                |
| JAIAN           | Channel                              | 1                |                 |                |
| VIDIN IN        | 11N Mos:                             | Auto             | •               |                |
| VICEN           | 11N Band Width:                      | 20/40            | * MHZ           |                |
| LAN Courses     | 11N Guard Interval:                  | long             | -               |                |
| menace Grouping | Transmit power:                      | 20               | dBm (0-20 dBm)* |                |
| DBL             | SSID index:                          | SSID1            | *               |                |
| PVC LIST        | SSID:                                | Huawei           |                 |                |
| PIV             | Maximum number of accessing devices: | 16               |                 |                |
| Advanced        | SSID                                 | 17 Enable        |                 |                |
|                 | Hide broadcast.                      | E Enable         |                 |                |
| Maintenance     | QoS                                  | 7 Enable         |                 |                |
|                 | AP isolation:                        | []] Enable       |                 |                |
|                 | Security:                            | WPA-PSK+WPA2-PSK | *               |                |
|                 | WPA pre-shared key:                  |                  |                 |                |
|                 | WPA encryption:                      | AES •            |                 |                |
|                 | WPS:                                 | Enable           |                 |                |
|                 | WPS mode:                            | PBC ·            |                 |                |
|                 |                                      |                  |                 | Submit         |
|                 |                                      |                  |                 | Comme          |

- **4.** Configure the WDS function of the other HG532d.
  - a. In the navigation tree, choose Basic > WLAN. Click WDS.
  - b. Select Enable.
  - c. Set Channel to the same value as the first HG532d.
  - d. In Mode selection, select Repeater.
  - e. In Base Station MAC Address, enter the wireless MAC address of the first HG532d.
  - f. In Repeater's IP address, enter the IP address which is in the same network segment as the first HG532d's IP address.
  - g. Click Submit.

| HUAWEI                    | Home Gateway 🛞 Hab 🧊 H                                                                                                    | Logout |
|---------------------------|----------------------------------------------------------------------------------------------------|--------|
|                           | Basic > WLAN > WDS                                                                                                    |        |
| Wizard                    | WLAN WLAN Filtering WDS                                                                                                    |        |
| Status                    | I Enable M⊡S                                                                                                    |        |
| Basic                     | Settings<br>WOS Security: Disabled                                                                                                  |        |
| WAN                       | Allow WFI client access: If Enable (Fit is unchecked, WFI client cannot connect to the router.)                                     |        |
| LAN                       | Channel 1  W4C address 60/70/6E/62/7F:30                                                                                            |        |
| Interface Grouping<br>DSL | Mode selection: Repeater mode, the DHCP server will be closed automatically.)                                                       |        |
| PVC List                  | Base Station MAC Address: (AA BB.CC.DD:EE FF)*                                                                                      |        |
| IPTV                      | Repeater's IP address: (Recommend you to change the IP address to avoid conflict with the IP address of<br>"Central Base Station".) |        |
| Advanced                  | Submit                                                                                                    |        |
| Maintenance               | WFI AP list                                                                                                    |        |

# 7 Maintenance Guide

# Changing the IP Address Used to Log In to the Web Management Page

The IP address used to log in to the HG532d web management page is the HG532d IP address. For security or other purposes (for instance, if the default HG532d IP address conflicts with that of another device on the same network), you can change the HG532d IP address.

- 1. Log in to the web management page.
- 2. In the navigation tree, choose Basic > LAN.
- 3. Under LAN Host Settings, enter a new IP address in IP address.
- 4. Click Submit.

| HUAWEI             | Home Gateway                  |               |   |               | 0      | ныр 了 |
|--------------------|-------------------------------|---------------|---|---------------|--------|-------|
|                    | Basic > LAN > DHCPv4 Server   |               |   |               |        |       |
|                    | DHCPv4 Server Static Address  | RA            |   | DHCPv6 Server |        |       |
| Wizard             |                               |               |   |               |        |       |
|                    | LAN Host Settings             |               |   |               |        | Help  |
| Status             | IP address:                   |               |   |               |        |       |
| Basic              | Server Subnet mask:           |               |   |               |        |       |
| busic              |                               |               |   |               |        |       |
| WAN                | DHCP Server                   |               |   |               |        | Help  |
| LAN                | DHCP server.                  | 🗹 Enable      |   |               |        |       |
| Interface Grouping | Start IP address:             | 192.168.1.2   | • |               |        |       |
| DSL                | End IP address:               | 192.168.1.254 | • |               |        |       |
| PVC List           | Primary DNS server address:   | 192.168.1.1   |   |               |        |       |
| IPTV               | Secondary DNS server address: | 192.168.1.1   |   |               |        |       |
| Advanced           | Lease duration:               | 1 day 🔹       |   |               |        |       |
|                    |                               |               |   |               | Submit | 1     |
|                    |                               |               |   |               |        | 9     |

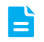

After changing the HG532d's IP address, you need to reconnect your PC for new IP address. Use the new IP address to log in to the web management page.

#### Changing the Web Management Page User Name and Password

The correct user name and password are required to log in to the web management page. Regular changes to the web management page user name and password can effectively prevent unauthorized users from logging in and modifying important parameters.

- 1. Log in to the web management page.
- 2. In the navigation tree, choose Maintenance > Account.
- 3. In New user name, enter a new user name.
- 4. In Current password, enter the currently used password.
- 5. In New password, enter a new password. In Confirm password enter the new password again.
- 6. Click Submit.

| HUAWEI      | Home Gateway          |                  | <br>@                          | Holp 🌓 Logo | ut |
|-------------|-----------------------|------------------|--------------------------------|-------------|----|
|             | Maintenance > Account |                  |                                |             |    |
| Wizard      | Account               |                  |                                |             |    |
| Status      | Account               | New user name:   |                                | Help        |    |
| Basic       |                       | Current password | Max length of Password is 32)* |             |    |
|             |                       | New password     | Max length of Password is 32)* |             |    |
| Advanced    |                       | Confirm password | Max length of Password is 32)* |             |    |
|             |                       |                  | Submit                         |             |    |
| Maintenance |                       |                  |                                |             |    |
| Account     |                       |                  |                                |             |    |
| Device      |                       |                  |                                |             |    |
| Log         |                       |                  |                                |             |    |
| 209         |                       |                  |                                |             |    |

After the user name and password are changed, the login page is displayed. Enter your new user name and password to log in.

If you forget the password, you can restore the default settings by pressing and holding the **Reset** button on the rear panel of the HG532d for over 6 seconds. The user name and password used for logging in to the web management page are then restored to their default values. After the HG532d is restored to its default settings, all user customized data will be lost. Perform this operation with caution.

#### **Restoring Default Settings**

=

#### Using the Configuration Tool

If the HG532d parameter settings were configured incorrectly, log in to the web management page to reload the default configuration file and restore the HG532d to its default settings. Perform this operation with caution. After the HG532d is restored to its default settings, all custom data and settings will be lost, and the password will be restored to admin.

- 1. Log in to the web management page.
- 2. In the navigation tree, choose Maintenance > Device.
- 3. Under Restore Default, click Restore Default Settings.

| HUAWEI                               | Home Gateway                                                                             | 🕜 Halp 🍞 Loga     |  |  |  |
|--------------------------------------|------------------------------------------------------------------------------------------|-------------------|--|--|--|
|                                      | Maintenance > Device > Reset                                                             |                   |  |  |  |
| Wizard                               | Reset Configuration File Firmware Upgrade                                                |                   |  |  |  |
| Status                               | Rebot                                                                                    | Help              |  |  |  |
| Basic                                | Please click the Repool button to repool time device.                                    |                   |  |  |  |
| Advanced                             |                                                                                          |                   |  |  |  |
| Maintenance                          | Restore Default                                                                          | Help              |  |  |  |
| Account<br>Device<br>Diagnose<br>Log | Please click the Restore Default Settings button to restore the Restore Default Settings | default settings. |  |  |  |

4. In the displayed dialog box, click OK.

#### Using the Reset Button

If you forget the login password to the web management page or could not access the web management page, use the reset button on the HG532d rear panel to restore the HG532d to its default settings. Perform this operation with caution. After the HG532d is restored to its default settings, all custom data and settings will be lost, and the password will be restored to **admin**.

- 1. Press the HG532d power button to power the HG532d on.
- 2. Press and hold the reset button for 6 seconds or more.

The HG532d will restart, which will cause temporary network interruptions.

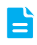

After the HG532d is restored to its default settings, change the computer IP address so that it is in the same network segment as the 192.168.1.1 default IP address.

### Enabling Wireless Configuration on Windows

#### On Windows XP

- 1. Right-click My Computer and choose Manage from the shortcut menu.
- 2. In the left pane of the Computer Management window, choose Computer Management (Local) > Services and Applications > Services.
- 3. In the right pane of the Computer Management window, right-click Wireless Zero Configuration and choose Properties from the shortcut menu.
- 4. In the displayed dialog box, check that Service status is Started.
- 5. Click OK to close the dialog box. Then close the Computer Management window.

#### On Windows 7 or Windows Vista

- 1. Right-click **Computer** and choose **Manage** from the shortcut menu.
- 2. In the left pane of the Computer Management window, choose Computer Management (Local) > Services and Applications > Services.
- 3. In the right pane of the **Computer Management** window, right-click **WLAN AutoConfig** and choose **Properties** from the shortcut menu.
- 4. In the displayed dialog box, check that Service status is Started.
- 5. Click OK to close the dialog box. Then close the Computer Management window.

#### Checking the Computer MAC Address

The MAC address, also known as the physical address, is a unique identifier assigned to a network adapter. A MAC address contains six groups of two hexadecimal digits, such as 2C-41–38–8D-75–8D. This section demonstrates how to check your computer's MAC address.

#### On Windows 7

 Choose start > Control Panel > Network and Internet > Network and Sharing Center > Change adapter settings. Right-click Local Area Connection and choose Status from the shortcut menu.

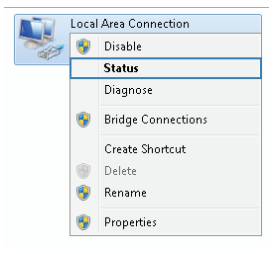

**—** 38 **— —** 

2. Click Details.

| Local Area Connecti | ion Status |                    |
|---------------------|------------|--------------------|
| General             |            |                    |
| Connection          |            |                    |
| IPv4 Connectivity:  |            | No Internet access |
| IPv6 Connectivity:  |            | No Internet access |
| Media State:        |            | Enabled            |
| Duration:           |            | 04:59:00           |
| Speed:              |            | 100.0 Mbps         |
| Details             |            |                    |
|                     | Sent —     | Received           |
| Bytes:              | 13,631,607 | 71,148,233         |
| Properties          | 😗 Disable  | Diagnose           |
|                     |            | Close              |

3. In Network Connection Details, find the line similar to Physical Address 70-F3–95–0C-49–4E. The 70-F3–95–0C-49–4E string is your computer's MAC address.

| Property                | Value                               |   |
|-------------------------|-------------------------------------|---|
| горыу                   | value                               | h |
| Connection-specific DN  | huawei.com                          |   |
| Description             | Intel[R] 82578DM Gigabit Network Co |   |
| Physical Address        | 70-F3-95-0C-49-4E                   |   |
| DHCP Enabled            | Yes                                 |   |
| IPv4 Address            | 192.168.1.2                         |   |
| IPv4 Subnet Mask        | 255.255.255.0                       |   |
| Lease Obtained          | 1/21/2013 9:05:43 PM                | Ε |
| Lease Expires           | 1/24/2013 9:05:43 PM                |   |
| IPv4 Default Gateway    | 192.168.1.1                         |   |
| IPv4 DHCP Server        | 192.168.1.1                         |   |
| IPv4 DNS Servers        | 192.168.1.1                         |   |
|                         | 192.168.1.1                         |   |
|                         | 192.168.1.1                         |   |
| IPv4 WINS Server        |                                     | _ |
| NetBIOS over Topip En   | Yes                                 |   |
| Link-local IPv6 Address | fe80::6c70:7b4e:e957:9aca%12        |   |
| 2                       |                                     |   |
| • L                     | F F                                 |   |

\_\_\_\_\_ 39 \_\_\_

#### **On Windows XP**

 Choose start > Control Panel > Network and Internet Connections > Network Connections. Right-click Local Area Connection and choose Status from the shortcut menu.

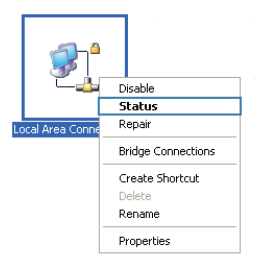

2. Click the Support tab. Under Connection status, click Details.

| 🕹 Local A                      | rea Connection 2 Status                                                                          | ? 🛛              |  |  |
|--------------------------------|--------------------------------------------------------------------------------------------------|------------------|--|--|
| Genera                         | Support                                                                                          |                  |  |  |
| Connec                         | tion status                                                                                      |                  |  |  |
| <b>1</b>                       | Address Type:                                                                                    | Assigned by DHCP |  |  |
| <u>-</u>                       | IP Address:                                                                                      | 192.168.1.2      |  |  |
|                                | Subnet Mask:                                                                                     | 255.255.255.0    |  |  |
|                                | Default Gateway:                                                                                 | 192.168.1.1      |  |  |
|                                | Details                                                                                          |                  |  |  |
| Windows<br>connecti<br>Repair. | Windows did not detect problems with this<br>connection. If you cannot connect, click<br>Repair. |                  |  |  |
|                                |                                                                                                  |                  |  |  |
|                                |                                                                                                  | Close            |  |  |

3. In Network Connection Details, find the line similar to Physical Address 78–AC–C0–B0– DF-A1. The 78–AC–C0–B0–DF-A1 string is your computer's MAC address.

| N | etwork Connection Detai     | ls                   | ? 🛛 |
|---|-----------------------------|----------------------|-----|
|   | Network Connection Details: |                      |     |
|   | Property                    | Value                | (   |
|   | Physical Address            | 78-AC-CO-BO-DF-A1    |     |
|   | IP Address                  | 192.168.1.2          |     |
|   | Subnet Mask                 | 255.255.255.0        |     |
|   | DHCP Server                 | 10 167 141 22        |     |
|   | Lease Obtained              | 1/21/2013 9:05:43 PM |     |
|   | Lease Expires               | 1/24/2013 9:05:43 PM |     |
|   | DNS Servers                 | 192.168.1.1          |     |
|   |                             | 192.168.1.1          |     |
|   |                             | 192.168.1.1          |     |
|   | WINS Server                 |                      |     |
|   |                             |                      |     |
|   |                             |                      |     |
|   |                             |                      |     |
|   |                             |                      |     |
|   |                             |                      |     |
|   |                             |                      | ose |

### What Can I Do If I Cannot Open the Web Management Page?

- Open Internet Explorer. Choose Tools > Internet Options > Connections > LAN settings, and ensure that all check boxes are deselected.
- 2. Check that the computer IP address is 192.168.1.\*. (\* is any integer from 2 to 254.)
- Check that the cables are securely connected to the HG532d and that the LAN port's indicator is on.
- 4. Ensure that the user name and password are correct.

If the problem persists, restore the HG532d to its default settings.

# What Can I Do If the HG532d Cannot Access the Internet through a Wireless Network Adapter Sometimes or If the WLAN Connection Is Unsteady?

This is probably because the HG532d has its cables connected loosely, is placed too close to electronic appliances with intensive interference, or is too far from the computer. Verify that:

- 1. The power and telephone cables are correctly connected to the HG532d.
- Your computer and the HG532d are far from electric appliances that generate strong magnetic or electric fields, such as microwave ovens, refrigerators, and cordless telephones.
- The HG532d is in an open area, and there are no obstacles, such as concrete or wooden walls, between the HG532d and computer.
- 4. The HG532d is close to the computer.
- 5. The angle between the HG532d and computer is appropriate.

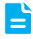

**—** 42 **— —** 

Do not use the HG532d during thunderstorms, as the signal strength may be unsteady and the HG532d itself may be damaged due to lightning strikes.

#### What Can I Do If I Cannot Access the Internet?

- Check that the Power indicator on the HG532d is steady on. If the Power indicator is off, perform further checks as follows:
  - a) Check that the HG532d is turned on.
  - b) Check that electricity comes from the socket and that the power input from the socket meets the requirements described on the label of the HG532d's power adapter. If the voltage is unstable, for example, if the voltage is too high or too low, do not use the HG532d. Wait until the voltage recovers, and then use the HG532d.
  - c) Check that the HG532d is securely connected to the socket using its power adapter.

If the Power indicator is still off, contact an authorized maintenance center.

- After powering on the HG532d, wait for about 3 minutes. Then check whether the ADSL indicator turns steady on.
  - a) Check that the telephone line is correctly and securely connected, especially the connection between the telephone line and the splitter.
  - b) Check that the HG532d and telephone line are located far from any electric appliances that generate strong magnetic or electric fields. Replace the telephone line when necessary.

If the ADSL indicator is still off, contact your network service provider.

- Check whether the LAN indicator is on. If the LAN indicator is off, perform further checks as follows:
  - a) Check that the network adapter on your computer is enabled.
  - b) Check that the network cable between the HG532d and the computer is securely connected. Remove and then insert the network cable or replace the network cable when necessary.

If the LAN indicator is still off, contact an authorized maintenance center.

- 4. Check that the driver for the network adapter is correctly installed. The following example uses a computer running the Windows XP operating system to check whether the driver for the network adapter is installed:
  - a) Right-click My Computer, and choose Manage from the displayed shortcut menu.
  - b) In the Computer Management window, click Device Manager.

c) In the right pane of the **Computer Management window**, click **Network adapters**. If no network adapter is found or if a question mark (?) or an exclamation mark (!) is displayed next to the network adapter icon, the driver for the network adapter is not correctly installed. Re-install the driver.

- Check that PPP dial-up software is installed and parameters are set correctly. For details about parameter settings, see the user guide for the PPP dial-up software.
- Check that you have entered the correct user name and password required by the PPP dialup software. The user name and password are provided by your network service provider.
- Check that you can use the PPP dial-up software to set up dial-up connection. If the dial-up connection fails, perform further checks as follows:
  - a) Close the PPP dial-up software, and power off the HG532d. After 5 minutes, power on the HG532d, and use the PPP dial-up software to dial again.
  - b) Restore the HG532d to its default settings.
  - If the problem persists, contact your network service provider.
- 8. Check that the proxy server of the browser is correctly configured. The following example uses Internet Explorer on the Windows XP operating system to check whether the proxy server of the browser is correctly configured:
  - a) Launch Internet Explorer.
  - b) Choose **Tools** > **Internet Options**.
  - c) In the Internet Options dialog box, click the Connections tab.
  - d) In the Local Area Network (LAN) settings area, click LAN Settings.

| nternet Options                                                                                  | ? 🔀               |
|--------------------------------------------------------------------------------------------------|-------------------|
| General Security Privacy Content Connections                                                     | Programs Advanced |
| To set up an Internet connection, dick Setup.                                                    | Setup             |
| Dial-up and Virtual Private Network settings                                                     |                   |
|                                                                                                  | Add               |
|                                                                                                  | Add VPN           |
|                                                                                                  | Remove            |
| Choose Settings if you need to configure a proxy<br>server for a connection.                     | Settings          |
| Never dial a connection                                                                          |                   |
| Dial whenever a network connection is not pres                                                   | ent               |
| Always dial my default connection                                                                |                   |
| Current None                                                                                     | Set default       |
| Local Area Network (LAN) settings                                                                |                   |
| LAN Settings do not apply to dial-up connections.<br>Choose Settings above for dial-up settings. | LAN settings      |
|                                                                                                  |                   |
|                                                                                                  |                   |
|                                                                                                  |                   |
| ОК С                                                                                             | ancel Apply       |

e) In the Proxy server area of the Local Area Network (LAN) Settings dialog box, check that the Use a proxy server for your LAN (These settings will not apply to dial-up or VPN connections). check box is cleared.

| Automatic co<br>use of manu | nfiguration may ov<br>al settings, disable | verride manual set<br>automatic configu | tings. To ensure th<br>ration. |
|-----------------------------|--------------------------------------------|-----------------------------------------|--------------------------------|
| 📃 Automati                  | ally detect setting                        | s                                       |                                |
| 📃 Use auto                  | natic configuration                        | script                                  |                                |
| Address                     |                                            |                                         |                                |
| Proxy server                |                                            |                                         |                                |
| Use a pro<br>dial-up or     | xy server for your<br>VPN connections).    | LAN (These settin                       | igs will not apply to          |
| Address                     |                                            | Port: 80                                | Advanced                       |
|                             |                                            |                                         |                                |

 Try to access more websites to check whether the HG532d can access these websites. If the problem persists, contact your network service provider.532d

# I Often Need to Restart the HG532d to Display Web Pages. What Can I Do?

Verify the following:

- The HG532d and other devices such as telephones or fax machines are connected to the plain old telephone service (POTS) line through a digital subscriber line (DSL) filter. For details about how to install a DSL filter, see the description in the DSL filter manual.
- 2. Cables are securely connected to HG532d ports. Otherwise, network stability may suffer.
- Your computer and the HG532d are far from electric appliances that generate strong magnetic or electric fields, such as microwave ovens, refrigerators, and cordless telephones.

If the problem persists, contact your Internet Service Provider.

# What Is the Difference Between Wireless MAC Address Filtering and MAC Address Filtering?

- > Wireless MAC address filtering: controls whether a computer can connect to the HG532d over the WLAN.
- MAC address filtering: controls whether a computer connected to the HG532d can access the Internet.

## **Technical Specifications**

| Item                          | Specifications                          |                                                                                                    |  |
|-------------------------------|-----------------------------------------|----------------------------------------------------------------------------------------------------|--|
| Power supply                  | 12 V DC, 0.5 A                          |                                                                                                    |  |
| Power consumption             | < 6 W                                   |                                                                                                    |  |
| Ambient operating temperature | 0°C to 40°C                             |                                                                                                    |  |
| Ambient humidity              | 5% to 95% RH (non-                      | condensing)                                                                                           |  |
| Dimensions (H x W x D)        | 37 mm x 181 mm x 1<br>excluded          | 120 mm (1.46 in. x 7.13 in. x 4.72 in.), antenna                                                      |  |
| Weight                        | About 360 g                             |                                                                                                    |  |
|                               | ADSL standard                           | ITU G.992.1 (G.dmt)<br>ITU G.994.1 (G.hs)<br>ANSI T1.413 Issue 2                                      |  |
| DSL standard                  | ADSL2 standard                          | ITU G.992.3 (G.dmt.bis) Annex A<br>ITU G.992.3 (G.dmt.bis) Annex L<br>ITU G.992.3 (G.dmt.bis) Annex M |  |
|                               | ADSL2+ standard                         | ITU G.992.5 (G.dmt.bitplus) Annex A<br>ITU G.992.5 (G.dmt.bitplus) Annex M                            |  |
|                               | WLAN standard                           | 802.11b, 802.11g, and 802.11n (2.4 GHz)                                                               |  |
|                               | G.dmt<br>T1.413                         | Downlink: 8 Mbit/s<br>Uplink: 896 kbit/s                                                              |  |
| DSL transmission rate         | ADSL                                    | Downlink: 12 Mbit/s<br>Uplink: 1024 kbit/s                                                            |  |
|                               | ADSL2+                                  | Downlink: 24 Mbit/s<br>Uplink: 1024 kbit/s                                                            |  |
|                               | 802.11b                                 | Up to 11 Mbit/s                                                                                       |  |
| Wireless transmission rate    | 802.11g                                 | Up to 54 Mbit/s                                                                                       |  |
|                               | 802.11n (2T2R<br>antenna<br>technology) | Up to 300 Mbit/s                                                                                      |  |

### Default Settings

| Parameter                                            | Default Value                |
|------------------------------------------------------|------------------------------|
| LAN port IP address                                  | 192.168.1.1                  |
| LAN port subnet mask                                 | 255.255.255.0                |
| User name to log in to the web configuration page    | admin                        |
| Password to log in to the web configuration page     | admin                        |
| WLAN name                                            | Labeled on the product cover |
| WLAN password                                        | Labeled on the product cover |
| Dynamic Host Configuration<br>Protocol (DHCP) server | Enabled                      |
| WLAN                                                 | Enabled                      |

# 11 For More Help

Please visit http://consumer.huawei.com/en/support/hotline for recently updated hotline and email address in your country or region.

### Copyright © Huawei Technologies Co., Ltd. 2015. All rights reserved.

No part of this manual may be reproduced or transmitted in any form or by any means without prior written consent of Huawei Technologies Co., Ltd. and its affiliates ("Huawei").

The product described in this manual may include copyrighted software of Huawei and possible licensors. Customers shall not in any manner reproduce, distribute, modify, decompile, disassemble, decrypt, extract, reverse engineer, lease, assign, or sublicense the said software, unless such restrictions are prohibited by applicable laws or such actions are approved by respective copyright holders.

#### Trademarks and Permissions

HUAWEI, HUAWEI, and We are trademarks or registered trademarks of Huawei Technologies Co., Itd.

Other trademarks, product, service and company names mentioned may be the property of their respective owners.

#### Notice

Some features of the product and its accessories described herein rely on the software installed, capacities and settings of local network, and therefore may not be activated or may be limited by local network operators or network service providers.

Thus, the descriptions herein may not exactly match the product or its accessories which you purchase.

Huawei reserves the right to change or modify any information or specifications contained in this manual without prior notice and without any liability.

### DISCLAIMER

ALL CONTENTS OF THIS MANUAL ARE PROVIDED "AS IS". EXCEPT AS REQUIRED BY APPLICABLE LAWS, NO WARRANTIES OF ANY KIND, EITHER EXPRESS OR IMPLIED, INCLUDING BUT NOT LIMITED TO, THE IMPLIED WARRANTIES OF MERCHANTABILITY AND FITNESS FOR A PARTICULAR PURPOSE, ARE MADE IN RELATION TO THE ACCURACY, RELIABILITY OR CONTENTS OF THIS MANUAL.

TO THE MAXIMUM EXTENT PERMITTED BY APPLICABLE LAW, IN NO EVENT SHALL HUAWEI BE LIABLE FOR ANY SPECIAL, INCIDENTAL, INDIRECT, OR CONSEQUENTIAL DAMAGES, OR LOSS OF PROFITS, BUSINESS, REVENUE, DATA, GOODWILL SAVINGS OR ANTICIPATED SAVINGS REGARDLESS OF WHETHER SUCH LOSSES ARE FORSEEABLE OR NOT.

THE MAXIMUM LIABILITY (THIS LIMITATION SHALL NOT APPLY TO LIABILITY FOR PERSONAL INJURY TO THE EXTENT APPLICABLE LAW PROHIBITS SUCH A LIMITATION) OF HUAWEI ARISING FROM THE USE OF THE PRODUCT DESCRIBED IN THIS MANUAL SHALL BE LIMITED TO THE AMOUNT PAID BY CUSTOMERS FOR THE PURCHASE OF THIS PRODUCT.

49 —

#### Import and Export Regulations

Customers shall comply with all applicable export or import laws and regulations and be responsible to obtain all necessary governmental permits and licenses in order to export, re-export or import the product mentioned in this manual including the software and technical data therein.

#### **Privacy Policy**

To better understand how we protect your personal information, please see the privacy policy at http://consumer.huawei.com/privacy-policy.

### ErP Product Information

Hereby, Huawei Technologies Co.,Ltd. declares that the product meets the directive 2009/125/EC and its implementation regulation (EC) NO 1275/2008 amended by (EC) 278/2009, (EC) 642/2009, (EU) 617/2013, (EU) 801/2013, and its implementation regulation (EC) NO 278/2009.

The power consumption of product in networked standby if all wired network ports are connected and all wireless network ports are activated is 4.2 W.

For the product information displayed on the manufacturers' freely accessible websites required by (EU) No 801/2013, please visit http://consumer.huawei.com/certification.

202565\_03

| State          | City          | Network Name            | Address                             | Network Type | Zipcode | Phone                 |
|----------------|---------------|-------------------------|-------------------------------------|--------------|---------|-----------------------|
|                |               |                         | Opposite V.Mart<br>Eve Hospital     |              |         |                       |
| Uttar Pradesh  | Sitapur       | Mobile Solution         | Road<br>-Sitapur(UP)                | ASC-M        |         | 9305456048            |
|                |               |                         |                                     |              |         |                       |
|                |               |                         | VII/442K,                           |              |         |                       |
|                |               |                         | SHOPPING                            |              |         |                       |
|                |               |                         | VADAKKE NADA,                       |              |         |                       |
| Kerala         | odungallu     | Mobile Care             | KODUNGALLUR                         | ASC-M        |         | 9895990888            |
|                |               |                         | SHOP NO: 28,                        |              |         |                       |
|                |               |                         | U'CON PLAZA,<br>Opp:ICICI BANK,     |              |         |                       |
|                |               |                         | PARK ROAD,<br>KURNOOL-              |              |         |                       |
| Andhra Pradesh | kurnool       | SRIVIDHYA COMMUNICATION | 518001                              | ASC-M        | 518001  | 8185909509            |
|                |               |                         |                                     |              |         |                       |
|                |               |                         | Saraswati<br>Plaza Nabakaleb        |              |         |                       |
|                |               |                         | ara Road,Near                       |              |         |                       |
| Odiaha         | Duri          | Additions Course        | Showroom, Puri,                     | 150 M        | 752001  | 0420054254            |
| Odisha         | Puri          | Aditya Care             | Pin-752001                          | ASC-M        | /52001  | 9438654354            |
|                |               |                         |                                     |              |         |                       |
|                |               |                         |                                     |              |         |                       |
|                |               |                         | &30 , Utkal                         |              |         |                       |
|                |               |                         | Utkal Prabhakar                     |              |         |                       |
|                |               |                         | Indian City                         |              |         |                       |
| Odisha         | ]<br>Berhampu | MP CELL GALLERY         | Centre,Berhamp<br>ur, Pin-760009    | ASC-M        | 760009  | 0680-2251333          |
|                |               |                         | D L Roy                             |              |         |                       |
|                |               |                         | Bajar,Krishnagar                    |              |         |                       |
| West Bengal    | Krishnaga     | Mobile Care             | ,Nadia,/41101                       | ASC-M        | /41101  | /384618770            |
|                |               |                         | Vill-Hatabari,                      |              |         |                       |
|                |               |                         | P.O. +P.S<br>Contai,Dist-           |              |         |                       |
| West Bengal    | Contai        | Care Today              | Purba Medinipur,<br>Pin-721401      | ASC-M        | 721401  | 9735255633            |
|                |               |                         | B S Road Hotel                      |              |         |                       |
| West Bengal    | ooch Beha     | Cm Mobile               | Ellora Building                     | ASC-M        | 736101  | 9614227312            |
|                |               |                         | Rangamati(Opt-<br>Ncc Office).P.O-  |              |         |                       |
| West Bengal    | Midnapore     | Global It Net           | Vidyasagar                          | ASC-M        | 721102  | 8170056750            |
|                |               |                         |                                     |              |         |                       |
|                |               |                         | Rabindra Pally,<br>Dubrajpur Road,  |              |         |                       |
| West Bengal    | uri Birbhu    | Soumili Travels         | Suri Birbhum-<br>731101             | ASC-M        | 731101  | 8016599833            |
|                |               |                         | RABINDARPALLY,                      |              |         |                       |
|                |               |                         | DUBRAJPUR<br>ROAD SURI,             |              |         |                       |
| West Bengal    | Suri          | Soumili Travels         | BIRBHUM                             | ASC-M        | 731101  | 3432542109/7432053215 |
|                |               |                         | Shop -MCB-Z-2-                      |              |         |                       |
|                |               |                         | 09337 First floor<br>opp-Lord Rama  |              |         |                       |
|                |               |                         | School Near Fuji<br>Chowk Bibi Wala |              |         |                       |
| Punjab         | BATHINDA      | Mahesh Electronics      | Road                                | ASC-M        | 151001  | 97811 45222           |
|                |               |                         | Shop No 43, opp<br>.Drda. huda      |              |         |                       |
|                |               |                         | Comolex,<br>Gohana Road             |              |         |                       |
| Hanvana        | lind          | Santoch accociator      | Jind. Haryana                       | ASC M        | 126102  | 0050103280            |
| Taryana        | Jiriu         |                         | Hansi Gate,                         | AJC-141      | 120102  | 20202202              |
|                |               |                         | Halwasiya mall,<br>Bhiwani          |              |         |                       |
| Haryana        | Bhiwani       | Nath Enterprises        | Haryana.                            | ASC-M        | 127021  | 9467166100            |
|                |               |                         | Residence                           |              |         |                       |
| Haryana        | Kaithal       | Jaya Maa Mobile Repair  | Karnal road<br>kaithal              | ASC-M        | 136027  | 9034980020            |
|                |               |                         | ci                                  |              |         |                       |
|                |               |                         | Snop No,234,<br>Main Market ,       |              |         |                       |
|                |               |                         | Sector-5 opp<br>BMG Mall,           |              |         |                       |
| Haryana        | Rewari        | Yadav Communication     | Rewari Haryana<br>6/10 c.v.naidu    | ASC-M        | 123401  | 8130699474            |
| Tamil Nadu     | Thiruvallu    | Omega Communications    | salai thiruvallur                   | ASC-M        | 600018  | 044-27666320          |

|             |            |                           | #10 Meethal                     |                                         |             |                                       |
|-------------|------------|---------------------------|---------------------------------|-----------------------------------------|-------------|---------------------------------------|
|             |            |                           | Towers,P&T                      |                                         |             |                                       |
|             |            |                           | Colony, R.T. Nagar              |                                         |             |                                       |
| Karnataka   | Bangalore  | SanTech Communications    | MainRoad,Banga<br>lore-560032   | ASC-M                                   | 560032      | 9886767719                            |
|             |            |                           |                                 |                                         |             |                                       |
|             |            |                           | SKY VIEW                        |                                         |             |                                       |
|             |            |                           | COMPLEX , PLOT                  |                                         |             |                                       |
|             |            |                           | -291 , BLOCK-F/6                |                                         |             |                                       |
|             |            |                           | GANDHINAGAR :                   |                                         |             |                                       |
| Gujarat     | andhinaga  | HREE RADHE COMMUNICATIO   | 382022                          | ASC-M                                   | 382022      | 9998683953                            |
|             |            |                           | shital complex                  |                                         |             |                                       |
|             |            |                           | shop no 1<br>bospital road      |                                         |             |                                       |
|             |            |                           | porbandar                       |                                         |             |                                       |
| Gujarat     | Porbandar  | SANJARI MOBILE            | 360575                          | ASC-M                                   | 360575      | 0286-2212352                          |
|             |            |                           |                                 |                                         |             |                                       |
|             |            |                           | 135,<br>Madhaydarshan           |                                         |             |                                       |
|             |            |                           | Wagawadi Road,                  |                                         |             |                                       |
| Guiarat     | Bhaynaga   | Maruti Mobile Point       | Bhavnagar:3640                  | ASC M                                   | 364001      | 0278 3001654                          |
| Gujarac     | pilavilaya |                           | 01                              | A3C-M                                   | 304001      | 0278 3001034                          |
|             |            |                           |                                 |                                         |             |                                       |
|             |            |                           | Old Civil Hosital               |                                         |             |                                       |
| Hanvana     | Sirco      | Sachdova Salos Corp       | Complex, Behind                 | ASC M                                   | 125055      | 0254520202                            |
| naryana     | Silsa      | Sacriceva Sales Corp      |                                 | A3C-M                                   | 125055      | 9334330303                            |
|             |            |                           | STREET, NEAR                    |                                         |             |                                       |
|             |            |                           | KSRTC BUS                       | 100 10                                  | 5 6 3 1 9 1 | 0044666101                            |
| Karnataka   | Kolar      | LL TELE COMMUNICATION SEF | STAND, Kolar.                   | ASC-M                                   | 563101      | 9844666181                            |
|             |            |                           | PURANA                          |                                         |             |                                       |
|             |            |                           | State Bank of                   |                                         |             |                                       |
| <b>D</b>    |            | CK TELECOM                | Patiala (ABD),                  | 100 10                                  | 1 401 01    | 0015205105                            |
| Punjab      | Barnala    | SK TELECOM                | BARNALA                         | ASC-M                                   | 148101      | 9915395185                            |
|             |            |                           | I Floor, Nawab                  |                                         |             |                                       |
|             |            |                           | Satta Bazar                     |                                         |             |                                       |
| Dursiah     |            | Chui Canach Enternuisae   | Malerkotla,                     | 450 M                                   | 140022      | 0700621070                            |
| Punjab      | матегкотта | Shri Ganesh Enterprises   | Punjab                          | ASC-M                                   | 148023      | 9780621970                            |
|             |            |                           | Near Khalsa high                |                                         |             |                                       |
|             |            |                           | school, cinema                  |                                         |             |                                       |
| Duniah      | Manaa      |                           | road, Mansa.                    | ASC M                                   | 151505      | 0015107200                            |
| Punjab      | Marisa     | C.M.S. TELECOM            | PUNJAD                          | ASC-M                                   | 151505      | 9015107299                            |
|             |            |                           | complex. Zila                   |                                         |             |                                       |
|             |            |                           | school road,                    |                                         |             |                                       |
| Jharkhand   | Daltangan  | Amit Trading              | Daltanganj,                     | ASC-M                                   | 822101      | 8092515641, 8092537371                |
|             |            |                           | Sudarshanpur,<br>NH-34 Siliguri |                                         |             |                                       |
| West Bengal | Raiganj    | Technico(Raiganj)         | More, Raiganj                   | ASC-M                                   | 733134      | 9733091330                            |
|             |            |                           |                                 |                                         |             |                                       |
|             |            |                           | 1st Floor                       |                                         |             |                                       |
|             |            |                           | Rangamati, Post-                |                                         |             |                                       |
|             |            |                           | university, near                |                                         |             |                                       |
|             |            |                           | Gramin Bangyo                   |                                         |             |                                       |
| West Bengal | Midnapur   | Mobile Hub                | Bikash<br>Bank.Midnapur         | ASC-M                                   | 721101      | 9775772225                            |
|             |            |                           | S.C.Sen Road                    |                                         |             |                                       |
|             |            |                           | Radha Krishna                   |                                         |             |                                       |
| West Bengal | Purulia    | Mahendra Telecom          | More,                           | ASC-M                                   | 723101      | 9800276468                            |
|             |            |                           | Payal<br>Markat Zila            |                                         |             |                                       |
|             |            |                           | School                          |                                         |             |                                       |
|             |            |                           | Road,Khiru                      |                                         |             |                                       |
| Bihar       | Purnea     | Kushagra India            | Chowk, Bhatta<br>Bazar, Purnea  | ASC-M                                   | 854301      | 9931089116 / 8051583815               |
| Billia      | - unicu    | rashagra mala             | Parmeshwari                     | ,,,,,,,,,,,,,,,,,,,,,,,,,,,,,,,,,,,,,,, | 001001      | 5551005110, 0051505015                |
|             |            |                           | Market Near                     |                                         |             |                                       |
|             |            |                           | Mamta hotal G D                 |                                         |             |                                       |
| Bihar       | Begusarai  | Vineet Telecom            | Begusarai                       | ASC-M                                   | 851101      | 9835285007 / 9525257571               |
|             |            |                           | First Floor                     |                                         |             |                                       |
|             |            |                           | Sarottar Nivas                  |                                         |             |                                       |
|             |            |                           | Raza,Bazar<br>Motibari Fast     |                                         |             |                                       |
| Bihar       | Motihari   | Tirupati Traders          | Champaran                       | ASC-M                                   | 845401      | 9801778557                            |
|             |            |                           |                                 |                                         |             |                                       |
|             |            |                           | Kislay Complex                  |                                         |             |                                       |
|             |            |                           | Anwerpur                        |                                         |             |                                       |
|             |            |                           | Above Central                   |                                         |             |                                       |
| Dik -       | 11=11=     | Cal D-1-11 Ter 1          | Bank of India                   | ACC 11                                  | 044101      | 707000007                             |
| Binar       | _ најipur  | Sri Balaji Iraders        | rajipur vaishali                | ASC-M                                   | 844101      | /0/009500/                            |
|             |            |                           | Nimtalla Bood                   |                                         |             |                                       |
|             |            |                           | Beside Yadav                    |                                         |             |                                       |
|             |            |                           | Lassi house Near                |                                         |             |                                       |
| Bihar       | Munger     | Shyampriva Mobiles        | Munger                          | ASC-M                                   | 811201      | 7549000290                            |
|             |            |                           |                                 | ·                                       |             | · · · · · · · · · · · · · · · · · · · |

|             |            |                              | 1/1.Hari dutaa<br>chamaria                                                                                          |       |        |                                  |
|-------------|------------|------------------------------|----------------------------------------------------------------------------------------------------|-------|--------|----------------------------------|
| West Bengal | Howrah     | RK Service                   | Rd.Howrah-<br>711101                                                                                                | ASC-M | 711101 | 9831976097                       |
| Bihar       | Bettiah    | PRATAP COMMUNICATION         | NH, 28 B<br>Chhawani To<br>Supriya Road ,<br>Bettiah .                                                              | ASC-M | 845438 | 9931073291                       |
| Bihar       | ihar Shari | NEW SAGAR ENTERPRISES        | Vimal Market -3<br>Nala Roda, Bihar<br>Sharif, Dist<br>-Nalanda                                                     | ASC-M | 803101 | 70041101743                      |
| West Bengal | Baruipur   | Jalaram Telecom              | 44 KULPI<br>ROAD<br>,PADMAPUKUR<br>,SANGHAMITA<br>COMPLEX<br>,BARUIPUR,<br>KOLKATA-700144                           | ASC-M | 700144 | 9830068168                       |
| West Bengal | Bankura    | Bankura Mobile service cente | Rabindra sarani,<br>1st fidder road<br>near of UBI bank<br>opp of sikha<br>Xerox, Bankura<br>west bengal-<br>722101 | ASC-M | 722101 | 9232691212                       |
|             |            |                              |                                                                                                    |       |        |                                  |
| Bihar       | Madhuban   | Axis World                   | SUBHAM<br>COMPLEX,<br>INFRONT OF PNB<br>MAIN BRANCH,<br>STATION ROAD,<br>MADHUBANI                                  | ASC-M | 847211 | 9386802777, 9835400000           |
|             |            |                              | Gandhi<br>path,ashok<br>cinema                                                                                      |       |        |                                  |
| Bihar       | Saharsa    | Aryan Communication          | road,Saharsa.<br>91 Rishi Bankim                                                                                    | ASC-M | 852201 | 9308480553                       |
| West Bengal | Serampore  | Tirupati Telecare            | Sarani<br>Serampore<br>Hooghly,                                                                                     | ASC-M | 712201 | 9830033950                       |
| West Bengal | Jalpaiguri | Technico                     | Rama<br>Apartments,<br>Shilpasamitipara<br>, Beside Biswas<br>Petrol Pump,                                          | ASC-M | 735101 | 9733091330                       |
| Bihar       | Sitamarhi  | Sitamarhi Mobile Care        | Ganesh Cinema<br>Road, Basusree<br>Chowk,Opp<br>Kamla Rice Mill,<br>Sitamarhi.                                      | ASC-M | 843301 | 9386802777 / 9708990501          |
| Bihar       | Chapra     | Sbs Telecom                  | 1St Floor Ganga<br>Gopal Complex<br>Sahara India<br>Building ,<br>Municipal<br>Chowk, Chapra.                       | ASC-M | 841301 | 9931507392                       |
| West Bengal | Burdwan    | Rajnandini Telecom           | Ward No-10,<br>172, G.T Road,<br>Muchipara,                                                                         | ASC-M | 713103 | 9932460380                       |
| West Bengal | Barasat    | Manasi                       | 22/1 Ashutosh<br>Ghosh Road,<br>Sethpukur,                                                                          | ASC-M | 700124 | 9830358260                       |
| West Bengal | Mecheda    | Light Zone                   | Mecheda,Near<br>Punjab National<br>Bank,Purba<br>Medinipur,                                                         | ASC-M | 721137 | 9932467135                       |
|             |            |                              | Metro Point,<br>Sikkim Traders<br>International<br>Building, NH- 10,<br>MG Marg                                     |       |        |                                  |
| Sikkim      | Gangtok    | The Shapi                    | Gangtok, Sikkim<br>Main Road                                                                                        | ASC-M | 737101 | 9932465275                       |
| Bihar       | axaul Baza | City Care                    | ,Raxaul Bazar,<br>Raxaul.                                                                                           | ASC-M | 845305 | 9097577786                       |
|             |            |                              | Shop No-<br>15,Ambedkar<br>Market,Dakbundl                                                                          |       |        |                                  |
| Bihar       | Gaya       | Asha Enterprises             | ow Road, Gaya.                                                                                                    | ASC-M | 823001 | 9334114004/8084680000/9473240044 |
|             |            |                              | Chock Bhalla<br>Gali Corner 1St                                                                                     |       |        |                                  |
| Uttrakhand  | Rudrapur   | Shri Gurukripa Enterprises   | Floor Rudrapur                                                                                                    | ASC-M | 263153 | 9837947072                       |

|                |            |                             | 1St Floor.                           |       |        |                        |
|----------------|------------|-----------------------------|--------------------------------------|-------|--------|------------------------|
|                |            |                             | Madhurim                             |       |        |                        |
|                |            |                             | Chandracharya                        |       |        |                        |
| Uttrakhand     | Hardwar    | Mastermind Services         | Chowk, Ranipur<br>More, Jwalapur     | ASC-M | 249407 | 9758080402 ,9758000000 |
|                |            |                             |                                      |       |        |                        |
|                |            |                             | Meena Bazar,<br>First Floor, 10,     |       |        |                        |
| Litter Dradesh | Allahahad  | Mabila Llut                 | S.P.Marg, Civil                      | 45C M | 211001 | 0226660000             |
| Uttar Pradesh  | Allanabad  | Mobile Hut                  | Lines, Allanabad                     | ASC-M | 211001 | 933000008              |
|                |            |                             | MAA RAJ                              |       |        |                        |
|                |            |                             | PLAZA,1ST                            |       |        |                        |
|                |            |                             | FLOOR ,POHRI                         |       |        |                        |
|                |            |                             | HOSPITAL                             |       |        |                        |
|                |            |                             | CHOURAH, BEHIN<br>D SANSKAR          |       |        |                        |
|                |            |                             | HOTEL                                |       |        |                        |
| Chattisgarh    | Shivpuri   | Global Electronics          | 473551                               | ASC-M | 473551 | 9039748182,,7000300000 |
|                |            |                             |                                      |       |        |                        |
|                |            |                             | Shyam Plaza,                         |       |        |                        |
| Chattisgarh    | Raipur     | Computech Care              | Pandri, Raipur                       | ASC-M | 492001 | 8120300001             |
|                |            |                             | Palace Road,<br>Sadar Bazar,         |       |        |                        |
| Chattisgarh    | Raigarh    | Bluechip Services           | Raigarh(C.G)                         | ASC-M | 496001 | 9827177776/ 7000799899 |
|                |            |                             | Jajapur road line<br>bus stand,      |       |        |                        |
| Odisha         | Sambalpu   | Maa Santoshi Enterprises    | panikoli jajapur                     | ASC-M | 768001 | 9078064646             |
|                |            |                             | Near Dic<br>Chhack.Ot Road.          |       |        |                        |
| Odisha         | Balasore   | Modern Technology           | SI Plaz,                             | ASC-M | 756001 | 9937089107             |
|                |            |                             | Opposite                             |       |        |                        |
|                |            |                             | Crossing,                            |       |        |                        |
|                |            |                             | Sarbahal,<br>Ibarsuguda              |       |        |                        |
| Odisha         | harsuguda  | We Care                     | Odisha                               | ASC-M | 768201 | 9937058303             |
|                |            |                             | 1.0                                  |       |        |                        |
|                |            |                             | Balagandi Bazar,                     |       |        |                        |
|                |            |                             | Balagandi<br>Chhak. Puri. Pin-       |       |        |                        |
| Odisha         | Puri       | Nandighosh Enterprise       | 752001                               | ASC-M | 752001 | 7978762179             |
|                |            |                             | Jajapur road line<br>bus stand.      |       |        |                        |
| Odisha         | ijapur Roa | Maa Santoshi Enterprises    | panikoli jajapur                     | ASC-M | 755043 | 9078064646             |
|                |            |                             | INFRONT OF                           |       |        |                        |
|                |            |                             | ROAD, PO -                           |       |        |                        |
|                |            |                             | JEYPORE, DIST-<br>KORAPUT,           |       |        |                        |
| Odisha         | Jeypur     | Eswari Traders              | ODISHA                               | ASC-M | 764001 | 9777046333             |
|                |            |                             | Kachery                              |       |        |                        |
|                |            |                             | Road,Uditnagarl                      |       |        |                        |
| Odisha         | Rourkela   | Payoja Services             | Sansar Mart,                         | ASC-M | 769012 | 9437366360             |
|                |            |                             |                                      |       |        |                        |
|                |            |                             | No                                   |       |        |                        |
|                |            |                             | 17 Vijay Nagar,                      |       |        |                        |
|                |            |                             | Opp Hotel Kiran<br>Villa Place, Near |       |        |                        |
| Dejecthen      | Bharatau   | Noruka Infotosh             | Saras Circle,                        | 45C M | 201001 | 0020014012             |
| Rajastnan      | Briaratpur |                             |                                      | ASC-M | 501001 | 9929014015             |
|                |            |                             | Vakilo Walli                         |       |        |                        |
|                |            |                             | Diggi,1st Floor<br>Above Puniab      |       |        |                        |
| Pajasthan      | Canadana   | P K Enterprises             | National Bank,                       | ASC M | 335001 | 8104764843             |
| Rajastian      | Danagana   | nik Enterprises             | Sh Gunganagai                        | A3C-M | 555001 | 0104/04045             |
|                |            |                             | 217, Heera                           |       |        |                        |
|                |            |                             | Panna Market,<br>Behind Of Vishal    |       |        |                        |
|                |            |                             | Mega Mart,                           |       |        |                        |
|                |            |                             | Pur Road,                            |       |        |                        |
| Rajasthan      | Bhilwara   | Cynosure Services Pvt. Ltd. | Bhilwara 311001                      | ASC-M | 311001 | 9828485828             |
|                |            |                             | NO 38-B ,                            |       |        |                        |
|                |            |                             | MADURAI ROAD ,                       |       |        |                        |
| Tamil Nadu     | Theni      | Alen Cells                  | STAND , THENI                        | ASC-M | 625531 | 04546-254154           |
|                |            |                             | B7 Civic Center                      |       |        |                        |
| Uttar Pradesh  | Jhansi     | Mayank Enterprises          | Jhansi                               | ASC-M | 284001 | 8577954321             |

|               |           |                       | 888 Basement<br>Bank Of Baroda                                                                                |       |        |                                  |
|---------------|-----------|-----------------------|----------------------------------------------------------------------------------------------------|-------|--------|----------------------------------|
| Uttar Pradesh | Faizabad  | Hi-Tech Communication | Main Branch<br>Ayoudhya Road<br>Khawaspura                                                                    | ASC-M | 224001 | 9918222444                       |
|               |           |                       | Opp.Roadways<br>Civil Line,                                                                                   |       |        |                                  |
| Uttar Pradesh | Azamgarh  | Electronic Services   | Azamgarh<br>70, G.T.Road                                                                                      | ASC-M | 276001 | 9838601203                       |
| West Bengal   | Asansol   | P.D.Electronics       | (East), Bhanga<br>Panthil                                                                                     | ASC-M | 713303 | 9333128917                       |
| Bihar         | Patna     | B.M.TRADING           | B-5 ,<br>KAUSHALAYA<br>ESTATE, BANDER<br>BANGLOHA, DAK<br>BANGLOW<br>ROAD, PATNA<br>(BIHAR ), PIN -<br>800001 | ASC-M | 800001 | 9334391375/ 061226635607         |
| Jharkhand     | Dhanbad   | Namrata Enterprises   | 1st<br>Floor,Shahjanan<br>d Market<br>Complex,Beside<br>PNB Bank,Bank<br>Road,Dhanbad-<br>826001              | ASC-M | 826001 | 9939112404                       |
|               |           |                       | Nayasarak, 1st<br>Floor, Opp. Bank                                                                            |       |        |                                  |
| Odisha        | Cuttack   | Techno Plus           | of India                                                                                                    | ASC-M | 753002 | 9337234000                       |
| Assam         | Guwahati  | Kamakhya Communiation | Abhoy Arcade,<br>Opp Chandmari<br>City Bus Stop,<br>M.R.D Rd.                                                 | ASC-M | 781005 | +91 9435045999,03612662107       |
|               |           |                       | 1st floor raipur<br>complex, Behind<br>jairam                                                                 |       |        |                                  |
| Chattisgarh   | Raipur    | Ankur Computers       | road,Raipur                                                                                                   | ASC-M | 492001 | 9826629991/9329793297/9329793297 |
| Odisha        | lubaneshw | Channel - 4 (BBSR)    | B2, JANPATH<br>TOWER,<br>GROUND FLOOR,<br>ASHOKNAGAR,<br>BHUBANESWAR-<br>751009                               | ASC-M | 751009 | 9132944444 / 0674-2536797        |
| Ibarkhand     | amshadau  |                       | 1/C, Hotel Sagar<br>Complex, New<br>Kalimati Road,<br>Sakchi,<br>Jamshedpur-<br>221001                        | ASC M | 821001 | 0200112020                       |
| Jilarkilarid  | amsneupu  | Guiunanak Agencies    | 20/44 1st Floor,<br>Vijaya Complex,                                                                           | ASC-M | 051001 | 5300112335                       |
| Uttar Pradesh | Varanasi  | BABA SERVICE POINT    | Bhelupur<br>Crossing                                                                                          | ASC-M | 221010 | 8808057000                       |
| Uttar Pradesh | Lucknow   | INFOCARE SERVICES     | 1st FLOOR<br>,VAIBHAV<br>COMPLEX,<br>MARUTI PURAM,<br>FAIZABAD<br>ROAD,<br>LUCKNOW<br>-226016                 | ASC-M | 226016 | 900511113                        |
|               |           |                       | 6B, Park Road,<br>GF, Jaiswal<br>Complex,<br>Hajratganj,                                                      |       |        |                                  |
| Uttar Pradesh | Lucknow   | Aryans Communication  | Lucknow<br>Shop No - F12,<br>1st Floor, Akash<br>Mall                                                         | ASC-M | 226001 | 9839014504                       |
| Rajasthan     | Kota      | Star Communication    | Aerodraome<br>Circle                                                                                          | ASC-M | 324007 | 0744-2364655                     |
| Uttar Pradesh | Kanpur    |                       | Shop no 116 &<br>117, 1 st floor,<br>Kalpana Plaza,<br>24/147 ,Birhana<br>Road, Kanpur -<br>208001            | ASC-M | 208001 | 9935220011                       |
|               | Kanpul    |                       | C-64, RDC,<br>RAINAGAR                                                                                        |       | 200001 | 3337220011                       |
| Uttar Pradesh | Ghaziabad | SHREE JEE ENTERPRISES | Ghaziabad -<br>201001                                                                                         | ASC-M | 201001 | 9911112017                       |
|               |           |                       | 36, New Market,<br>1st Floor,<br>Opposite GPO,                                                                |       | 2.000- |                                  |
| Uttarakhand   | penradun  | Menta Watch Co.       | Clock Tower                                                                                                   | ASC-M | 248001 | 9997819819                       |

| Puniah         | Chandigar    | Mobile Connect       | SCO 2473-74,<br>Sectopr 22-C,<br>Chandigarh-<br>160022                                           | ASC-M | 160022 | 9915572530                         |
|----------------|--------------|----------------------|--------------------------------------------------------------------------------------------------|-------|--------|------------------------------------|
|                | , in a light |                      | 1st Floor, Near<br>Urbun Corp.<br>Bank Ayub Khan                                                 |       | 100012 |                                    |
| Uttar Pradesh  | Bareilv      | Shivi Enterprises    | Crossing, Civil                                                                                  | ASC-M | 243001 | 9568611234                         |
|                |              |                      | 106-B, 1st Floor,                                                                                |       |        |                                    |
| Buniah         | Amritear     |                      | Plaza,Cooper                                                                                     | ASC M | 142001 | 0014227500                         |
| Fullyab        | Annitsai     | AA ELECTRONICS       | Rodu                                                                                             | A3C-M | 143001 | 9014227300                         |
| Uttar Pradesh  | Agra         | SIMRAN ELECTRONICS   | 21-A,NEAR<br>RADHA KRISHAN<br>MANDIR,NEHRU<br>NAGAR, AGRA-<br>282002                             | ASC-M | 282004 | 7417047735                         |
|                |              |                      | 81/9,KRISHNA<br>COMPLEX,<br>BANGALORE                                                            |       |        |                                    |
| Tamil Nadu     | Hosur        | IT Lab               | ROA<br>CIRCLE,HOSUR                                                                              | ASC-M | 635109 | 0434-4242674                       |
| Kerala         | Manieri      | Xcell                | 2nd floor<br>Korambayil<br>Arcadb new bus<br>stand Manjeri,<br>Pandikkad road                    | ASC-M | 676121 | 9846811810 / 9895880511/9846800000 |
| Tierdia        | langen       | , icen               |                                                                                                  |       | 0,0111 |                                    |
| Korala         | Alappuzha    | Hybrid Systems       | city center,<br>general hospital<br>junction ,<br>alappuzha ,                                    | ASC M | 688002 | 0477 2261551 (006155551            |
| Nei did        | Alappuzila   | nybrid Systems       |                                                                                                  | A3C-M | 088002 | 0477-2201331/9001333331            |
| Gujarat        | Anand        | POOJA COMMUNICATION  | B-105,SHREE<br>RAM ARCADE,NR<br>GOPAL<br>CROSSING,STATI<br>ON ROAD<br>ANAND-<br>388001,GUJARAT   | ASC-M | 388001 | 7016459062/8401300000              |
|                |              |                      | Shop No. 12/12<br>A, A wing, Jai<br>Ganesh<br>Vision,Akurdi,Ne<br>ar Suvrnayug<br>Sahakari Bank, |       |        |                                    |
| Maharashtra    | Pune         | Reliable Enterprises | Pune: 411035,<br>Maharasthra                                                                     | ASC-M | 411035 | 9371029777                         |
| Kerala         | Kollam       | GALAXY MOBILES       | Kollam Ho,<br>Pallimukku,<br>Kollam                                                              | ASC-M | 691001 | 9747007079 / 0474-2724999          |
| Kerala         | µvattupuz    | Techno services      | vellakkalil,near<br>grand mall,<br>muvattupuzha                                                  | ASC-M | 686661 | 9847652449                         |
| West Bongol    | Kelkata      | Infatal Sanvisas     | Ekdalia Road, ,<br>Near Evergreen                                                                | ASC M | 700020 | 0904116040                         |
| west bellydi   | NUIKALA      | moter services       | 10, Lenin Sarani,                                                                                | A3C-M | 100029 | 3004110043                         |
| West Deves     | Kallista     | Francisk Malaisana   | Opp. Loreto<br>School,                                                                           | 150 M | 700010 | 022 22004040/0002554000            |
| west Bengai    | Koikata      | Everest Modicare     | Dharmatalia                                                                                      | ASC-M | 700013 | 033-32904949/9903554880            |
| West Bengal    | Kolkata      | Anand International  | 233, D. H. Road,<br>Near Pathak<br>Para Bus stop,<br>Behala, Kolkata -<br>700034                 | ASC-M | 700034 | 9051635481                         |
| West beriga    | Koikata      | Anana international  | C 10 ,( 1st                                                                                      | ASCIM | 700034 | 303103401                          |
| littar Bradach | Noida        |                      | 10, Noida                                                                                        | ASC M | 201201 | 0120 4540240                       |
| Ollar Pradesn  | Noiua        | NEIL COMMUNICATION   | -201301                                                                                          | ASC-M | 201301 | 0120-4549549                       |
| Haryana        | Faridabad    | SIMAR SOLUTIONS      | B-386, NEHRU<br>GROUND,<br>BEHIND NEELAM<br>CINEMA, NIT,<br>FARIDABAD -<br>121001                | ASC-M | 121001 | 0129-4036768 / 9717952590          |
| Delhi          | Delhi        |                      | 5A/1 Tilak Nagar<br>pillar No -492<br>Opp Police<br>Station, New<br>Delbi-110018                 | ASC-M | 110018 | 011-45685624                       |
| Delhi          | Delhi        | Manav Communication  | 2530, LOWER<br>GROUND,<br>HUDSON LANE,<br>KINGSWAY<br>CAMP, G.T.B<br>NAGAR, Delhi-<br>110009     | ASC-M | 110009 | 011-42271167                       |

|                | T               |                                                        |                                                                                                    |                |                  |                                   |
|----------------|-----------------|--------------------------------------------------------|----------------------------------------------------------------------------------------------------|----------------|------------------|-----------------------------------|
|                |                 |                                                        | G-18,asian                                                                                                    |                |                  |                                   |
|                |                 |                                                        | complex, SB                                                                                                    |                |                  |                                   |
|                |                 |                                                        | temple road,                                                                                                    |                |                  |                                   |
|                |                 |                                                        | market,Kalaburg                                                                                                    |                |                  |                                   |
| Karnataka      | Culbarga        | SIV convicos                                           | i Gulburga -                                                                                                    | ASC M          | 595102           | 08472 256666                      |
| Natitalaka     | Guibarga        | SLV SELVICES                                           | 383101                                                                                                    | A3C-M          | 565105           | 08472-230000                      |
|                |                 |                                                        |                                                                                                    |                |                  |                                   |
|                |                 |                                                        | No 95, 5th                                                                                                    |                |                  |                                   |
|                |                 |                                                        | Behind kalyan                                                                                                    |                |                  |                                   |
|                |                 |                                                        | sarees, 100ft                                                                                                    |                |                  |                                   |
|                |                 |                                                        | road,<br>Gandhinuram Co                                                                                                    |                |                  |                                   |
|                |                 |                                                        | imbatore-                                                                                                    |                |                  |                                   |
| Tamil Nadu     | Coimbator       | Mytechsolutions                                        | 641012                                                                                                    | ASC-M          | 641012           | 9626949668                        |
|                |                 |                                                        | No 13-15-139,                                                                                                    |                |                  |                                   |
|                |                 |                                                        | shop-10,Ram's                                                                                                    |                |                  |                                   |
|                |                 |                                                        | dens,Vishakaptn                                                                                                    |                |                  |                                   |
| Andhra Pradesh | hkhapatn        | PVM Tech Services                                      | am-530020                                                                                                    | ASC-M          | 530020           | 8912546567                        |
|                |                 |                                                        |                                                                                                    |                |                  |                                   |
|                |                 |                                                        | #30,First                                                                                                    |                |                  |                                   |
|                |                 |                                                        | ar Tank Street                                                                                                    |                |                  |                                   |
|                |                 |                                                        | Opp. HDFC                                                                                                    |                |                  |                                   |
| Tamil Nadu     | Madurai         | Mutach Colutions                                       | Bank,Madurai-                                                                                                    | ASC M          | 625001           | 0452 4201660/4251022/2222006225   |
|                | Madurai         | Mytech Solutions                                       | 025001                                                                                                    | ASC-M          | 025001           | 0452-4591000/4551022/7575000225   |
|                |                 |                                                        |                                                                                                    |                |                  |                                   |
|                |                 |                                                        | Door No 1-2-                                                                                                    |                |                  |                                   |
|                |                 |                                                        | 64/1/2 Nandana                                                                                                    |                |                  |                                   |
|                |                 |                                                        | Chambers,2nd                                                                                                    |                |                  |                                   |
|                |                 |                                                        | floor, Behind                                                                                                    |                |                  |                                   |
|                |                 |                                                        | Park lane                                                                                                    |                |                  |                                   |
|                |                 |                                                        | Secunderabad-                                                                                                    |                |                  |                                   |
| Telangana      | Hyderabad       | genersis (India) Private Limit                         | 500003                                                                                                    | ASC-M          | 500003           | 7799992585                        |
|                |                 |                                                        |                                                                                                    |                |                  |                                   |
|                |                 |                                                        | #53/58,                                                                                                    |                |                  |                                   |
|                |                 |                                                        | Chakravarthi                                                                                                    |                |                  |                                   |
|                |                 |                                                        | Floor, Sajjan Rao                                                                                                    |                |                  |                                   |
|                |                 |                                                        | Circle, V.V Puram,                                                                                                    |                |                  |                                   |
| Karnataka      | alore-VV P      | nenersis (India) Private Limit                         | Bangalore-<br>560004                                                                                                    | ASC-M          | 560004           | 8095111544                        |
| Ranacana       |                 |                                                        | 5000011                                                                                                    | 7.0011         | 500001           | 0000111011                        |
|                |                 |                                                        |                                                                                                    |                |                  |                                   |
|                |                 |                                                        | Unit no.G4A.                                                                                                    |                |                  |                                   |
|                |                 |                                                        | Ground Floor, Dr.                                                                                                    |                |                  |                                   |
|                |                 |                                                        | D.B. Marg ,                                                                                                    |                |                  |                                   |
|                |                 |                                                        | Grant Road (E).                                                                                                    |                |                  |                                   |
|                |                 |                                                        | Mumbai-400                                                                                                    |                |                  |                                   |
| Maharashtra    | Mumbai          | genersis (India) Private Limit                         | 007, India                                                                                                    | ASC-M          | 400007           | 022 23822601/23852501, 9004053586 |
|                |                 |                                                        |                                                                                                    |                |                  |                                   |
|                |                 |                                                        | Ashu Infotech,                                                                                                    |                |                  |                                   |
|                |                 |                                                        | 1st Floor No 20                                                                                                    |                |                  |                                   |
|                |                 |                                                        | Dr. Yadnik                                                                                                    |                |                  |                                   |
|                |                 |                                                        | Road,New                                                                                                    |                |                  |                                   |
| Gujarat        | Rajkot          | Ashu Infotech                                          | Rajkot-36001                                                                                                    | ASC-M          | 360001           | 9227498650                        |
|                |                 |                                                        |                                                                                                    |                |                  |                                   |
|                |                 |                                                        | No 5, Upper                                                                                                    |                |                  |                                   |
|                |                 |                                                        | Ground, El                                                                                                    |                |                  |                                   |
|                |                 |                                                        | Capitan Centre,                                                                                                    |                |                  |                                   |
|                |                 |                                                        | 403507, Feira                                                                                                    |                |                  |                                   |
| Goa            | Goa             | Digiwiz                                                | Alata                                                                                                    | ASC-M          | 403507           | 9890606269                        |
|                |                 |                                                        | Logic                                                                                                    |                |                  |                                   |
|                |                 |                                                        | Technologies,                                                                                                    |                |                  |                                   |
|                |                 |                                                        | First Floor,                                                                                                    |                |                  |                                   |
|                | 1               |                                                        | Steel, Plot No -9                                                                                                    |                |                  |                                   |
|                |                 |                                                        |                                                                                                    |                |                  |                                   |
|                |                 |                                                        | M.P.Nagar Zone                                                                                                    |                |                  |                                   |
| Madnva Pradoch | Bhonal          | ogic Technologies (Dell Active                         | M.P Nagar Zone<br>1. Bhopal (M.P)<br>462011                                                                                                    | ASC-M          | 462011           | 9425026420                        |
| Madnya Pradesh | Bhopal          | ogic Technologies (Dell Active                         | M.P Nagar Zone<br>1. Bhopal (M.P)<br>462011.<br>No. 11 Gandhiii                                                                                                    | ASC-M          | 462011           | 9425026420                        |
| Madnya Pradesn | Bhopal          | ogic Technologies (Dell Active                         | M.P Nagar Zone<br>1. Bhopal (M.P)<br>462011.<br>No. 11, Gandhiji<br>Road, Erode -                                                                                                    | ASC-M          | 462011           | 9425026420                        |
| Tamil Nadu     | Bhopal<br>Erode | ogic Technologies (Dell Active<br>Aerostar Enterprises | M.P Nagar Zone<br>1. Bhopal (M.P)<br>462011.<br>No. 11, Gandhiji<br>Road, Erode -<br>638001                                                                                                    | ASC-M<br>ASC-M | 462011<br>638001 | 9425026420<br>0424-4031600        |
| Tamil Nadu     | Bhopal<br>Erode | ogic Technologies (Dell Active<br>Aerostar Enterprises | M.P Nagar Zone<br>1. Bhopal (M.P)<br>462011.<br>No. 11, Gandhiji<br>Road, Erode -<br>638001                                                                                                    | ASC-M<br>ASC-M | 462011<br>638001 | 9425026420<br>0424-4031600        |
| Tamil Nadu     | Bhopal<br>Erode | ogic Technologies (Dell Active<br>Aerostar Enterprises | M.P. Nagar Zone<br>1. Bhopal (M.P)<br>462011.<br>No. 11, Gandhiji<br>Road, Erode -<br>638001<br>30/A, FIRST                                                                                      | ASC-M<br>ASC-M | 462011<br>638001 | 9425026420<br>0424-4031600        |
| Tamil Nadu     | Bhopal<br>Erode | ogic Technologies (Dell Active<br>Aerostar Enterprises | M.P. Nagar Zone<br>1. Bhopal (M.P)<br>462011.<br>No. 11, Gandhiji<br>Road, Erode -<br>638001<br>30/A, FIRST<br>FLOOR, OPP                                                                        | ASC-M<br>ASC-M | 462011<br>638001 | 9425026420<br>0424-4031600        |
| Tamil Nadu     | Bhopal<br>Erode | ogic Technologies (Dell Active<br>Aerostar Enterprises | M.P. Nagar Zone<br>1. Bhopal (M.P)<br>462011.<br>No. 11, Gandhiji<br>Road, Erode -<br>638001<br>30/A, FIRST<br>FLOOR, OPP<br>VIJAYA GLASS<br>HOUSE                                               | ASC-M<br>ASC-M | 462011<br>638001 | 9425026420<br>0424-4031600        |
| Tamil Nadu     | Bhopal<br>Erode | ogic Technologies (Dell Active<br>Aerostar Enterprises | M.P. Nagar Zone<br>1. Bhopal (M.P)<br>462011.<br>No. 11, Gandhiji<br>Road, Erode -<br>638001<br>30/A, FIRST<br>FLOOR, OPP<br>VIJAYA GLASS<br>HOUSE<br>D.DEVERAJ URSR                             | ASC-M<br>ASC-M | 462011<br>638001 | 9425026420<br>0424-4031600        |
| Tamil Nadu     | Bhopal          | Ogic Technologies (Dell Active<br>Aerostar Enterprises | M.P. Nagar Zone<br>1. Bhopal (M.P)<br>462011.<br>No. 11, Gandhiji<br>Road, Erode -<br>638001<br>30/A, FIRST<br>FLOOR, OPP<br>VIJAYA GLASS<br>HOUSE<br>D.DEVERAJ URSR<br>ROAD, MYSORE -<br>570001 | ASC-M          | 462011<br>638001 | 9425026420<br>0424-4031600        |

|              |            |                         | SHOP NO 111.5                        |        |        |                           |
|--------------|------------|-------------------------|--------------------------------------|--------|--------|---------------------------|
|              |            |                         | S HIGH SCHOOL<br>COMPLEX             |        |        |                           |
|              |            |                         | GROUND<br>FLOOR ,OPP                 |        |        |                           |
|              |            |                         | PRAKASH PAPER<br>MART, VIJAYPURA     |        |        |                           |
| Karnataka    | Bijapur    | P.P.R MOBILE SERVICE    | (BIJAPOR) -<br>586101.               | ASC-M  | 586101 | 9060445999                |
|              |            |                         | 4 240 A                              |        |        |                           |
| Tamil Nadu   | Salem      | KAVIN ELECTRONICS       | DU, MEIYANOOR                        | ASC-M  | 636004 | 0427 4021257              |
|              |            |                         | 242/180, Paper<br>Mills Road,        |        |        |                           |
| Tamil Nadu   | Channai    |                         | 1Floor,Perambur<br>, Chennai -       | A50 M  | 600011 | 044 25501015              |
|              | Chennal    | UNITED MOBILE SERVICE   | 250                                  | ASC-M  | 600011 | 044-25561915              |
|              |            |                         | Jeevarathinam<br>Maaligai            |        |        |                           |
|              |            |                         | Complex, Next<br>to daily thanthi    |        |        |                           |
|              |            |                         | office below<br>hotel saravana       |        |        |                           |
| <b>T</b> (1) |            |                         | bhavan Arcot<br>road vellore-        | 456 M  | 622004 | 0416 0000515              |
| lamil Nadu   | Vellore    | Vijeex Systems          | 632004                               | ASC-M  | 632004 | 0416-2226515              |
|              |            |                         | Room 2, K.P.R.S<br>Towers, #63,      |        |        |                           |
| Tamil Nadu   | Trichy     | Sri Multi Tech - Trichy | Thennur High<br>Road, Trichy         | ASC-M  | 620017 | 0431-4020704              |
|              |            |                         | No.62,Usharani<br>Complex 2nd        |        |        |                           |
| Tamil Nadu   | Madurai    | Cri Multi Tach          | Floor, Naicker<br>New Street,        | A50 M  | 625001 | 0004074045 / 0706500070   |
|              | Madurai    | Shi Multi lech          | Madurai.                             | ASC-M  | 025001 | 999407404379780500975     |
| Tamil Nadu   | Dindiqui   | Sri Mobile care         | East Car Street,                     | ASC-M  | 624001 | 9150922222 / 8925600077   |
|              | Dinaigui   |                         | Dinaigai                             | AJC-M  | 024001 | 5156522222 / 65250000 / / |
|              |            |                         | No: 7, Church                        |        |        |                           |
|              |            |                         | 1st Street,New<br>Town,Karaikudi.L   |        |        |                           |
| Tamil Nadu   | Karaikudi  | Smart Tech              | Church/opp to                        | ASC-M  | 630001 | 04565-401411 / 9884459962 |
|              | laranaa    | ondre leen              | 166, VMK                             | 7,6611 | 000001 |                           |
|              |            |                         | Complex,<br>Veerabathra              |        |        |                           |
| Tamil Nadu   | Frode      | Ritham Electronics      | Lee Jardin Hotel,<br>Frode           | ASC-M  | 638003 | 0424-4021257              |
|              | Lioue      |                         | Bva building,                        | 7,6611 |        |                           |
|              |            |                         | #101e<br>Kannusamy<br>Rood DR Rood R |        |        |                           |
| Tamil Nadu   | Coimbatore | Phone care              | S Puram,<br>Coimbatore               | ASC-M  | 641002 | 0422-4385553              |
|              |            |                         | DOOR NO-                             |        |        |                           |
|              |            |                         | 78/91,ANNAI<br>INDIRA                |        |        |                           |
|              |            |                         | STREET , NEAR                        |        |        |                           |
| Tamil Nadu   | Chennai    | Ocean Mobile Care       | STATION                              | ASC-M  | 600042 | 044-49509182 / 9884090721 |
|              |            |                         | No 291, SM                           |        |        |                           |
|              |            |                         | ABT Road,<br>Mangalam Main           |        |        |                           |
| Tamil Nadu   | Tirupur    | Kumar Electronics       | Road, Tirupur                        | ASC-M  | 641601 | 0421-3261711 / 9345939393 |
|              |            |                         | opp sreevalsam                       |        |        |                           |
| Kerala       | Pandalam   | Mobile hut              | MC road<br>pandalam                  | ASC-M  | 689501 | 9656260123                |
|              |            |                         | 1st floor                            |        |        |                           |
|              |            |                         | buildingopp.<br>Private bus          |        |        |                           |
| Kerala       | Aluva      | Touchess communication  | stand market<br>road,                | ASC-M  | 683101 | 0484-4033140              |
|              |            |                         |                                      |        |        |                           |
|              |            |                         | CENTER                               |        |        |                           |
|              |            |                         | COMPLEXSULTH                         |        |        |                           |
| Kerala       | Wayanad    | IVA systems             | 673592Wayanad<br>, Kerala            | ASC-M  | 673592 | 8139839966                |
| Kerala       | Kannur     | Sangi & co              | SN Park Road,<br>Kannur 670001       | ASC-M  | 670001 | 0497-3291206              |

|                |           |                          | No 147, Behind<br>Devi temple,<br>Skyline tower<br>shopping                                                                                                |       |        |                                       |
|----------------|-----------|--------------------------|----------------------------------------------------------------------------------------------------|-------|--------|---------------------------------------|
| Kerala         | Cherthala | Xpress Solutions         | Complex,<br>Chertala<br>Archana                                                                                                    | ASC-M | 688524 | 9946484006/9288095942/9895146631      |
| Kerala         | Palakkad  | SJS MOBILE PHONE         | Building, V S<br>Road, Palakkad                                                                                                    | ASC-M | 678001 | 9746890404 / 0491-3262004             |
| Kerala         | Trichur   | Reboot Technologis       | Regency<br>building calvary<br>road betr fort<br>Trissur                                                                                                   | ASC-M | 680004 | 9539662288                            |
|                |           |                          | 1st floor,                                                                                                    |       |        |                                       |
| Kerala         | Kottayam  | Mahalakshmi Solutions    | building,good<br>shepherd road,<br>kottayam-1                                                                                                    | ASC-M | 686001 | 0481-2563772 / 9037778448             |
| Kanala         |           |                          | Syamu<br>Arcade,TC<br>16/463/7<br>edappazhanji ,<br>thycaud p.o pin-                                                                                       | 450 M | 605001 | 0005252445 / 04734033050              |
| Kerala         | rivandrun | Live Infotech            | Priya Complex,                                                                                                    | ASC-M | 695001 | 9995362446 / 04/14011068              |
| Kerala         | Tirur     | Icon Technologies        | 26/183,<br>Naduvilangadi,<br>Tirur,                                                                                                    | ASC-M | 676101 | 0494-6440000 / 0494-2423417           |
| Kerala         | Calicut   | Global Infocom           | MA COMPLEX,<br>2ND FLOOR,<br>ANNIE HALL<br>ROAD,CALICUT-                                                                                                   | ASC-M | 673002 | 8819090908 / 9961522122               |
| Karnataka      | Udipi     | Nagashree Communications | 6 , 1ST<br>FLOORNARAHARI<br>,COMPLEX<br>KALASANKA ,<br>UDUPI - 576102                                                                                      | ASC-M | 576102 | 9141030332                            |
|                |           |                          | 5TH CROSS ,<br>VENKATESH                                                                                                    |       |        |                                       |
| Karnataka      | Shimoga   | Millennium Infotech      | NAGARANK<br>ROAD,<br>SHIVAMOGGA                                                                                                    | ASC-M | 577201 | 08182271670/08182403413               |
|                |           |                          | REGAL<br>TOWER,DOOR.<br>NO-4-1-129-<br>26GROUND<br>FLOOR, NEAR<br>K.S.R.T.C BUS<br>STAND<br>BEIAI,MANGALO                                                  |       |        |                                       |
| Karnataka      | Mangalore | Nagashree Communications | RE.                                                                                                    | ASC-M | 575004 | 9141030332                            |
|                |           |                          | No.7, UGP07<br>Ramnuja<br>complex,<br>Behind<br>chemmanur<br>jewellary,<br>Railway station                                                                 |       |        |                                       |
| Karnataka      | Hubli     | Sai Techonology Service  | road, Hubli<br>No:8, MUSLIM                                                                                                    | ASC-M | 580020 | 0836-2366857/9036818237               |
| Karnataka      | Davangere | NR MARKETING             | HOSTEL<br>COMPLEX, KEB<br>CIRCLE,DAVANG<br>ERE                                                                                                    | ASC-M | 577004 | 9741809555                            |
| Andhra Dradach | Guotur    |                          | 12-23-22,<br>puvvada wari<br>street, beside<br>anna srinivasa<br>rao kalyana<br>mandapam, opp.<br>R.k. Eye care,<br>bus stand<br>road,kottapeta,<br>cuntur | ASC.M | 522001 | 8142640416/8886622291                 |
|                | Gantur    |                          | Door no: 1-12-                                                                                                    |       | 522001 | 0172040410/0000022301                 |
| Andhra Pradesh | Kakinada  | SS. Communications       | 66, opp<br>Prushotam<br>compex,<br>milatery rode,<br>bahanugudi<br>junction,<br>kakinada-<br>533003                                                        | ASC-M | 533003 | 0884-6451491/09390113135 / 9912555128 |
|                |           |                          | 6-1-73/1, Sri Sai<br>Bhavan, Near<br>Sridevi Theater,<br>Hanumakonda,                                                                                      |       |        |                                       |
| Telangana      | Warangal  | SS Bharti Communications | Warangal-<br>506001                                                                                                    | ASC-M | 506701 | 0870-2552223 , 9390885666             |

|                      |           |                             | 79-1-3/3, AG<br>COMPLEX, JN                                                                                                    |                |                  |                                           |
|----------------------|-----------|-----------------------------|----------------------------------------------------------------------------------------------------|----------------|------------------|-------------------------------------------|
|                      |           |                             | ROAD, RAJAMUN<br>DRY, EAST<br>GODAVARI, ANDH                                                                                    |                |                  |                                           |
| Andhra Pradesh       | ajahmund  | Masters                     | RA PRADESH.                                                                                                    | ASC-M          | 533103           | 9505338660                                |
| Telangana            | Hyderabad | Sri Vinavaka Electronics    | 5-8-344/1, 1st<br>Floor, Near LB<br>Stadiom,<br>Opp.KLK<br>Building,<br>Adjesnt to FAB<br>India, Abids<br>Hyderabad -<br>500001 | ASC-M          | 500001           | 040.66687634/8885200081                   |
| leiangana            | пуцегарас | SH VINdyaka Electronics     | 500001,                                                                                                    | ASC-M          | 500001           | 040-00087034/8885200081                   |
| Andhra Pradesh       | hakhapatr | Sri Sai Technologies        | DOOR NO:47-9-<br>13,1ST<br>FLOOR,DWARAK<br>A NAGAR 3RD<br>LANE,VISAKHAPA<br>TNAM.                                               | ASC-M          | 530016           | 0891-3263777/9290730559                   |
|                      |           |                             | D.NO.13/100,D.C<br>.M.S.<br>ROAD,KAMALAN<br>AGAR.ANANTAPU                                                                       |                |                  |                                           |
| Andhra Pradesh       | Anantapu  | NEOTEL                      | R.                                                                                                    | ASC-M          | 515001           | 9848284858                                |
| Telangana            | cunderab  | Sri Sai Communications      | 26, 1-7-301,<br>GROUND<br>FLOOR,HARDY<br>COMPLEX,M.G.R<br>oad,SECUNDERA<br>BAD.                                                 | ASC-M          | 500003           | 040-65895994                              |
|                      |           |                             |                                                                                                    |                |                  |                                           |
| Chattisgarh          | Bilaspur  | COMPUTER CARE               | COMPUTER<br>CARE, SHOP#3,<br>HOTEL MID<br>TOWN,<br>TELEPHONE<br>EXCHANGE<br>ROAD, BILSAPUR<br>(C.G.) 495001                     | ASC-M          | 495001           | 7752419174                                |
|                      |           |                             | 1EDE Wright                                                                                                    |                |                  |                                           |
|                      |           |                             | Town, Gau Mata<br>Chowk, Jabalpur.                                                                                              |                |                  |                                           |
| Madhya Pradesh       | Jabalpur  | Busi Link                   | 482002 M.P.                                                                                                    | ASC-M          | 482002           | 0761-2410359, 0761-40042987, 0761-4074286 |
| Madhya Pradesh       | Gwalior   | Veer laptop                 | Veer laptop<br>service<br>centre,shop no-<br>21,first flore<br>rajeev<br>plaz,jayendra<br>ganj gwalior<br>-474009.              | ASC-M          | 474009           | 911117949                                 |
|                      |           |                             | SHOP NO.43                                                                                                    |                |                  |                                           |
| Uttar Pradesh        | Aligarh   | NEW LIFE SERVICE JUNCTION   | MALVIYA<br>MARKET GT<br>ROAD ALIGARH                                                                                            | ASC-M          | 202001           | 8445352306                                |
| Pajasthan            | Alwar     | Cuperum Semirer Dut 1td     | 2ND FLOOR,<br>OPPOSITE<br>JAYANTI CITY<br>MALL ,NEAR<br>SUCHNA<br>KENDRA, ASHOK                                                 | ASC M          | 201001           | 0928091869                                |
| Rajastnan            | Alwar     | Cynosure Services Pvt. Ltd. | CIRCLE                                                                                                    | ASC-M          | 301001           | 9828981808                                |
| Haryana              | Ambala    | OHAN LALL MUKAND LALL & C   | ANANT<br>BUILDING,<br>ABOVE BANK OF<br>BARODA, BANK<br>ROAD, AMBALA<br>CANTT 133001                                             | ASC-M          | 132002           | 9812299999                                |
|                      |           |                             | APURWA<br>TOWER, BELOW<br>ICICI BANK, OPP<br>SADAR<br>HOSPITAL,<br>SHIVGANJ,<br>APA BHOIPID                                     |                |                  |                                           |
| Bihar                | Ara       | BHOJPUR MOBILE CARE         | 802301                                                                                                    | ASC-M          | 802301           | 9631214221 / 9431882564                   |
| Bihar                | Ara       | BHOJPUR MOBILE CARE         | 802301<br>87, Pilkhana<br>Road, Shop No.<br>G5 & G6,<br>Ranibagan,<br>BERHAMPORE -                                              | ASC-M          | 802301           | 9631214221 / 9431882564                   |
| Bihar<br>West Bengal | Ara       | BHOJPUR MOBILE CARE         | 802301<br>87, Pilkhana<br>Road, Shop No.<br>G5 & G6,<br>Ranibagan,<br>BERHAMPORE -<br>742101                                    | ASC-M<br>ASC-M | 802301<br>742101 | 9631214221 / 9431882564<br>9800198038     |

|               |           |                          | 2ND FLOOR<br>ABOVE HONDA                    |       |        |                                   |
|---------------|-----------|--------------------------|---------------------------------------------|-------|--------|-----------------------------------|
|               |           |                          | SHOWROOM D.N<br>SINGH ROAD                  |       |        |                                   |
| Bihar         | Bhagalpu  | Sonu Communication       | Bihar - 812001                              | ASC-M | 812001 | 7631585558                        |
|               |           |                          | SHOP NO 150,<br>UNDER                       |       |        |                                   |
|               |           |                          | GANPATI PLAZA,<br>KEM                       |       |        |                                   |
| Rajasthan     | Bikaner   | AV CARE                  | ROAD,BIKANER -<br>334001                    | ASC-M | 334001 | 9352643397                        |
|               |           |                          |                                             |       |        |                                   |
|               |           |                          | OPPOSITE<br>VAIBHAV HOTEL                   |       |        |                                   |
|               |           |                          | BANK BUILDING<br>2ND FLOOR .                |       |        |                                   |
| Jharkhand     | Bokaro    | SAMKY DIGITAL            | CHAS , BOKARO                               | ASC-M | 827013 | 7545900300; 9334242042; 903116007 |
|               |           |                          | BESIDE KESHAN                               |       |        |                                   |
|               |           |                          | STORE , R K B<br>PATH,                      |       |        |                                   |
| Assam         | Dibrugarh | Info Solutions           | DIBRUGARH-<br>786001                        | ASC-M | 786001 | 9435908668                        |
|               |           |                          | Ashoke Bhawan,                              |       |        |                                   |
|               |           |                          | Benachity,<br>Beside Indian                 |       |        |                                   |
| West Bengal   | Durgapur  | DIGITECH SERVICE         | Overseas Bank.                              | ASC-M | 713213 | 8640936740                        |
|               |           |                          | 1st Floor,<br>Bakhshipur,                   |       |        |                                   |
| Uttar Pradesh | Gorakhpu  | MGS TELECOM              | Gorakhpur-<br>273001                        | ASC-M | 273001 | 9984929444                        |
|               |           |                          | Beside B.M.<br>Market, Main<br>Boad, Banch  |       |        |                                   |
| Jharkhand     | lazaribag | Saha Telecom             | Mandir,                                     | ASC-M | 825301 | 9431336170                        |
|               |           |                          | 1st Floor, DSS-                             |       |        |                                   |
|               |           |                          | Aggarsain<br>Bhawan), Urban                 |       |        |                                   |
|               |           |                          | Estate I, Green<br>Square Market,           |       |        |                                   |
| Haryana       | Hissar    | Golden Telecom           | Hissar-125001.<br>(Haryana.)                | ASC-M | 125001 | 9996791234                        |
|               |           |                          | Ground floor                                |       |        |                                   |
|               |           |                          | Beside grand                                |       |        |                                   |
| Punjab        | Jalandhar | VISION WAY COMMUNICATION | jalandhar-<br>144001                        | ASC-M | 144001 | 9041018195                        |
|               |           |                          | OLYMPIC ROAD,                               |       |        |                                   |
| Rajasthan     | Jodhpur   | Care Point               | JODHPUR-<br>342001                          | ASC-M | 342001 | 9414137622                        |
|               |           |                          | SCO-152,1st<br>Floor, Mugal<br>Canal Market |       |        |                                   |
| Haryana       | Karnal    | NEW MASS COMMUNICATION   | Karnal                                      | ASC-M | 132001 | 9355913051                        |
|               |           |                          | Basant Takees<br>Lane, Shahid               |       |        |                                   |
| Bihar         | Katihar   | Subham Telecom           | Chowk, Station<br>(M.G.) Road,              | ASC-M | 854105 | 9334094642 / 06452243300          |
|               |           |                          | S.C.O. 67 FIRST                             |       |        |                                   |
|               |           |                          | KRISHNA<br>MARKET, BACK                     |       |        |                                   |
|               |           |                          | SIDE HERO<br>MOTOR CYCLE                    |       |        |                                   |
|               |           |                          | HONDA)<br>SECTOR-7,                         |       |        |                                   |
| Haryana       | urukshetr | SHIVOM COMMUNICATIONS    | KURUKSHETRA                                 | ASC-M | 136118 | 8818045600 / 8814809220           |
|               |           |                          | 64, BUILDING ,<br>BEGUM BRIDGE              |       |        |                                   |
| Uttar Pradesh | Meerut    | IT GAIN                  | - 250001                                    | ASC-M | 250001 | 8979322233                        |
|               |           |                          | 6,RED CROSS                                 |       |        |                                   |
| Punjab        | Moga      | RASHPAL TELECOM          | ROAD MOGA,<br>PUNJAB                        | ASC-M | 142001 | 9356334333                        |
| Uttar Pradesh | Ioradaba  | Suraj Electronics        | Neem ki Piao,<br>Bazar Ganj                 | ASC-M | 244001 | 9412246460                        |

| Utue headen         Just Praden         ASC M         23,001         94,127,111.0           Enco         Just Praden         Series         Series                                                                                                    |                          |            |                     | 130, ghaushalla<br>road ,near jain<br>sweets opp. Pnb<br>bank ,new<br>mandi<br>,muzaffarnagar,                                                                                             |       |        |                          |
|----------------------------------------------------------------------------------------------------|--------------------------|------------|---------------------|----------------------------------------------------------------------------------------------------|-------|--------|--------------------------|
| Ditar         LeadExpro         SSR Services         Model Academy of<br>Home Compares<br>(Model Parents)         642.001         7543027566           Pumptin         Naturation         Model Parents         Sector (Model<br>Parents)         SSR Services         Model Parents         SSR Services         Model Parents           Pumptin         Naturation         Model Parents         SSR Services         SSR Services                                                                                                    | Uttar Pradesh            | µzaffarnag | M/S OM INFOTECH     | Uttar Pradesh.<br>Sami<br>complex,near<br>chamber of<br>commerce,jawah<br>ar lal                                                                                                    | ASC-M | 251001 | 9412711110               |
| Pungab         Pathaston         Mobile Planet         Planet Complex<br>Red         ASC-M         145001         9876483260           Pungab         Ranch         SHEVA SHEVCK         RASC-M         145001         9876483260           Parkand         Ranch         SHEVA SHEVCK         RASC-M         814001         9875483260           Parkand         Ranch         SHEVA SHEVCK         RASC-M         814001         9853449330 / 0651728/514           Harvana         Rottak         Global Mobile Care         RASC-M         120001         9996511170 / 9115274275           Utbar Praces         Patranso         Raja Tracert         RASC-M         247001         9996511170 / 9115274275           Utbar Praces         Patranso         Raja Tracert         RASC-M         247001         9439733004           Utbar Praces         Patranso         Patranso         Patranso         Patranso         996511170 / 9115274275           Utbar Praces         Patranso         Patranso         Patranso         Patranso         996511170 / 9115274275           Utbar Praces         Patranso         Patranso         Patranso         Patranso         Patranso         995211701           Harvana         Patranso         Salao Traces         Patranso         Patranso <td>Bihar</td> <td>luzaffarpu</td> <td>SSR Services</td> <td>road,Muzaffarpur<br/>-842001</td> <td>ASC-M</td> <td>842001</td> <td>7543027566</td>                                                                                                    | Bihar                    | luzaffarpu | SSR Services        | road,Muzaffarpur<br>-842001                                                                                                    | ASC-M | 842001 | 7543027566               |
| Punjak         Patisahot         Modile Placet         Road         ASC.M         145001         00374832860           jbarthand         Ranchi         SillePa         SillePa <t< td=""><td></td><td></td><td></td><td>Bhasin Complex,<br/>Opp. Hotel<br/>Venice, Dhangu</td><td></td><td></td><td></td></t<>                                                                                                    |                          |            |                     | Bhasin Complex,<br>Opp. Hotel<br>Venice, Dhangu                                                                                                    |       |        |                          |
| Mo.33/30.4<br>(BRDIAR<br>PLOC)         Mo.33/30.4<br>(BRDIAR<br>PLOC)         Mo.33/30.4<br>(BRDIAR<br>PLOC)         Mo.33/30.4<br>(BRDIAR<br>PLOC)           Janchand         Ranch         SHREW SERVICES         SHREW<br>BATZ, Huds<br>Services         SHREW<br>Services         SHREW<br>Services         SHREW<br>Services         SHREW<br>Services           Haryana         Rota:         Global Mobile Care         Coloret, Narr<br>Nonces, Narr<br>NAZA COURT         Statistical<br>Services         SHREW<br>Services         SHREW<br>Servic                                                                                                    | Punjab                   | Pathankot  | Mobile Planet       | Road                                                                                                    | ASC-M | 145001 | 9876485260               |
| Hanyana         Rohtak         Giobal Mobile Care         84/17, Huda<br>Polici Chwait,<br>Polici Chwait,<br>Biotoc Mwait,<br>Dick Markov,<br>Hutar Poalesh         Jack Jack<br>Science<br>(Chwait,<br>Biotoc Mwait,<br>Dick Act, 27, 5)<br>Dick Act, 27, 5)<br>Dick Act, 27, 50, 50, 50, 50, 50, 50, 50, 50, 50, 50                                                                                                    | Jharkhand                | Ranchi     | SHREYA SERVICES     | NO:103,104,<br>GIRIDHAR<br>PLAZA, HARMU<br>ROAD ,RANCHI-<br>834001                                                                                                    | ASC-M | 834001 | 9835840030 / 06512282634 |
| Haryana         Rohtak         Global Mobile Care         Chowk, ASC M         122001         9996011170 /941674275           Uttar Predesh         aharanpor         Raja Tacers         WC324275         MC32W001         8439730304           Uttar Predesh         aharanpor         Raja Tacers         O.E.L.MRADEC         247001         8439730304           Meghalaya         Shilong         SANCELUUAR CONCEPT         POSTANINA         793003         9862511101           Meghalaya         Shilong         SANCELUUAR CONCEPT         793003         ASC-M         793003         986251101           Meghalaya         Shilong         SANCELUUAR CONCEPT         793003         986251101         9418100069           Himachal Pradesh         Shinih         Diztech         Read Shiniha         ASC-M         171001         9418100069           Rajashan         Sikar         Muskhan Telecom         Bhatimarsion, Moore, SILCUUR, SNOKE ROAD, MOOR         332001         9962417841           West Bengal         Siliguri         The Planet         KOARA, ASC-M         734001         9800933860353-2521416           West Bengal         Siliguri         The Planet         KOARA, ASC-M         734001         9800933860353-2521416           More, Conopet A         Sili communication                                                                                                    |                          |            |                     | 84/17, Huda<br>Complex, Near<br>Police Chowki,<br>Shantmai                                                                                                    |       |        |                          |
| Uttor Pradesh         sharanp.         Raja Tracers         PRAZA COUNT<br>ROAD         ASC.M         247001         8439730304           Uttor Pradesh         sharanp.         Raja Tracers         Q.E.L.MCORE.0<br>LATTURCRAH<br>OpE LANCORE.0<br>Op. Latrumkrah<br>Ope Latrumkrah<br>Ope Latrumkrah<br>SHLUNK         247001         8439730304           Meghalaya         Shillong         SANCELUULAR CONCEPT         793003         9602511101           Himachal Pradesh         Shimia         Diztech         Rada<br>Road         ASC.M         793003         9602511101           Himachal Pradesh         Shimia         Diztech         Rada<br>Road Shimia         ASC.M         171001         9418100069           Rajathan         Sikar         Mukkhan Telecon         Baja Road<br>Baja Road         ASC.M         332001         982237841           West Bengal         Siliguri         The Planet         RGA,<br>Compute Road,<br>Partition<br>Bada Road<br>Communication         ASC.M         734001         9800893896(9353-2521416           West Bengal         Siliguri         The Planet         RGA,<br>Compute Road,<br>Silicular Anothe<br>Bada Road<br>Communication         ASC.M         734001         98100893896(9353-2521416           Rajasthan         Udaipur         MaRUTI FOUNDATION         SASC.M         734001         98100893896(9353-2521416           Rajasthan         Sil                                                                                                    | Haryana                  | Rohtak     | Global Mobile Care  | Chowk,                                                                                                    | ASC-M | 124001 | 9996011170 / 9416274275  |
| Meghalaya     Shillong     SANCELLULAR CONCEPT     C.E.L. ARCIDE O<br>LATTUMKHRAH<br>POCT<br>OF FIGURA<br>NOPLATUMKHRAH<br>POCT<br>OP LATUMKHRAH<br>POCT<br>SHOO NO     No       Meghalaya     Shillong     SANCELLULAR CONCEPT     Sologo No       Himachal Pradesh     Shillong     SANCELLULAR CONCEPT       Himachal Pradesh     Shillong     Shillong       Bajasthan     Sikar     Bialaranian       Bajasthan     Sikar     Musikhan Telecom       Bajasthan     Sikar     Musikhan Telecom       West Bengal     Silguri     The Planet       KOLKRAL, ASC.M     734001     9800893866/0353-2571416       West Bengal     Silguri     The Planet       KOLKRAL, ASC.M     734001     9800893866/0353-2571416       West Bengal     Silguri     The Planet       Communication<br>Bajasthan     Udapper     KOLKRAL,<br>ASC.M     734001       West Bengal     Silguri     The Planet     City<br>Communication<br>Basa Tanna,<br>Communication<br>Basa Tanna,<br>Communication     Soliguri ASC.M     734001       Haryana     Sonipat     Sit communication<br>Basa Tanna,<br>Communication<br>Basa Tanna,<br>Co                                                                                                    | Uttar Pradesh            | aharanpu   | Raja Tracers        | PARSVNATH<br>PLAZA COURT<br>ROAD                                                                                                    | ASC-M | 247001 | 8439730304               |
| Himachal Pradesh         Shimla         Diztech         Shop No 1 above<br>Indian Coffee<br>House Mail<br>Road Shimia         ASC-M         171001         9418100069           Rajasthan         Sikar         Muskhan Telecom         Baigi Road         ASC-M         332001         9982437841           West Bengal         Siliguri         The Planet         Box One-<br>NOS.32ND<br>FLOOR.SUOKE<br>NOS.32ND<br>FLOOR.SUOKE<br>NOS.33ND<br>FLOOR.SUOKE<br>NOS.33ND<br>FLOOR.SUOKE<br>NOS.33ND<br>FLOOR.SUOKE<br>NOS.33ND<br>SUOKE<br>NOS.33ND<br>SUOKE<br>NOS | Meghalaya                | Shillong   | SANCELLULAR CONCEPT | Q.E.L.ARCADE,O<br>PP<br>LAITUMKHRAH<br>POST<br>OFFICE,MAIN<br>ROAD,<br>Opp.Laitumkhra<br>Post Office,<br>SHILLONG-<br>793003                                                               | ASC-M | 793003 | 9862511101               |
| Himachal Pradesh         Shimia         Dizitech         Road Shimia         ASC-M         171001         9418100069           Rajasthan         Sikar         Muskhan Telecom         Bajaj Road         ASC-M         332001         9982437841           Rajasthan         Sikar         Muskhan Telecom         Bajaj Road         ASC-M         332001         9982437841           West Bengal         Siliguri         The Planet         MARKET SHOPE<br>(NO.8 2000)         734001         980089386/0353-2521416           West Bengal         Siliguri         The Planet         BAZATA<br>BROAG Granthan<br>Road Granthan<br>Opro-MB<br>Ground, BN,<br>collage Road<br>, Udajpur -         734001         980089386/0353-2521416           Haryana         Senipat         Sili communication,<br>communication,<br>Ground, BN,<br>collage Road<br>, Udajpur -         734001         9812060001           Haryana         Senipat         Sili communication<br>Road AN<br>Sartipura<br>Ground, BN,<br>collage Road<br>, Udajpur -         131001         9812060001           Haryana         MARUTI FOUNDATION         Sastapura<br>Road AN<br>Sartipura<br>Ground, BN,<br>collage Road<br>, Udajpur -         133001         ASC-M         131001         9355280009           Haryana         munangg         Pristine Enamor         Yamunanggar.<br>Namunanggar.<br>Ground AN<br>Ground, BN,<br>Ground AN<br>Ground AN<br>Ground AN<br>Ground AN<br>Ground AN<br>Ground AN<br>Ground AN<br>Ground AN<br>Ground AN<br>Ground AN<br>Ground AN<br>Ground AN<br>G                                                                                                    |                          |            |                     |                                                                                                    |       |        |                          |
| Himachal Pradesh         Shimla         Dizitech         Prode Raja         ASC-M         171001         9418100069           Rajasthan         Sikar         Muskhan Telecom         Bhatmanian,<br>Bhatmanian,<br>MarketT,SHOPE         332001         9982437841           Rajasthan         Sikar         Muskhan Telecom         Britinanian,<br>MarketT,SHOPE         332001         9982437841           West Bengal         Siliguri         The Planet         KOKKAR,<br>BAZAR         ASC-M         734001         9800893886/0353-2521416           West Bengal         Siliguri         The Planet         KOKKAR,<br>BAZAR         ASC-M         734001         9800893886/0353-2521416           Haryana         Sonipat         Siti communication,<br>Bawa Tarna<br>Non Hook         ASC-M         131001         9812060001           Haryana         Sonipat         Siti communication         SAC-M         131001         9812060001           Rajasthan         Udaipur         MARUTI FOUNDATION         S33001         ASC-M         131004         7727070270           Rajasthan         Udaipur         MARUTI FOUNDATION         S93 Santpura<br>Santpura<br>Curvera         135001         9355280009           Tamil Nadu         Vilupurar         NATIONAL TELECOM         You You You You You You You You You You                                                                                                    |                          |            |                     | Indian Coffee                                                                                                    |       |        |                          |
| Rajasthan         Sikar         Muskhan Telecom         Bhattmansion,<br>Bigi Road         ASC-M         332001         9982437841           Rajasthan         Rajasthan         Rajasthan         Rajasthan         Rajasthan         Rajasthan         Rajasthan         Rajasthan         Rajasthan         Rajasthan         Rajasthan         Rajasthan         Rajasthan         Rajasthan         Rajasthan         Rajasthan         Sili communication,<br>Rajasthan         Rajasthan         Sili communication,<br>Rajasthan         Rajasthan         Sili communication,<br>Rajasthan         Sili communication,<br>Roja Rajasthan         Sili communication,<br>Roja Rajasthan         Sili communication,<br>Roja Rajasthan         Sili communication,<br>Roja Rajasthan         Sili communication,<br>Roja Rajasthan         Sili communication,<br>Roja Rajasthan         Sili communication,<br>Roja Rajasthan         Sili communication,<br>Roja Rajasthan         Sili communication,<br>Roja Rajasthan         Sili communication,<br>Roja Rajasthan                                                                                                    | Himachal Pradesh         | Shimla     | Dizitech            | Road Shimla                                                                                                    | ASC-M | 171001 | 9418100069               |
| West Bengal     Siliguri     The Planet     MTERNATIONAL<br>MARET_SHOPE<br>NO.3.2NO KE<br>ROAD.<br>PANITAKI,<br>MORE.<br>SILIGURI,734001.     734001     9800893886/0353-2521416       West Bengal     Siliguri     The Planet     KOLKATA.<br>BAAZAR<br>BAAZAR     ASC-M     734001     9800893886/0353-2521416       Haryana     Sonipat     Siti communication.<br>Bawa Tarana<br>Road, Gandhi<br>Govindpura<br>Orop-M.B.<br>Ground, ENd<br>Ground, ENd<br>Gro                                                              | Rajasthan                | Sikar      | Muskhan Telecom     | Bhatimansion,<br>Bajaj Road                                                                                                    | ASC-M | 332001 | 9982437841               |
| West Bengal         Siliguri         The Planet         KOLKATA, KOLKATA, ASC-M         734001         9800893886/0353-2521416           Haryana         Sonipat         Siti communication, Bawa Tarana Road, Ganhi Chowk         ASC-M         131001         9812060001           Haryana         Sonipat         Siti communication         5-A, Govindpura Opp-M.B. Ground, B.N. collage Road Udipur - 30300         313001         ASC-M         131001         9812060001           Rajasthan         Udaipur         MARUTI FOUNDATION         313001         ASC-M         313004         7727070270           Haryana         munang         Pristine Enamor         Santpura Gurudwara - ASC-M         135001         9355280009           Haryana         munang         Pristine Enamor         Yamunanagar.         ASC-M         135001         9355280009           Tamil Nadu         fillupuran         NATIONAL TELECOM         No.10/1,NEW KARAA, COMPLEX, ULUPRAM COMPLEX, OPPLEX, OPPLEX, OPPLEX, OPPLEX, GANHI HOAD, TAMILADU         605602         9994444616                                                                                                    |                          |            |                     | NTERNATIONAL<br>MARKET,SHOPE<br>NO-3,2ND<br>FLOOR, SEVOKE<br>ROAD,<br>PANITANKI<br>MORE,<br>SILIGURI,734001<br>. LAND MARK-<br>RAAZAR                                                      |       |        |                          |
| Haryana     Sonipat     Siti communication,<br>Bawa Tarana<br>Rada (Gandhi<br>Chowk     ASC-M     131001     9812060001       Haryana     Sonipat     Siti communication     S-A,<br>Govindpura,<br>Opp- M.B.<br>Ground, B.N.<br>collage Road<br>(Jalgur -<br>313001     S-A                                                                                                    | West Bengal              | Siliguri   | The Planet          | KOLKATA,                                                                                                    | ASC-M | 734001 | 9800893886/0353-2521416  |
| Rajasthan     Udaipur     MARUTI FOUNDATION     S-A,<br>Govindpura,<br>A, Opp. M.B.<br>Ground, B.N.<br>collage Road<br>,Udaipur -<br>313001     ASC-M     313004     7727070270       Rajasthan     Udaipur     MARUTI FOUNDATION     313001     ASC-M     313004     7727070270       Haryana     munanag     Pristine Enamor     S93 Santpura<br>Road, Nr.<br>Santpura<br>Gurudwara -<br>Yamunanagar.     ASC-M     135001     9355280009       Haryana     munanag     Pristine Enamor     Yamunanagar.     ASC-M     135001     9355280009       Tamil Nadu     villupurart     NATIONAL TELECOM     COMPLEX,<br>VILLUPURAM<br>COMPLEX,<br>VILLUPURAM<br>COMPLEX,<br>GADDHI ROAD,<br>TAMILNADU-     ASC-M     605602     9994444616                                                                                                    | Haryana                  | Sonipat    | Siti communication  | City<br>Communication,<br>Bawa Tarana<br>Road, Gandhi<br>Chowk                                                                                                    | ASC-M | 131001 | 9812060001               |
| Rajasthan     Udaipur     MARUTI FOUNDATION     313001     ASC-M     313004     7727070270       Haryana     munanag     Pristine Enamor     593 Santpura<br>Road ,Nr.<br>Santpura<br>Gurudwara -<br>Yamunanagar.     ASC-M     135001     9355280009       Haryana     munanag     Pristine Enamor     Yamunanagar.     ASC-M     135001     9355280009       Tamil Nadu     /illupurar     NATIONAL TELECOM     Food ,Nr.<br>GOMPLEX,<br>VILLUPURAM     ASC-M     605602     9994444616       Tamil Nadu     /illupurar     NATIONAL TELECOM     -605 602     ASC-M     605602     999444616                                                                                                    |                          |            |                     | 5-A,<br>Govindpura<br>,Opp- M.B.<br>Ground, B.N.<br>collage Road<br>,Udaipur -                                                                                                    |       |        |                          |
| Haryana       munanag       Pristine Enamor       Yamunanagar.       ASC-M       135001       9355280009         Haryana       munanag       Pristine Enamor       Yamunanagar.       ASC-M       135001       9355280009         790/B/98,NEHRU       I ROAD,       I ROAD,       NEAR,SUMATHI       HOSPITAL, OPP.       DUWARAKA         COMPLEX,       VILLUPURAM       -605 602       ASC-M       605602       9994444616         Tamil Nadu       Villupuram       NATIONAL TELECOM       -605 602       ASC-M       605602       9994444616                                                                                                    | Rajasthan                | Udaipur    | MARUTI FOUNDATION   | 313001                                                                                                    | ASC-M | 313004 | 7727070270               |
| Tamil Nadu     /illupuram     NATIONAL TELECOM     790/B/98, NEHRU<br>I ROAD,<br>NEAR, SUMATHI<br>HOSPITAL, OPP.<br>DUWARAKA<br>COMPLEX,<br>VILLUPURAM<br>-605 602     605602     9994444616       Tamil Nadu     /illupuram     NATIONAL TELECOM     -605 602     ASC-M     605602     9994444616       Tamil Nadu     /illupuram     NATIONAL TELECOM     -605 602     ASC-M     605602     9994444616       Tamil Nadu     /illupuram     NATIONAL TELECOM     -605 602     ASC-M     605602     9994444616                                                                                                    | Haryana                  | munanag    | Pristine Enamor     | 593 Santpura<br>Road ,Nr.<br>Santpura<br>Gurudwara -<br>Yamunanagar.                                                                                                    | ASC-M | 135001 | 9355280009               |
| i athii wayu Mildkulicirdaki Mudile Sekvice Centri 000202   ASC-M   000202   9842303310                                                                                                    | Tamil Nadu<br>Tamil Nadu | Villupuram | NATIONAL TELECOM    | 790/B/98,NEHRU<br>I ROAD,<br>NEAR,SUMATHI<br>HOSPITAL, OPP.<br>DUWARAKA<br>COMPLEX,<br>VILLUPURAM<br>-605 602<br>No.10/1,NEW<br>KANNAN<br>COMPLEX,<br>GANDHI ROAD,<br>TAMILNADU-<br>606202 | ASC-M | 605602 | 9994444616               |

|                |               |                        | SIRIDEVI                            |        |        |                                        |
|----------------|---------------|------------------------|-------------------------------------|--------|--------|----------------------------------------|
|                |               |                        | P NO-                               |        |        |                                        |
|                |               |                        | 6,BELLIMANE,CO                      |        |        |                                        |
|                |               |                        | ROAD,SIRSI-                         |        |        |                                        |
| Karnataka      | Sirsi         | SIRIDEVI SOLUTION      | 581402                              | ASC-M  | 581402 | 9845449487                             |
|                |               |                        | SB Services 1-1-                    |        |        |                                        |
|                |               |                        | 162, beside Uma                     |        |        |                                        |
|                |               |                        | Hotel, Station<br>Road, Raichur     |        |        |                                        |
| Karnataka      | Raichur       | SB Services            | -584101.                            | ASC-M  | 581401 | 9886237864                             |
|                |               |                        | MythriServices ,                    |        |        |                                        |
|                |               |                        | Shop                                |        |        |                                        |
|                |               |                        | Munaga                              |        |        |                                        |
|                |               |                        | Chenniah<br>Complex                 |        |        |                                        |
|                |               |                        | Kurnool Road ,                      | 100.14 | 522002 | <i>2</i> 112                           |
| Andhra Pradesh | Ungole        | Mythri Services        | Ungole-523002                       | ASC-M  | 523002 | #N/A                                   |
|                |               |                        | SSMARKETERS.                        |        |        |                                        |
|                |               |                        | #2-8-287,                           |        |        |                                        |
|                |               |                        | MUKARAMPURA,<br>KARIMNAGAR          |        |        |                                        |
| Telangana      | tarimnaga     | S.S MARKETERS          | 505001                              | ASC-M  | 505001 | 0878-2232345,9291400400                |
|                |               |                        |                                     |        |        |                                        |
|                |               |                        | H.NO:-4-                            |        |        |                                        |
|                |               |                        | RTC                                 |        |        |                                        |
|                |               |                        | BUSSTAND,GEET                       |        |        |                                        |
|                |               |                        | UPSTAIRS,MANC                       |        |        |                                        |
| Telangana      | Mancheria     | GANESH COMMUNICATIONS  | HERIAL-504208                       | ASC-M  | 504208 | 08736-259925 / 9177925999              |
|                |               |                        |                                     |        |        |                                        |
|                |               |                        |                                     |        |        |                                        |
|                |               |                        | 1st Floor, Ere                      |        |        |                                        |
|                |               |                        | Aralikatte Circle,                  |        |        |                                        |
| Karnataka      | Hassan        | Shree Communication    | Salagame Road ,                     | ASC-M  | 573201 | 98///17177                             |
| Kanlataka      | nassan        | Shice commanication    | 11033011 - 575201                   | ASC-M  | 575201 | 304441/1//                             |
|                |               |                        |                                     |        |        |                                        |
|                |               |                        | SRG                                 |        |        |                                        |
|                |               |                        | Complex 19th                        |        |        |                                        |
| Karnataka      | Bagalkot      | SPG Informatics        | Cross Vidyagiri,<br>Bagalkot 587102 | ASC M  | 587102 | 9986400741                             |
| Kanlataka      | Dagaikot      | Site informatics       | Dagaikot-507102                     | ASC-M  | 507102 | 5500400741                             |
|                |               |                        | 11-2-37, SHOP                       |        |        |                                        |
|                |               |                        | D.V.KRISHNA                         |        |        |                                        |
|                |               |                        | COMPLEX,                            |        |        |                                        |
|                |               |                        | RAO PETROL                          |        |        |                                        |
|                |               |                        | PUMP,, BALAJI<br>NAGAR.WYRA         |        |        |                                        |
| Talangana      | (h a mana a m |                        | ROAD, KHAMMA                        | 45C M  | 507211 | 0200220461                             |
| leiangana      | Nidilillidii  | SRIVEN TECHNO SERVICES | IMI                                 | ASC-M  | 507211 | 9399330401                             |
|                |               |                        | F-108, First                        |        |        |                                        |
|                |               |                        | Floorm, Avadh                       |        |        |                                        |
| Gujarat        | Amreli        | Alif Enterprise        | - Amreli. 365601                    | ASC-M  | 365601 | 9898989436 / 78788888882 / 02792227786 |
|                |               |                        |                                     |        |        |                                        |
|                |               |                        | G-1,Chitraksh                       |        |        |                                        |
|                |               |                        | t nagar                             |        |        |                                        |
|                |               |                        | society,nr,Malha                    |        |        |                                        |
|                |               |                        | road,vadodara-                      |        |        |                                        |
| Gujarat        | Vadodara      | Mobile Clinic          | 390007                              | ASC-M  | 390007 | 09099455122/0265-3054703               |
|                |               |                        | S-68,TIRUPATI<br>MARKET.BAGVA       |        |        |                                        |
|                |               |                        | DA                                  |        |        |                                        |
| Gujarat        | Patan         | SHREE UMA MOBILE       | 384265{guj}                         | ASC-M  | 384264 | 9998756656                             |
|                |               |                        |                                     |        |        |                                        |
|                |               |                        | SHOP 8 /9 PATEL                     |        |        |                                        |
|                |               |                        | SHOPING                             |        |        |                                        |
|                |               |                        | SHITAL CIRCLE,                      |        |        |                                        |
|                |               |                        | B/H RAILWAY<br>STATION              |        |        |                                        |
| Culoret        | Pharmal       |                        | BHARUCH                             |        | 202001 | 0000012002                             |
| Gujarat        | DINATUCI      | Z FLUG MUDILE GALLEKY  | 392001                              | ASC-M  | 392001 | 202027002                              |
|                |               |                        | FF-106 RISHAPH                      |        |        |                                        |
|                |               |                        | CORNER,                             |        |        |                                        |
|                |               |                        | TAGORE ROAD,                        |        |        |                                        |
|                |               |                        | VODAFONE                            |        |        |                                        |
|                |               |                        | STORE,<br>GANDHIDHAM                |        |        |                                        |
| Gujarat        | andhidhar     | VLINK CARE             | KUTCH-370201                        | ASC-M  | 370201 | 2836222162 ,9998556998                 |

|                |           |                         | Behind Anjuman<br>Hospital , Talav<br>Road , Dahod ,<br>Gujarat                                                             |       |        |                         |
|----------------|-----------|-------------------------|----------------------------------------------------------------------------------------------------|-------|--------|-------------------------|
| Gujarat        | Dahod     | Husain Mobile Point     | (389151)<br>249, 2nd floor,<br>Mega Mall, Near<br>Milan Cinema.                                                             | ASC-M | 389151 | 9998048398              |
| Guiarat        | rendranac |                         | ST Road.<br>Surendranagar.<br>363001                                                                                        | ASC-M | 363001 | 9898552756              |
| Gujarat        | Surat     | Communication Merchants | Ug-69,70 Wing-<br>C, shreeji<br>Arcade, Behind<br>Bhulka Bhavan<br>School, Anand<br>Mahal Road,<br>Adajan, Surat-<br>395009 | ASC-M | 395009 | 9712316769              |
| Gujarat        | Vapi      | New Expert Mobile       | Shop NO. 20,<br>First FIr, Girnar<br>Khusboo Plaza,<br>Opp Hotel<br>Tarish, Near<br>Reliance Mall,<br>Vapi- 396195          | ASC-M | 396195 | 7621000028              |
| Gujarat        | Mehsana   | KAVYA MOBILE SERVICES   | KAVYA MOBILE<br>SERVICES,<br>F,63,64, VIMAL<br>SUPER MARKET,<br>B.K CINEMA<br>ROAD,<br>MEHSANA<br>-384002                   | ASC-M | 384002 | 9033133514              |
| Gujarat        | Navasari  | om sai enterprises      | Opp Ridhhi App<br>First Floor Near<br>Sahkari Mandali<br>Maneklal rod<br>Navsari -<br>396445                                | ASC-M | 396445 | 2637654654              |
| Gujarat        | lam Nagai |                         | DIYA<br>COMMUNICATIO<br>N ,105/106/107<br>JYOT TOWER<br>OPP, TOWN<br>HALL<br>JAMNAGAR,<br>361001                            | ASC-M | 361001 | 9824255033              |
| Gujarat        | Junagadh  | Computer Care           | COMPUTER<br>CARE, SHOP#3,<br>HOTEL MID<br>TOWN,<br>TELEPHONE<br>EXCHANGE<br>ROAD, BILSAPUR<br>(C.G.) 495001                 | ASC-M | 362001 | 7752419174              |
| Gujarat        | Bhui      | Shiv Shakti Enterprise  | Shop No-02<br>Ground Floor ,<br>Shah<br>Commercial<br>Center, Station<br>Road- Bhuj -<br>Kutch                              | ASC-M | 370001 | 9979698524 / 9726907897 |
| Gujarat        | Palanpur  | G-TEK SOLUTIONS         | S-15,16,<br>SECOND FLOOR,<br>GOPAL PLAZA,<br>SANJAY CHOWK,<br>PALANPUR -<br>385001.                                         | ASC-M | 385001 | 9824920843              |
| Chatticearth   | Bhilai    | Rachi Mobilos           | Shop No. 24/A,<br>Block-3, Dakshin<br>Gangotri,Supela,<br>Near Avon<br>electronics,Bhilai<br>, Distt<br>Durg,pin:<br>400023 | ∆SC-M | 400023 | 0826665222              |
| Madhya Pradesh | pshangaba | Sai Communicaton        | SAI<br>COMMUNICATIO<br>N (DINESH<br>SONI )Shope No<br>04 Prabha<br>Complex<br>Meenakshi<br>Chowk<br>Hoshangabad<br>461001   | ASC-M | 461001 | 9300840810              |

|                |                   |                              | S.K.MOBILE                                 |        |        |                           |
|----------------|-------------------|------------------------------|--------------------------------------------|--------|--------|---------------------------|
|                |                   |                              | CARE<br>F9,MAHAVIR<br>COMPLEAX             |        |        |                           |
|                |                   |                              | NEAR COURCH<br>ROAD                        |        |        |                           |
| Gujarat        | Godhra            | S.K.MOBILE CARE              | GODHRA,38900<br>1                          | ASC-M  | 389001 | 09724148915 / 07600081915 |
|                |                   |                              | f-11, bakhliwal<br>complex , bpl           |        |        |                           |
| Madhya Pradesh | mandsaur          | natidar mobile & accessories | choraha ,<br>mandsaur (m.p)<br>458001      | ASC-M  | 458001 | 9926907422                |
| Hadnya Hadesh  | Inditusuul        |                              | 430001                                     | AJC-IN | 430001 | 5520501422                |
|                |                   |                              | SHOP<br>NO.105,FIRST                       |        |        |                           |
|                |                   |                              | FLOOR, KESAR<br>KUNJ<br>BUIU DING KRISH    |        |        |                           |
|                |                   |                              | NA BAUG CROSS<br>ROAD.MANINAG              |        |        |                           |
| Gujarat        | hmedaba           | HENEEL MOBILE MART           | AR.380008                                  | ASC-M  | 380008 | 9510653536                |
|                |                   |                              | Vijay Computers                            |        |        |                           |
|                |                   |                              | Adivasi Parisar,<br>Near Congress          |        |        |                           |
|                |                   |                              | Bhawan<br>Jagdalpur Dist.                  |        |        |                           |
| Chattisgarh    | lagdalpur         | Vijav Computers              | (Chattishgarh)<br>PIN 494001               | ASC-M  | 494001 | 7782-226428               |
|                | <u>)-j-i-p-i-</u> |                              | sanjay mobile                              |        |        |                           |
|                |                   |                              | repairing<br>hospital chowk                |        |        |                           |
|                |                   |                              | medical<br>mastaan                         |        |        |                           |
|                |                   |                              | compelx Rewa<br>(m.p.)                     |        |        |                           |
| Madhya Pradesh | Rewa              | sanjay mobile repairing      | 9179960000<br>NEAR LAHOTI                  | ASC-M  | 486001 | 9179960000                |
|                |                   |                              | ADVOCATES,<br>LAXMIGANJ,                   |        |        |                           |
| Madhya Pradesh | Guna              | VAIBHAV MOBILE SHOP          | GUNA (M.P.)<br>473001                      | ASC-M  | 473001 | 9039398119, 9993578340    |
|                |                   |                              | shop no. 219 1st                           |        |        |                           |
|                |                   |                              | floor, S.S Plaza<br>Power House            |        |        |                           |
| Chattisgarh    | Kobra             | PVS ENTERPRISES              | (MP)- 495677                               | ASC-M  | 495677 | 9907967890                |
|                |                   |                              | 17, SHANKU<br>MARG Near<br>Monalisha       |        |        |                           |
| Madhya Pradesh | Ujjain            | THE BEST SERVICE             | Parlour Freeganj<br>Ujjain                 | ASC-M  | 456001 | 9669151510                |
|                |                   |                              |                                            |        |        |                           |
|                |                   |                              | 1ST FLOOR,ST.<br>ANTHONY                   |        |        |                           |
|                |                   |                              | CHURCH<br>CAMPUS(WHITE<br>CHURCH).NEAR     |        |        |                           |
|                |                   |                              | HP PETROL<br>PUMP, VALSAD-                 |        |        |                           |
| Cuiarat        | Valead            |                              | DHARAMPUR<br>ROAD, VALSAD-                 | ASC M  | 206001 | 0055000500 0055000500     |
| Gujarat        | vaisad            | FUTURETEK                    | 396001                                     | ASC-M  | 396001 | 8800800088, 8800900088    |
|                |                   |                              | No,49 D2 METTU<br>STREET , NEAR            |        |        |                           |
| Tamil Nadu     | anchipura         | Vel Tech Solutions           | ,KANCHIPURAM ,<br>Tamilnadu                | ASC-M  | 631501 | 044-47201330              |
|                |                   |                              |                                            |        |        |                           |
|                |                   |                              | Dawrpui South<br>Canteen square,           |        |        |                           |
|                |                   |                              | shopping<br>Complex, Shop                  |        |        |                           |
|                |                   |                              | 11- Aizawl,<br>Mizoram-                    |        |        |                           |
| Mizoram        | Aizawl            | WILLIAM MOBILE CLINIC        | 796001<br>Plot Number 10,                  | ASC-M  | 796001 | 0389-2341344              |
|                |                   |                              | Gf, Panghal<br>Complex,                    |        |        |                           |
| Haryana        | Panipat           | Cell Care                    | Railway Road,<br>Panipat                   | ASC-M  | 132103 | 9416484861                |
|                |                   |                              | S.C.O. 38 ,<br>Second Floor ,<br>Sector 11 |        |        |                           |
| Haryana        | Panchkula         | Aikon Technologies           | Panchkula,<br>Haryana                      | ASC-M  | 134109 | 9814672490                |
|                |                   |                              | VITTOBA TEMPLE                             |        | -      |                           |
|                |                   |                              | -BESTERPET,<br>Dodbalapur-                 |        |        |                           |
| Karnataka      | odbalapu          | SKANDA SHREE MOBILES         | 561203                                     | ASC-M  | 561203 | 8747964344                |

|                                       |            |                          | UPSTAIRS OF                      |       |         |                           |
|---------------------------------------|------------|--------------------------|----------------------------------|-------|---------|---------------------------|
|                                       |            |                          | ARUNDALPETA,                     |       |         |                           |
|                                       |            |                          | , GUNTUR (DT)                    |       |         |                           |
|                                       |            |                          | ANDHRA<br>PRADESH-               |       |         |                           |
| Andhra Pradesh                        | arsaraope  | SRI MAHALAKSHIM SERVICES | 522601                           | ASC-M | 522601  | 9700880064 , 08647220665  |
|                                       |            |                          | Shop no:16 17                    |       |         |                           |
|                                       |            |                          | bhoganatula                      |       |         |                           |
|                                       |            |                          | sheshi                           |       |         |                           |
|                                       |            |                          | srinivas centre;                 |       |         |                           |
| Andhra Pradesh                        | Nandiyal   | Surekha Electronics      | Nandyal-518501                   | ASC-M | 518501  | 8125612835 / 9849836159   |
|                                       |            |                          | SUDHA SUDAN                      |       |         |                           |
|                                       |            |                          | BULD, CTS NO<br>4901/109,        |       |         |                           |
| Karnataka                             | Belgaum    | AB Solutions             | TASHILDAR<br>GALLI, BELGAUM      | ASC-M | 590001  | 7026622423                |
|                                       |            |                          |                                  |       |         |                           |
|                                       |            |                          | Banashankari,2n<br>d             |       |         |                           |
|                                       |            |                          | Stage,Kuntaiah<br>Lavout Shanthi |       |         |                           |
| Karnataka                             | Tumkur     | Slans Communication      | nagar, Tumkur-<br>572102         | ASC-M | 572102  | 8553805505                |
| Kamataka                              | Turrikur   | Sidiis Communication     | 572102                           | ASCIM | 572102  | 0000000                   |
|                                       |            |                          | OPP S.R.R                        |       |         |                           |
|                                       |            |                          | THUNGA                           |       |         |                           |
|                                       |            |                          | GROUND FLOOR,                    |       |         |                           |
| Karnataka                             | Bellary    | GAGAN MOBILES            | Bellary-583101                   | ASC-M | 583101  | 9844708625                |
|                                       |            |                          | road, Opp SBI                    |       |         |                           |
|                                       |            |                          | Bank, Near<br>Shankar            |       |         |                           |
| Madhya Pradesh                        | Ratlam     | Priya Infotech           | Dairy,Ratlam,<br>MP- 457001      | ASC-M | 457001  | 9300140073, 07412-244570  |
|                                       |            |                          | Shop No 68 2nd                   |       |         |                           |
|                                       |            |                          | floor, New                       |       |         |                           |
|                                       |            |                          | Nr.Railway                       |       |         |                           |
|                                       |            |                          | Himatnagar,                      |       |         |                           |
| Gujarat                               | limatnaga  | Royal Communication      | (Guj) Pin -<br>383001            | ASC-M | 383001  | 7567835151                |
|                                       |            |                          | jiji bai                         |       |         |                           |
|                                       |            |                          | ,parasiya                        |       |         |                           |
| Madhya Pradesh                        | hhindwar   | Banti Enterprises        | (mp) 480001                      | ASC-M | 480001  | 9300412020, 07162248020   |
|                                       |            |                          | RAIII BAUG                       |       |         |                           |
|                                       |            |                          | SHOPPING                         |       |         |                           |
|                                       |            |                          | ICICI                            |       |         |                           |
|                                       |            |                          | BANK,OFFICE<br>NO-307,3RD        |       |         |                           |
|                                       |            |                          | FLOOR,ABOVE<br>ORIENTAL          |       |         |                           |
|                                       |            |                          | BANK,MOTI<br>BAUG-               |       |         |                           |
| Guiarat                               | lunagadh   | Gurukurpa Enterprise     | JUNAGADH -<br>362001             | ASC-M | 362001  | 09913593375 /0285-2675464 |
| Sujurat                               | Janaguun   |                          | 55/18 JENI                       |       | _ 02001 |                           |
|                                       |            |                          | COMPLEX, NEAR<br>ARAVIND FYF     |       |         |                           |
|                                       |            |                          | HOSPITAL, S/N                    |       |         |                           |
| Tamil Nadu                            | Tirunelvel | MOBICARE                 | JUNCTION                         | ASC-M | 627001  | 9629164455                |
|                                       |            |                          | 2 huamar li-il                   |       |         |                           |
|                                       |            |                          | street, Raja                     |       |         |                           |
|                                       |            |                          | Nagar, New bus stand back side,  |       |         |                           |
| Tamil Nadu                            | ondicherr  | SMART CARE               | Pondicherry-<br>600013           | ASC-M | 600013  | 0413-4205511              |
|                                       |            |                          |                                  |       |         |                           |
|                                       |            |                          | KOCHUVILAYIL<br>BUILDING, NEAR   |       |         |                           |
|                                       |            |                          | PRIVATE<br>BUSTAND.              |       |         |                           |
| Kerala                                | ottarakka  | MOBILAB                  | KOTTARAKARA,                     | ASC-M | 691532  | 9072357775 9072357773     |
| i i i i i i i i i i i i i i i i i i i |            |                          | NOOR PLAZA ,                     |       | 551552  |                           |
|                                       |            |                          | BEHIND NOOR<br>MASJID            |       |         |                           |
| Kerala                                | Kasarkode  | SMART X                  | ,KOTTACHERRY                     | ASC-M | 671315  | 999584716, 9388910000     |

|                 |           | I                               | 1                                                                                                    |       |        |                                                      |
|-----------------|-----------|---------------------------------|----------------------------------------------------------------------------------------------------|-------|--------|------------------------------------------------------|
|                 |           |                                 | Ground floor,<br>556A, Gandhi<br>nagar, Ward no<br>21 Back side of<br>Batta                                                                                               |       |        |                                                      |
| Jammu & Kashmir | Jammu     | Shivom Enterprises              | Showroom,<br>Jammu                                                                                                    | ASC-M | 180004 | 0191-2436058 / 09419150626 / 7006332813 / 9018654333 |
| Maharashtra     | Kolhapur  | rofessional Tech Service Pvt LI | Professional<br>Computer<br>Services,#1628,<br>Shop No. 1 & 2,<br>Vasant Siddhi<br>Apt., 6Th Lane,<br>Rajarampuri,<br>Near Police<br>Station,<br>Kolhapur<br>-416008      | ASC-M | 416008 | 9011096027                                           |
|                 |           |                                 | Technotronics                                                                                                    |       |        |                                                      |
| Maharashtra     | Kalvan    | Technotronics Technologis       | Technologis,<br>A/13, Regency<br>Avenue, Opp<br>Syndicate<br>Masjid, Murbad<br>Road,<br>Kalyan(W)-<br>421301                                                              | ASC-M | 421301 | 9619043702                                           |
| Manarashtra     | Kulyuli   |                                 | 421501                                                                                                    | A3C-M | 421501 | 3013045702                                           |
| Maharashtra     | Nashik    | Ms.Infocom                      | Ms.Infocom<br>Systems, Shop<br>#S3, 2Nd Floor,<br>Dharmaraj<br>Plaza, Old<br>Gangapur Naka,<br>Gangapur Naka,<br>Gangapur<br>Nashik-Rd<br>Deolali Bank,<br>Nashik -422002 | ASC-M | 422002 | 9422248531                                           |
|                 |           |                                 | Tanishq                                                                                                    |       |        |                                                      |
|                 |           |                                 | Connects, 1 St<br>Floor Satdhan<br>Complex Jalna<br>Road Beside<br>Kotak Bank-<br>Aurangabad-                                                                             |       |        |                                                      |
| Maharashtra     | urangaba  | Tanishq Connects                | 431001                                                                                                    | ASC-M | 431001 | 9923434326                                           |
| Maharashtra     | Latur     | Mabile Shapes And Service (     | Aryan Mobile<br>Shopee &<br>Service Center,<br>Shop No. 1,2 &<br>3, First Fir,<br>Gandhi Market,<br>Latur 413512                                                          | ASC M | 413512 | 0822306450                                           |
| Manarasitta     | Latur     | Hobile Shopee And Service C     |                                                                                                    | ASC-M | 415512 | 3022300430                                           |
| Maharashtra     | Nagpur    | AM Communication                | AM<br>Communication,<br>Janki Complex,<br>First FIr, Near<br>Flower Market,<br>Sitabuldi,<br>Nagpur- 440012                                                               | ASC-M | 440012 | 9325514186                                           |
|                 |           |                                 | Shop No-137A<br>Near Post Office                                                                                                    |       |        |                                                      |
| Uttar Pradesh   | Mathura   | N.R Computer Service Mathura    | Vikas Bazar<br>Mathura                                                                                                    | ASC-M | 281001 | 9259289922                                           |
| Uttar Pradesh   | Jlandshah | Vaishnavi Communication         | 350 Yash Lock<br>Complax D M<br>Road (Near Raj<br>Darwar Hotal)<br>Bulandshahr                                                                                            | ASC-M | 203001 | 8439594627                                           |
|                 |           |                                 | Shree Bhawan,<br>Near Marwari                                                                                                    |       |        |                                                      |
|                 |           |                                 | Thakur Bari, A.T.<br>Road, Jorhat,                                                                                                    |       | 705055 |                                                      |
| Assam           | Jorhat    | Akangsha Electronics            | Assam.                                                                                                    | ASC-M | /85001 | 8136073842                                           |
| Odisha          | 3rahmapu  | Chandan Communication           | Sri Sai<br>Complex,Shop<br>No-35,36,Gandhi<br>Nagar Main Road                                                                                                    | ASC-M | 760001 | 9937399944                                           |
|                 |           |                                 | Singh Plaza<br>Cuttack                                                                                                    |       |        |                                                      |
| Odisha          | Cuttack   | Channel - 4 (CTC)               | Buxibazar<br>Dolamundai                                                                                                    | ASC-M | 753001 | 0671-2325797                                         |
|                 |           |                                 | 562/6, Nirmala<br>Heights,<br>Congress<br>Bhavan Road,<br>Near J M ROAD,<br>Shiyaii Nagar                                                                                 |       |        |                                                      |
| Maharashtra     | Pune      | uawei Customer Service Cent     | Pune, 411005.                                                                                                    | ASC-E | 411005 | 020 - 30483236                                       |

|                  |           |                              | Prime Mall, Irla<br>Ln. Indira Nagar. |        |         |                             |
|------------------|-----------|------------------------------|---------------------------------------|--------|---------|-----------------------------|
|                  |           |                              | Vile Parle,                           |        |         |                             |
|                  |           |                              | Maharashtra                           |        |         |                             |
| Maharashtra      | Mumbai    | uawei Customer Service Cent  | 400056                                | ASC-E  | 400056  | 022-32276022                |
|                  |           |                              |                                       |        |         |                             |
|                  |           |                              | Shiv Krupa Bldg,                      |        |         |                             |
|                  |           |                              | Beside Vodafone<br>Gallery, Gokhale   |        |         |                             |
|                  |           |                              | Road, Shivaji                         |        |         |                             |
|                  |           |                              | West,Thane,                           |        |         |                             |
| Maharashtra      | Mumbai    | uawei Customer Service Cent  | Maharashtra<br>400602                 | ASC-E  | 400602  | 022-32275022                |
|                  |           |                              | Scheme No 54,                         |        |         |                             |
|                  |           |                              | Opp. C-21 Mall,<br>A B Road, Vijav    |        |         |                             |
| Madhua Bradach   | Indoro    | uguei Custamar Sarvisa Cant  | Nagar, Indore-                        | 45C F  | 452010  | 0731 4090374                |
| Mauriya Frauesii | indure    |                              | 452010                                | A3C-L  | 432010  | 0751-4900574                |
|                  |           |                              | Ashwamegh                             |        |         |                             |
|                  |           |                              | Elegance 2, 1st                       |        |         |                             |
|                  |           |                              | Central Mall,                         |        |         |                             |
|                  |           |                              | Ambawadi,Ahme<br>dabad, Gujarat -     |        |         |                             |
| Guiarat          | hmedaha   | uawei Customer Service Cent  | (Near Ambawadi                        | ASC-F  | 380006  | 079-48911313                |
| Gujurut          | linnedubu |                              | No 490 Dr Baiku                       | 7.50 2 | 500000  | 073 40511515                |
|                  |           |                              | mar road First                        |        |         |                             |
|                  |           |                              | Rajaji                                |        |         |                             |
| Karnataka        | Bangalore | uawei Customer Service Cent  | Nagra,Bangalore<br>-560010            | ASC-F  | 560010  | 080-48519267                |
|                  |           |                              |                                       |        |         |                             |
|                  |           |                              | Bay pride mall, K                     |        |         |                             |
|                  |           |                              | Road, Marine                          |        |         |                             |
|                  |           |                              | Drive<br>Ernakulum.                   |        |         |                             |
| Kerala           | Cochin    | uawei Customer Service Cent  | Kerala -682011                        | ASC-E  | 682011  | 0484-4024800                |
|                  |           |                              | K-20 Lainat                           |        |         |                             |
|                  |           |                              | Nagar 2, Central                      |        |         |                             |
| Delhi            | Delhi     | uawei Customer Service Cent  | Delhi – 110024                        | ASC-E  | 110024  | 011-41084647                |
|                  |           |                              |                                       |        |         |                             |
|                  |           |                              | 493,Lotus                             |        |         |                             |
|                  |           |                              | to ICICI Bank,C                       |        |         |                             |
|                  |           |                              | M H Road, Land<br>Mark :-Near         |        |         |                             |
|                  |           |                              | KFC,Indiranagar,                      |        |         |                             |
| Karnataka        | Bangalore | uawei Customer Service Cent  | 560038                                | ASC-E  | 560038  | 080-41307121                |
|                  |           |                              | D 40 M                                |        |         |                             |
|                  |           |                              | R – 42, Metro<br>Pillar No. 46,       |        |         |                             |
|                  |           |                              | Main Vikas Marg,<br>Shakarpur, Delhi  |        |         |                             |
| Delhi            | Delhi     | uawei Customer Service Cent  | - 110092                              | ASC-E  | 110092  | 011-42451106 / 011-46516942 |
|                  |           |                              | Shon No 2220                          |        |         |                             |
|                  |           |                              | Empire Tower,                         |        |         |                             |
|                  |           |                              | Old Delhi Main<br>Road, Gurgaon       |        |         |                             |
| Harvana          | Gurgaon   | uawei Customer Service Cont  | Haryana -                             | ASC-F  | 122001  | 0124-4007707                |
| raryana          | Guryaun   | autor customer service cellu | 122001                                |        | 122001  | 0124-4007707                |
|                  |           |                              |                                       |        |         |                             |
|                  |           |                              |                                       |        |         |                             |
|                  |           |                              | LG-1, Electronics<br>Market,          |        |         |                             |
|                  |           |                              | Manglam Tower,<br>Near Ridbi          |        |         |                             |
|                  |           |                              | Shidhi circle,Opp                     |        |         |                             |
|                  |           |                              | pump Gopal                            |        |         |                             |
|                  |           |                              | Pura Bypass,<br>Jaipur Raiasthan-     |        |         |                             |
| Rajasthan        | Jaipur    | uawei Customer Service Cent  | 302018                                | ASC-E  | 302020  | 141-6621151 / 6621507       |
|                  |           |                              | No. 9, G.S.T<br>Road                  |        |         |                             |
|                  |           |                              | Groundfloor                           |        |         |                             |
| Tamil Nadu       | Chennai   | uawei Customer Service Cent  | baram,                                | ASC-E  | 600047  | 044-48529666                |
|                  |           |                              |                                       |        |         |                             |
|                  |           |                              | No.C-34, First                        |        |         |                             |
|                  |           |                              | Complex, 2nd                          |        |         |                             |
|                  |           |                              | Avenue, 11th<br>Main Road             |        |         |                             |
|                  |           |                              | corner, Shanthi                       |        |         |                             |
| T                | Ch .      |                              | Nagar, Chennai -                      |        | c000.40 |                             |
| iamii Nadu       | l Cnennai | µawei Customer Service Cent  | 600040                                | ASC-E  | 600040  | 044-42127861 & 42127862     |
|   |             | T        |                              | 1                                                                                                    |       |        |              |
|---|-------------|----------|------------------------------|----------------------------------------------------------------------------------------------------|-------|--------|--------------|
|   | Punjab      | Ludhiana | uawei Customer Service Cent  | Shop No 2 ,1st<br>Floor, Shastri<br>Nagar, Ludhiana,<br>Punjab 141002                                                                           | ASC-E | 141002 | 0161-4618296 |
|   | Karnataka   | Bangalor | ajawei Customer Service Cent | No. 239/26, 1st<br>floor, 9th main<br>3rd block<br>Jayanagar, Next<br>to Poorvika<br>Mobiles, Opp to<br>Bata showroom,<br>Bangalore -<br>560011 | ASC.F | 560011 | 080-41258999 |
| Ν | Maharashtra | Mumbai   | uawei Customer Service Cent  | 1st floor, Vidisha<br>Building,<br>Shimpoli Signal,<br>S.V. Road, Opp<br>HDFC Bank,<br>Borivali(West)<br>(Mumbai-400092                         | ASC-E | 400092 | 022-32277022 |